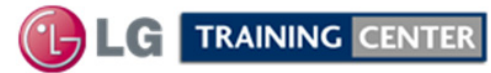

# 1080P Direct View LCD Training

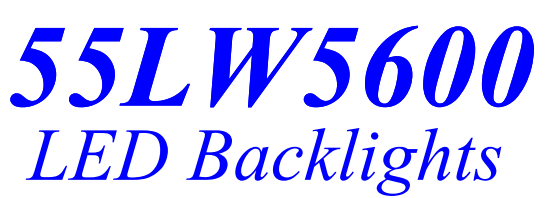

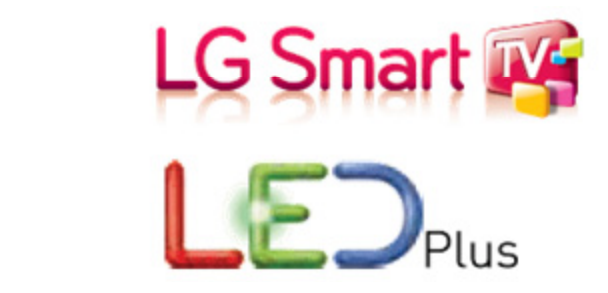

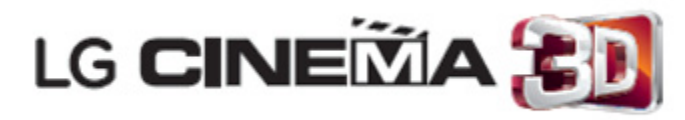

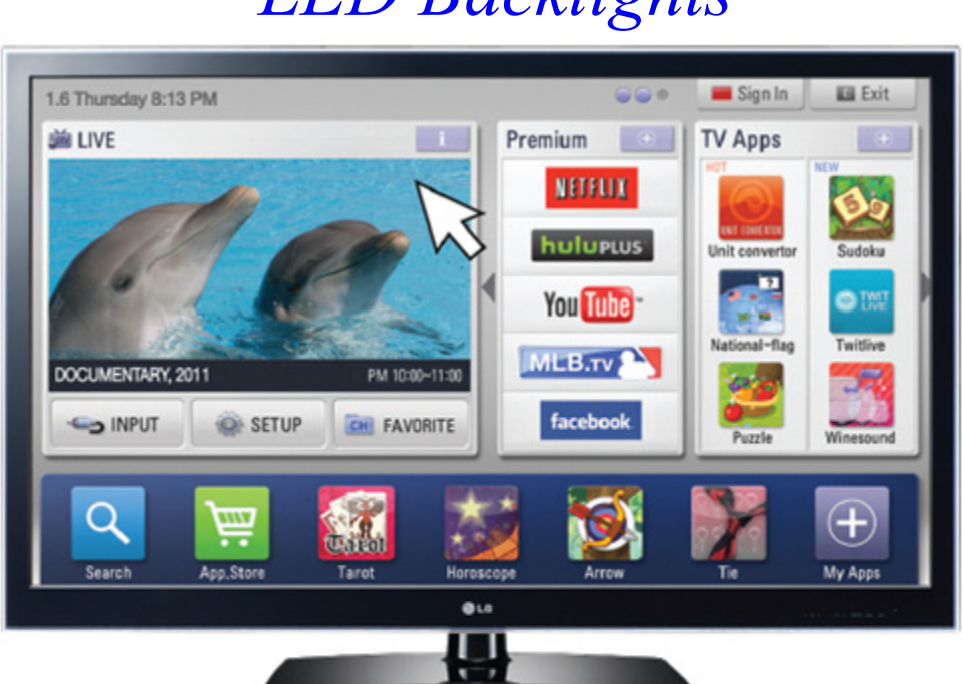

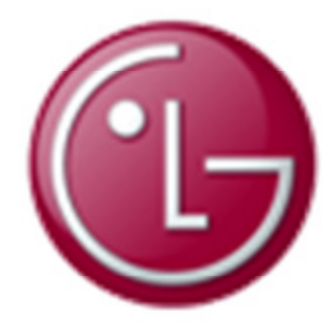

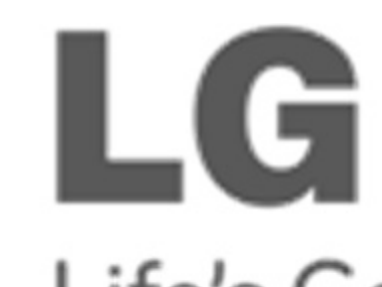

LCD-DV Troubleshooting 55" Class 1080P 120Hz LED TV SmartTV (54.6" diagonally)

Life's Good

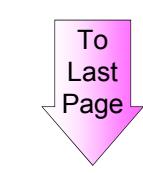

Published July 1<sup>st</sup>, 2011 Updated August 3<sup>rd</sup>, 2011 See last page for Latest Updates

### OUTLINE

# **Preliminary Section:**

Contact Information, Preliminary Matters, LCD Overview, General Troubleshooting Steps

Product Information Section: Specifications, Menu Information

**Cinema 3D Section:** Screen design and theory

**Disassembly Section:** Removal of Circuit Boards

**Troubleshooting Section:** Board Operation Troubleshooting of :

- Switch Mode Power Supply with LED Backlight Driver
  - Main Board
    - T-CON (TFT Panel Driver Board)
      - Front IR/Intelligent/Soft Touch Key Board
        - Speaker

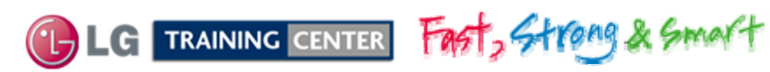

Overview of Topics to be Discussed

# 55LW5600 LCD Direct View Display

# Section 1

This Section will cover Contact Information and remind the Technician of Important Safety Precautions for the Customers Safety as well as the Technician and the Equipment.

Basic Troubleshooting Techniques which can save time and money sometimes can be overlooked. These techniques will also be presented.

This Section will get the Technician familiar with the Disassembly, Identification and Layout of the LCD Display Panel.

At the end of this Section the Technician should be able to Identify the Circuit Boards and have the ability and knowledge necessary to safely remove and replace any Circuit Board or Assembly.

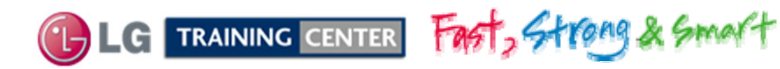

# Preliminary Matters (The Fine Print)

# IMPORTANT SAFETY NOTICE

The information in this training manual is intended for use by persons possessing an adequate background in electrical equipment, electronic devices, and mechanical systems. In any attempt to repair a major Product, personal injury and property damage can result. The manufacturer or seller maintains no liability for the interpretation of this information, nor can it assume any liability in conjunction with its use. When servicing this product, under no circumstances should the original design be modified or altered without permission from LG Electronics. Unauthorized modifications will not only void the warranty, but may lead to property damage or user injury. If wires, screws, clips, straps, nuts, or washers used to complete a ground path are removed for service, they must be returned to their original positions and properly fastened.

# CAUTION

To avoid personal injury, disconnect the power before servicing this product. If electrical power is required for diagnosis or test purposes, disconnect the power immediately after performing the necessary checks. Also be aware that many household products present a weight hazard. At least two people should be involved in the installation or servicing of such devices. Failure to consider the weight of an product could result in physical injury.

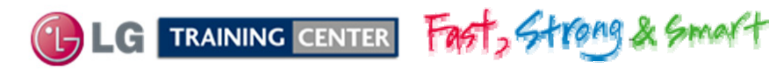

# ESD Notice (Electrostatic Static Discharge)

Today's sophisticated electronics are electrostatic discharge (ESD) sensitive. ESD can weaken or damage the electronics in a manner that renders them inoperative or reduces the time until their next failure. Connect an ESD wrist strap to a ground connection point or unpainted metal in the product. Alternatively, you can touch your finger repeatedly to a ground connection point or unpainted metal in the product. Before removing a replacement part from its package, touch the anti-static bag to a ground connection point or unpainted metal in the product. Handle the electronic control assembly by its edges only. When repackaging a failed electronic control assembly in an anti-static bag, observe these same precautions.

# **Regulatory Information**

This equipment has been tested and found to comply with the limits for a Class B digital device, pursuant to Part 15 of the FCC Rules. These limits are designed to provide reasonable protection against harmful interference when the equipment is operated in a residential installation. This equipment generates, uses, and can radiate radio frequency energy, and, if not installed and used in accordance with the instruction manual, may cause harmful interference to radio communications. However, there is no guarantee that interference will not occur in a particular installation. If this equipment does cause harmful interference to radio or television reception, which can be determined by turning the equipment off and on, the user is encouraged to try to correct the interference by one or more of the following measures: Reorient or relocate the receiving antenna; Increase the separation between the equipment and the receiver; Connect the equipment to an outlet on a different circuit than that to which the receiver is connected; or consult the dealer or an experienced radio/TV technician for help.

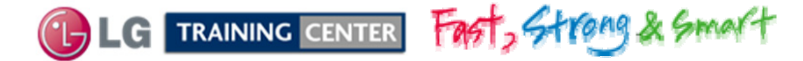

### IG Contact Information

Customer Service (and Part Sales) (800) 243-0000

Technical Support (and Part Sales) (800) 847-7597

**USA Website (GSFS)** 

**Customer Service Website** 

**Knowledgebase Website** 

LG Web Training

http://gsfs-america.lge.com

http://www.us.lgservice.com

http://lgtechassist.com - Models Software Downloads

https://lge.webex.com

New: 2010/11 Wireless Ready

Presentations with Audio/Video and Screen Notations

### LG CS Learning Academy

http://In.lge.com/ilearn - http://136.166.4.200

Training Manuals, Schematics with Navigational Bookmarks, Start-Up Sequence, Owner's Guides, Interconnect Diagrams, Dimensions, Connector IDs, Product Pictures and Features.

> Also available on the Plasma Page: PDP Panel Alignment Handbook, Plasma Control Board ROM Update (Jig required)

Published July 2011 by LG Technical Support and Training LG Electronics Alabama, Inc. 201 James Record Road, Huntsville, AL, 35813.

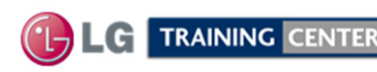

tast, Strong & Smart

### LCD Direct View Overview

### Safety and Handling Regulations

- 1. Approximately 20 minute pre-run time is required before making any picture performance adjustments from the Menu.
- 2. Refer to the Voltage/Current silk screening on the Switch Mode Power Supply.
- 3. C-MOS circuits are sensitive to static electricity. Use caution when dealing with these IC and circuits.
- 4. Exercise care when making voltage and waveform checks to prevent costly short circuits from damaging the unit.
- 5. Be cautious of lost screws and other metal objects to prevent a possible short in the circuitry.

### Checking Points to be Considered

- 1. Check the appearance of the Replacement Panel and Circuit Boards for both physical damage and part number accuracy.
- 2. Check the model label. Verify model names and board model matches.
- 3. Check details of defective condition and history. Example: Oscillator failure dead set, etc...

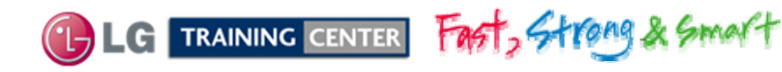

## Basic Troubleshooting Steps

### Define, Localize, Isolate and Correct

•**Define** Look at the symptom carefully and determine what circuits could be causing the failure. Use your senses Sight, Smell, Touch and Hearing. Look for burned parts and check for possible overheated components. Capacitors will sometimes leak dielectric material and give off a distinct odor. Frequency of power supplies will change with the load, or listen for relay closing etc. Observation of the front Power LED may give some clues.

•Localize After carefully checking the symptom and determining the circuits to be checked and after giving a thorough examination using your senses the first check should always be the DC Supply Voltages to those circuits under test. Always confirm the supplies are not only the proper level but be sure they are noise free. If the supplies are missing check the resistance for possible short circuits.

•**Isolate** To further isolate the failure, check for the proper waveforms with the Oscilloscope to make a final determination of the failure. Look for correct Amplitude Phasing and Timing of the signals also check for the proper Duty Cycle of the signals. Sometimes "glitches" or "road bumps" will be an indication of an imminent failure.

•<u>Correct</u> The final step is to correct the problem. Be careful of ESD and make sure to check the DC Supplies for proper levels. Make all necessary adjustments and lastly always perform a Safety AC Leakage Test before returning the product back to the Customer.

# 55LW5600 PRODUCT INFORMATION SECTION

This section of the manual will discuss the specifications of the 55LW5600 LCD Direct View Display

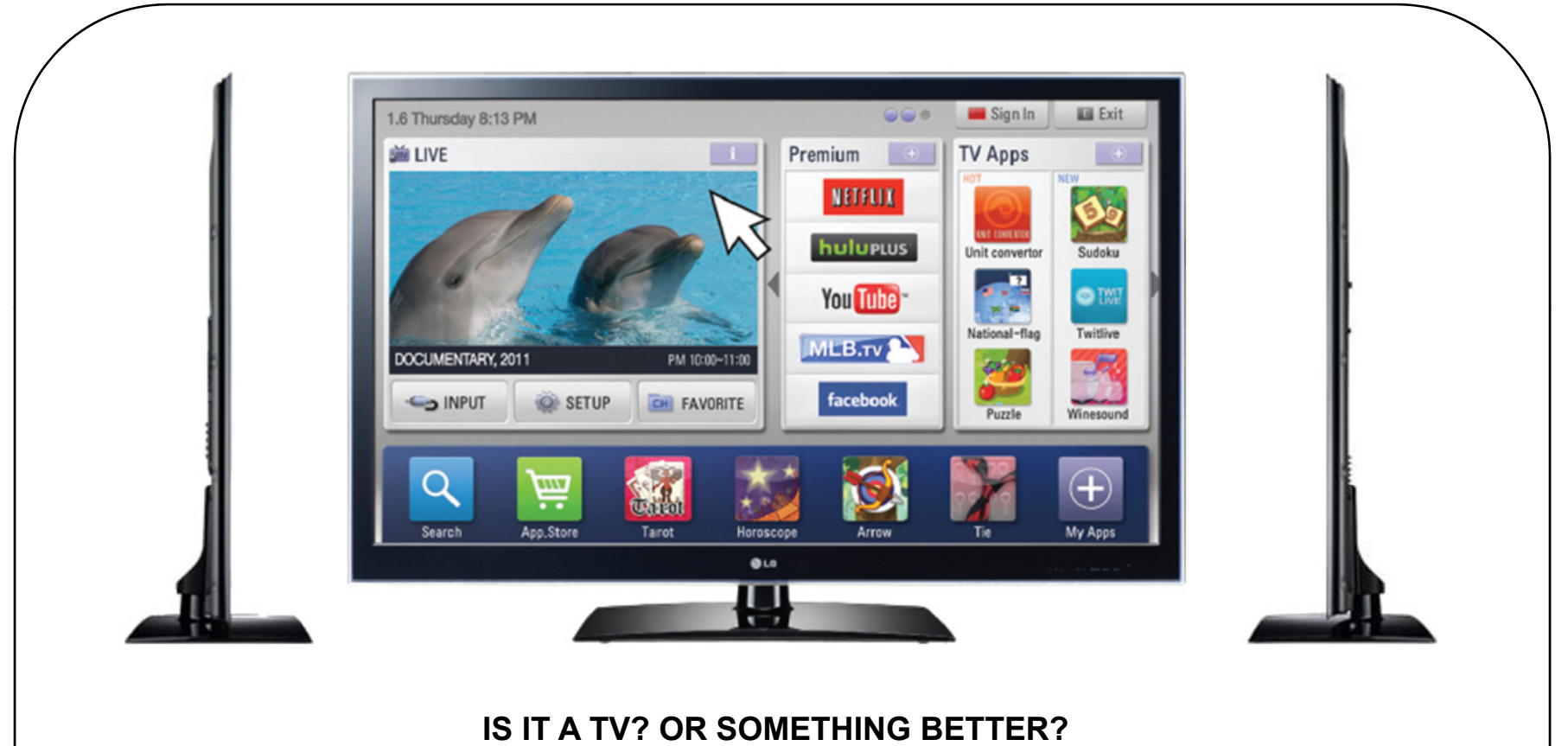

Welcome to the third dimension! The LW5600 delivers LG Cinema 3D technology and a whole lot more. It lets you tap into the virtually limitless entertainment capabilities of LG Smart TV and enjoy better picture quality with LG's LED Plus display technology.

July 2011 LCD TV

55LW5600

### Wireless Media Box

# Wireless Media Box (Sold Separately)

# The Wireless Media box communicates to the television via a wireless receiver called a "Dongle". The Dongle attaches to the Television via two connections:

- 1. HDMI Cable from the Dongle to the TV to transfer Audio and Video Signals.
- 2. Wired Remote cable between the TV and Dongle for Control Functions.

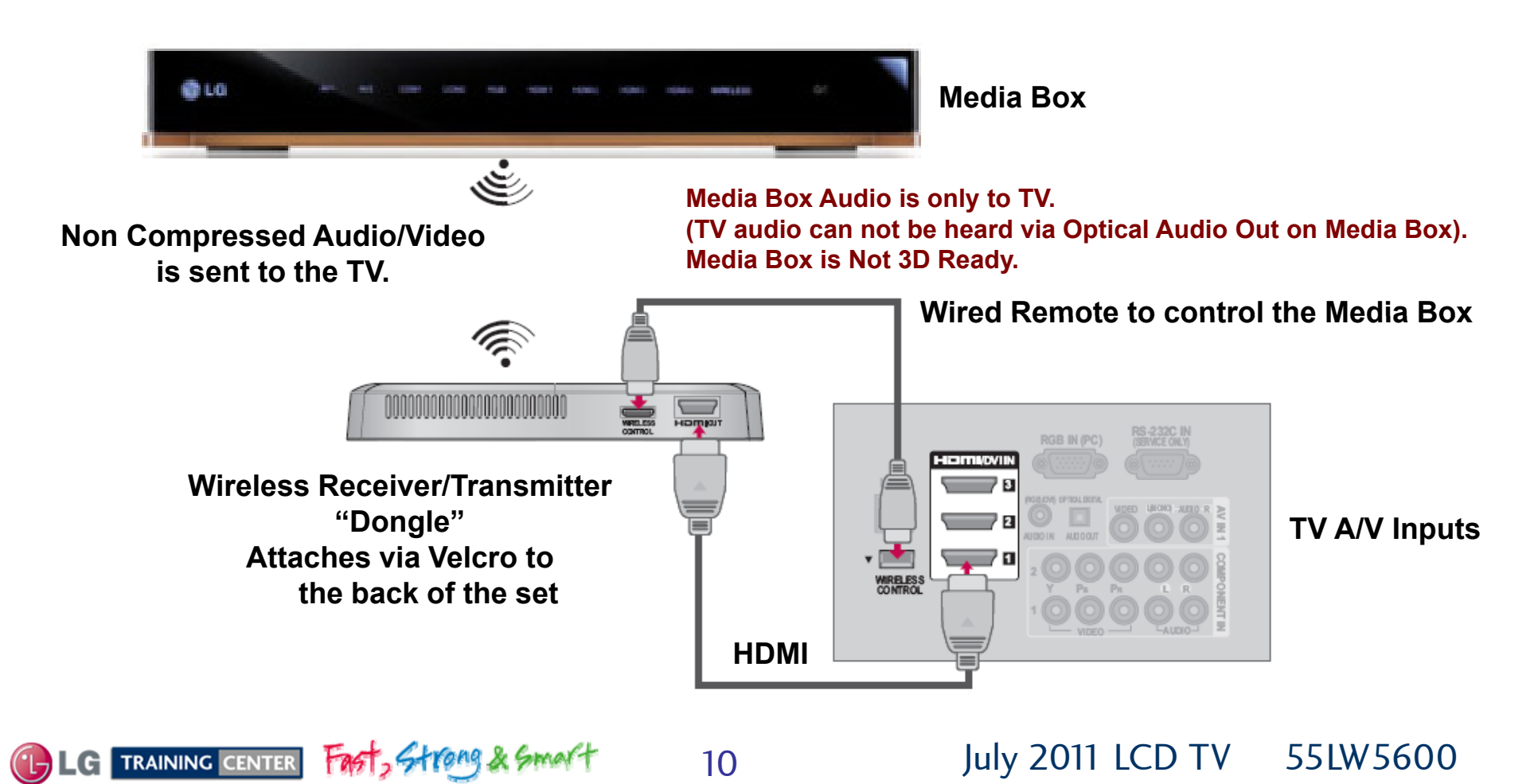

### Wireless Network Adaptor (AN-WF100)

### **Wireless Network Adaptor Included**

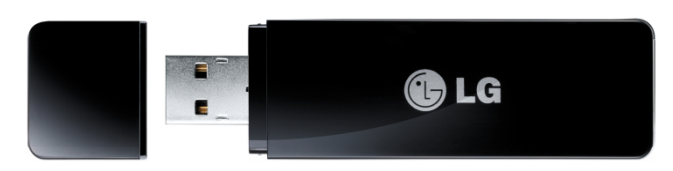

Using the LG Wireless LAN for Broadband Adaptor, which is sold separately, allows the TV to connect to a wireless LAN network. The Wireless Network adaptor attaches to the Television via either of the two USB connections:

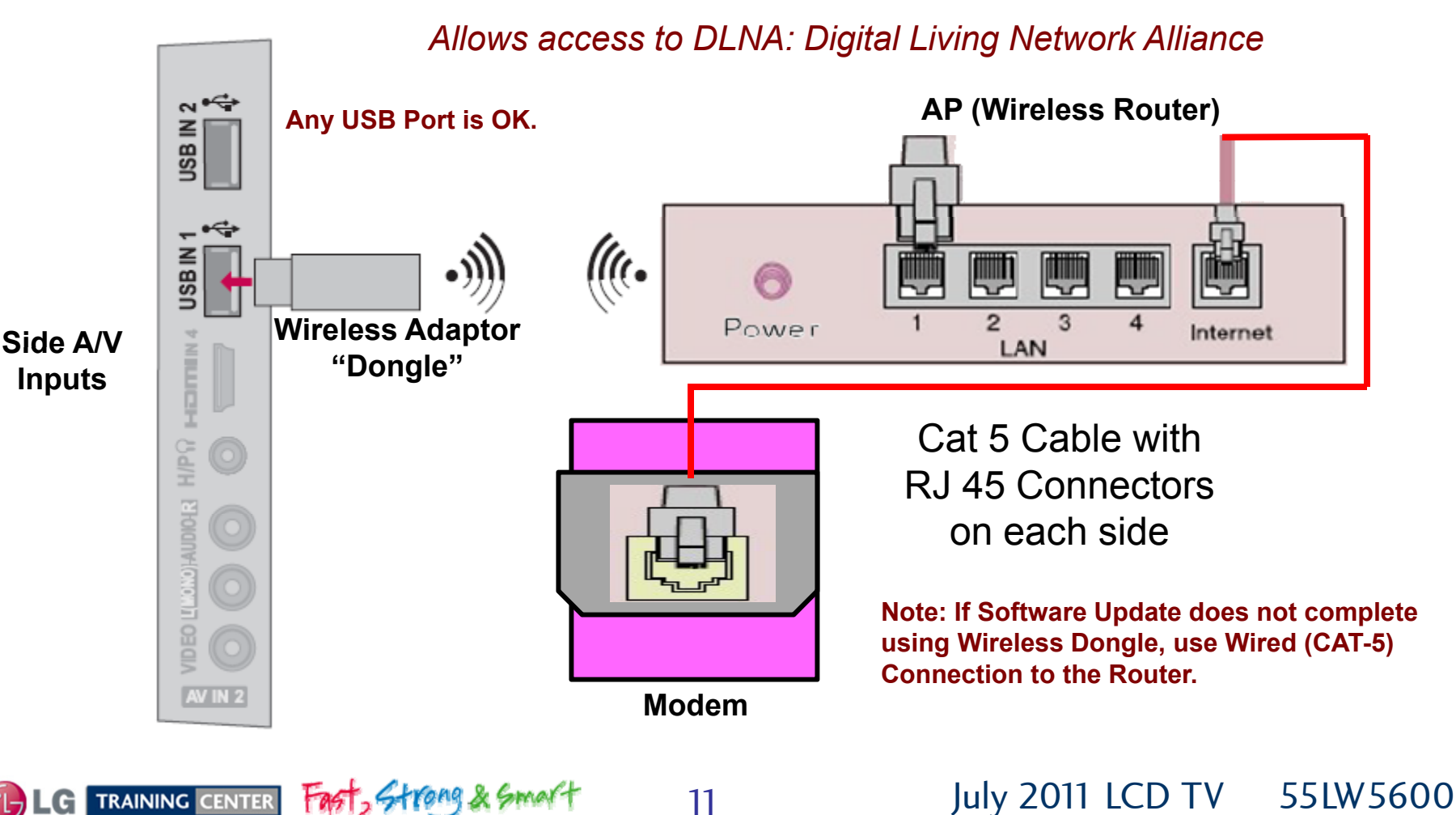

# Basic Specifications

- LG Smart TV<sup>1</sup>
- LG Cinema 3D<sup>2</sup>
- 2D to 3D Conversion
- LED Plus w/Local Dimming
- TruMotion 120Hz
- Wi-Fi® Ready (Adapter Included)
- Magic Motion Remote (Included)
- Full HD 1080p Resolution
- DLNA Certified®
- ENERGY STAR® Qualified
- Picture Wizard II
- Intelligent Sensor
- Smart Energy Saving
- ISFccc® Ready

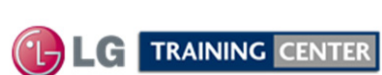

Fast, Strong & Smart

12

<sup>1</sup> Internet connection & subscriptions required and sold separately. The Magic Motion Remote does not come equipped with all LG Smart TV enabled TVs and a separate purchase maybe required. The Hulu Plus service is projected to be available via a firmware update in July 2011. The LG web browser does not support Flash 10 or HTML 5, therefore, access to certain web content may be limited or unavailable.

<sup>2</sup> For a small percentage of the population, the viewing of stereoscopic 3D video technology may cause discomfort such as headaches, dizziness or nausea. If you experience any symptoms, discontinue using the 3D functionality and contact your health care provider. 4 Pairs of 3D glasses are included.

# Logo Familiarization Page 1 of 3

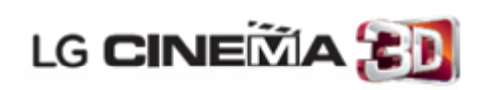

#### LG Cinema 3D

Want 3D like you get it in the movie theater? Lightweight glasses, wider viewing angles and with clear 3D images? LG's Cinema 3D experience can bring it right to your home. Enjoy amazing depth along with smoother, crisper images, and a clear picture from virtually any angle.

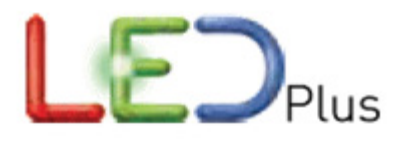

#### **LED Plus**

Want deeper blacks and richer colors? LG's LED Plus technology provides even greater control of brightness through local dimming technology to deliver better contrast, amazing clarity and color detail, as well as greater energy efficiency compared to conventional LCD TVs.

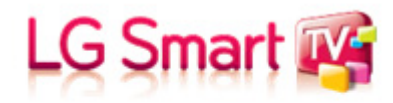

### LG SmartTV

A revolutionary, easy way to access virtually limitless content, thousands of movies, customizable apps, videos and browse the web all organized in a simple to use interface.

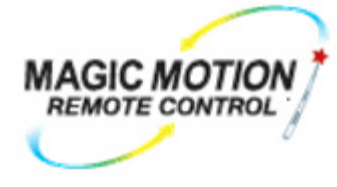

#### Magic Motion Remote (Included)

Just point and choose selections with LG's unique motion-controlled Magic Remote.

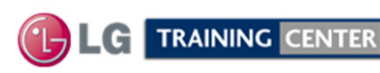

# Logo Familiarization Page 2 of 3

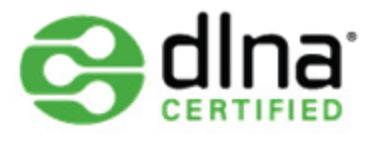

#### **DLNA Certified®**

To build a digital network, you need digital devices. That's obvious. But unless those devices are compatible, it won't be much of a network. **DLNA Certified**® devices work together.

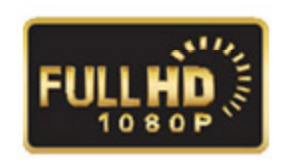

**FULL HD RESOLUTION 1080P HD Resolution Pixels:** 1920 (H)  $\times$  1080 (V) This stunning picture is the reason you wanted HDTV in the first place. With almost double the pixel resolution, Full HD 1080p gives it superior picture quality over standard HDTV. You'll see details and colors like never before.

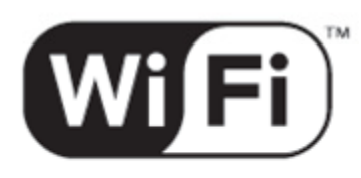

#### WiFi Ready:

Getting your LG TV connected to NetCast<sup>™</sup> Entertainment Access and other online content is easy when you are WiFi<sup>™</sup> Ready. If you have existing wireless broadband, setting it up is simple and you don't need to worry about messy wires.

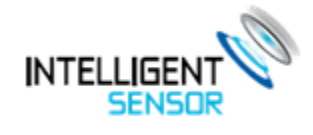

#### Intelligent Sensor

The Intelligent sensor will monitor the room lighting environment. When the room lights go out, the TV will automatically adjust the picture for the best viewing enjoyment.

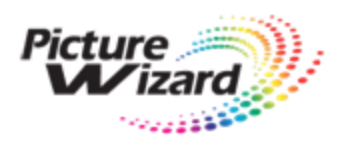

#### **Picture Wizard**

Get easy self-calibration with on-screen reference points for key picture quality elements such as black level, color, tint, sharpness and backlight levels. Take the guesswork out of picture adjustments with this simple-to-use feature. It's not actually magic, but it will sure seem that way.

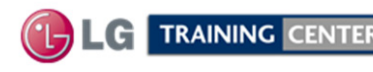

# Logo Familiarization Page 3 of 3

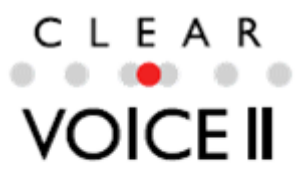

#### **Clear Voice Clearer dialogue sound**

Automatically enhances and amplifies the sound of the human voice frequency range to provide high-quality dialogue when background noise swells.

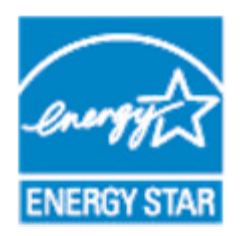

#### Save Energy, Save Money

Home electronic products use energy when they're off to power features like clock displays and remote controls. Those that have earned the ENERGY STAR use as much as 60% less energy to perform these functions, while providing the same performance at the same price as less-efficient models. Less energy means you pay less on your energy bill. Draws less than 1 Watt in stand by.

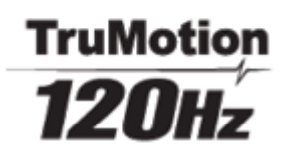

#### **TruMotion 120Hz**

See sports, video games and high-speed action with virtually no motion blur and in crystal clarity with LG's TruMotion 120Hz technology. Now your TV can keep up with the fastest moving scenes.

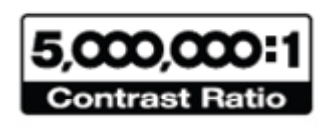

#### 5M:1 Dynamic Contrast Ratio

Worrying about dark scenes is a thing of the past. The mega contrast ratio of 5,000,000:1 delivers vivid colors and deep blacks.

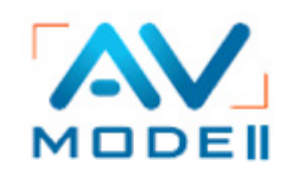

AV Mode "One click" Cinema, <sup>THX</sup> Cinema, Sport, Game mode.

TAKE IT TO THE EDGE is a true multimedia TV with an AV Mode which allows you to choose from 4 different modes of Cinema, Sports and Game by a single click of a remote control.

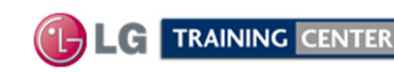

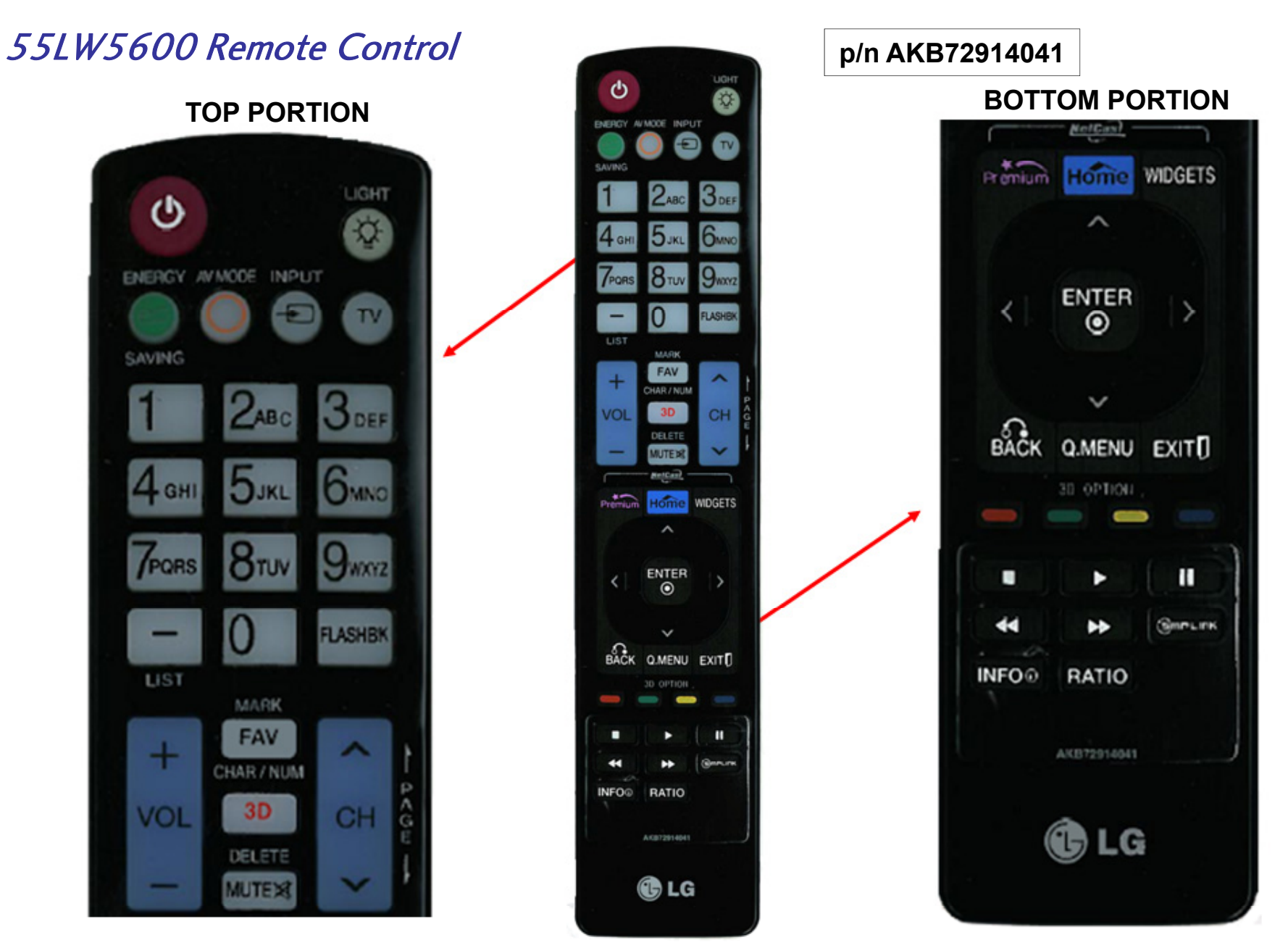

Parts List and Owner's Manual list a p/n AKB72914043. It has the same buttons, but some may be in different locations.

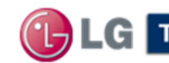

LG TRAINING CENTER Fast, Strong & Smart

July 2011 LCD TV 55LW 5600

### TV Rear Input / Output Jacks

### **Rear In/Out Jacks**

USB1 or USB2 for Software Upgrades, Music, Videos and Photos. Also for the Wireless Network adaptor.

Side In/Out

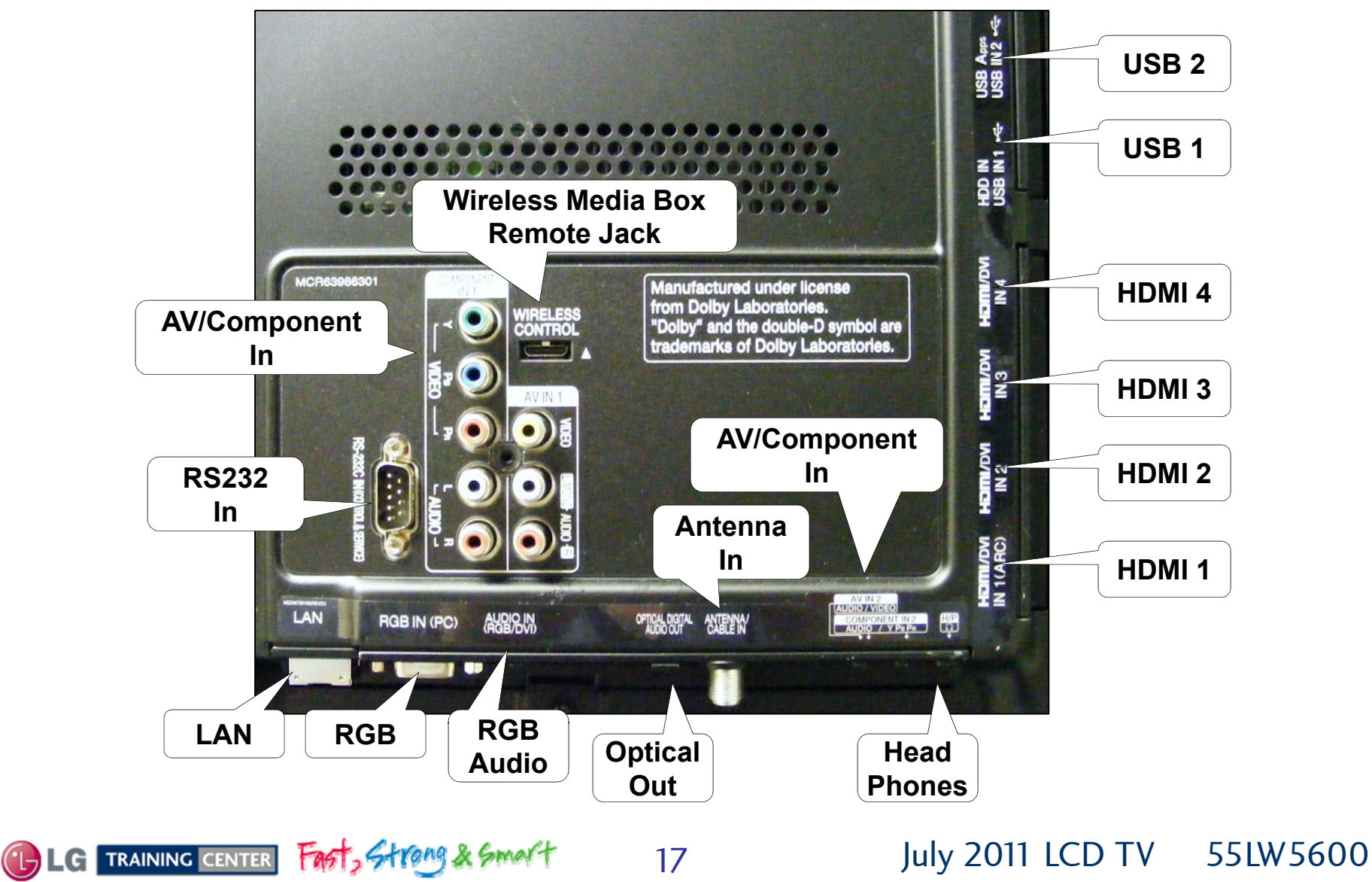

# Software Updates (New and Changed Functions)

A wireless Internet Connection will work for Automatic Software Downloads, however if there are problems completing download, a Wired Internet Connection is preferred

Bring up the Customer's Menu then cursor down 2 times, (Input) will be highlighted. Cursor right to highlight (SETUP).

Press "ENTER" on the Remote.

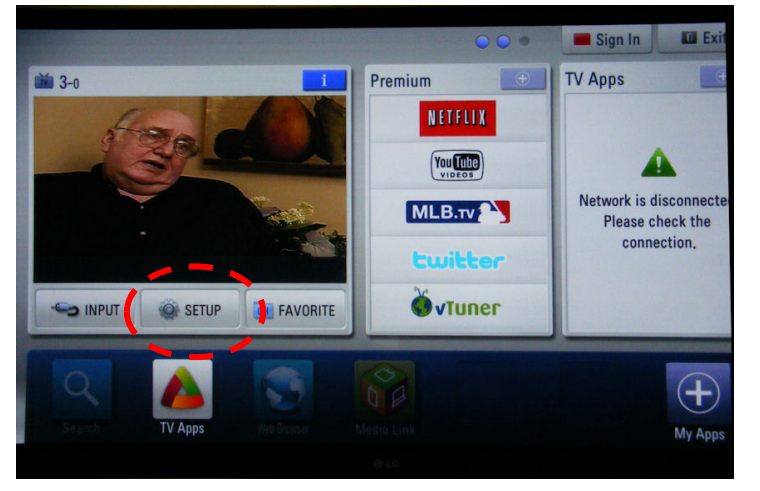

Scroll down to highlight the "?" mark (SUPPORT). Cursor right to highlight "Software Update", Press "ENTER" on Remote

Highlight "Check Update Version" to see if an update is available. Scroll up to highlight "ON" and cursor right to turn off automatic Software Update.

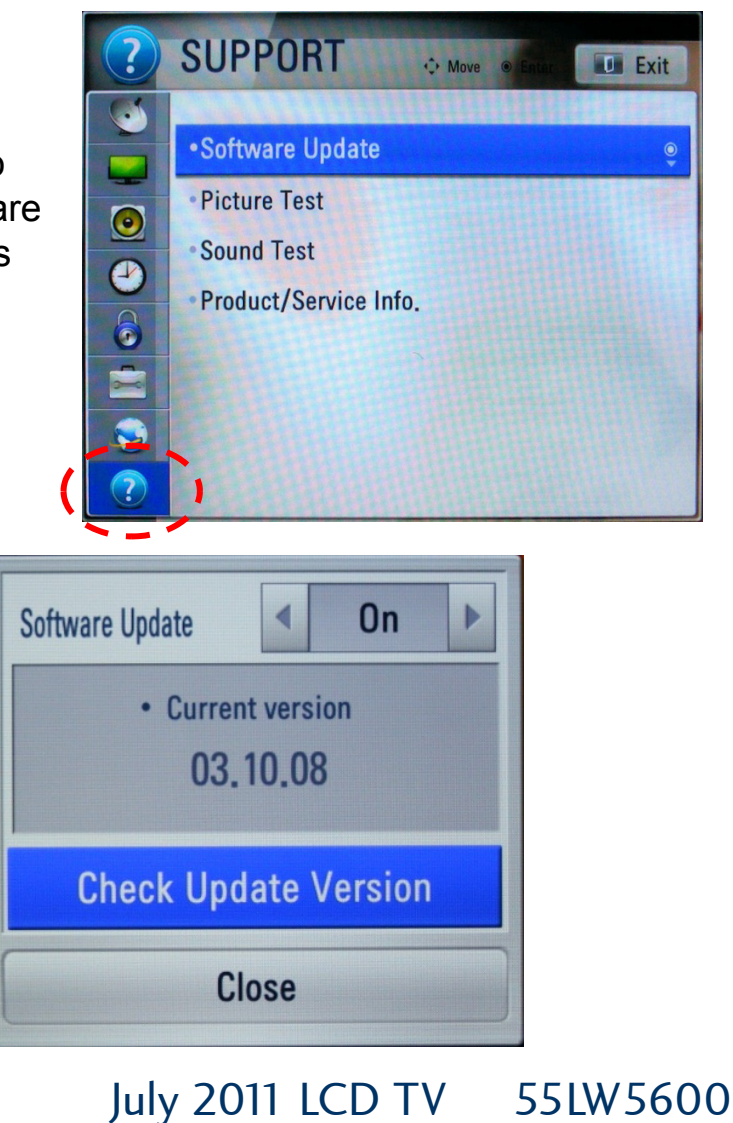

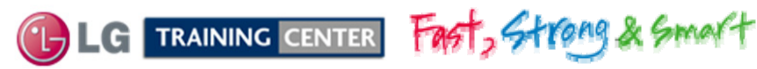

# Generic Plasma USB Automatic Software Download Instructions

1) Download the Software File.

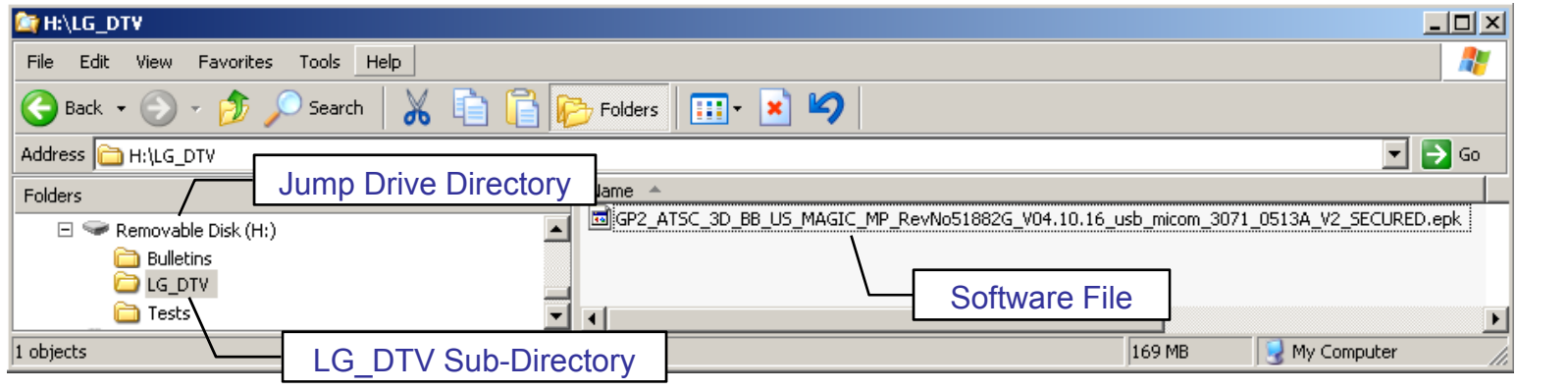

- 2) Copy new software (xxx.epk) to "LG\_DTV" folder. Make sure to have correct software file.
- 3) With TV turned on, insert USB flash drive.
- 4) The "TV Software Upgrade" screen appears.(See figure to right)
- 5) Cursor left and highlight "**START**" Button and push "**Enter**" button using the remote control.
- 6) You can see the download progress Bar.
- 7) Do not unplug until unit has automatically restarted.
- 8) When download is completed, you will see "COMPLETE".
- 9) Your TV will be restarted automatically.

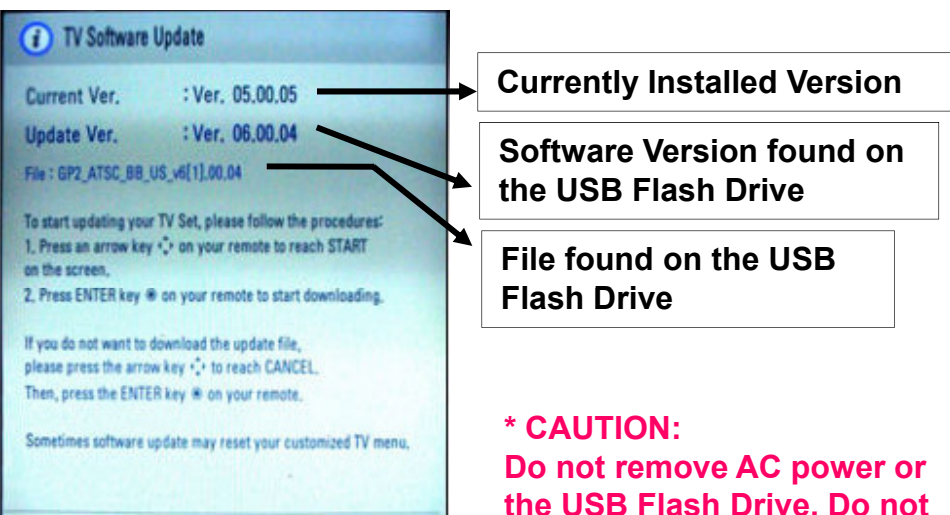

Do not remove AC power or the USB Flash Drive. Do not turn off Power, during the upgrade process.

July 2011 LCD TV 55LW 5600

#### **Highlight Start Press Select**

Start

19

Software Files are now available from LGTechassist.com

Cancel

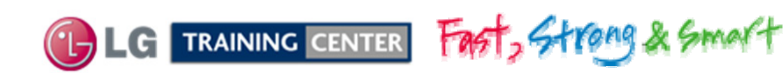

### Manual Software Download:

Prepare the Jump Drive as described in the "USB Automatic Download" section and insert it into either of the USB ports. Bring up the Customer's Menu then cursor down 2 times, (Input) will be highlighted. Cursor right to highlight (SETUP). Press "ENTER" on the Remote.

Scroll to "OPTIONS", (Nothing should be highlighted on the right side). Press the "FAV" key 7 times to bring up the first screen for Manual Download Screen (Expert Mode).

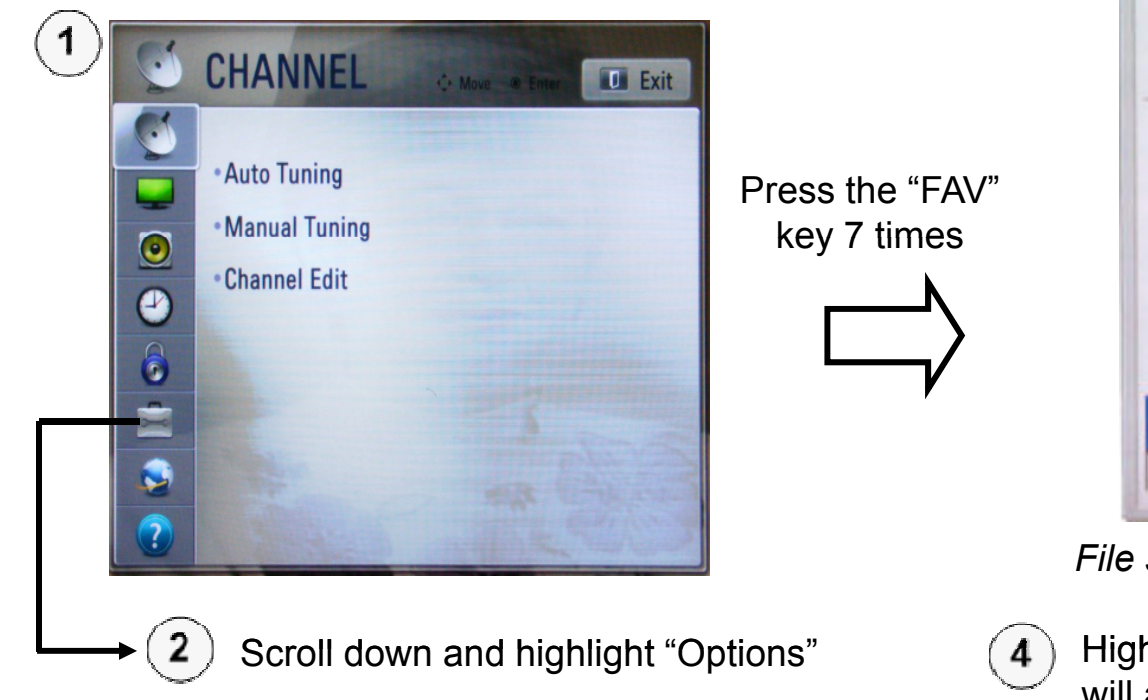

#### WARNING:

Use extreme Caution when using the Manual "Forced" Download Menu. Any file can be downloaded when selected and may cause the Main board to become inoperative if the incorrect file was selected.

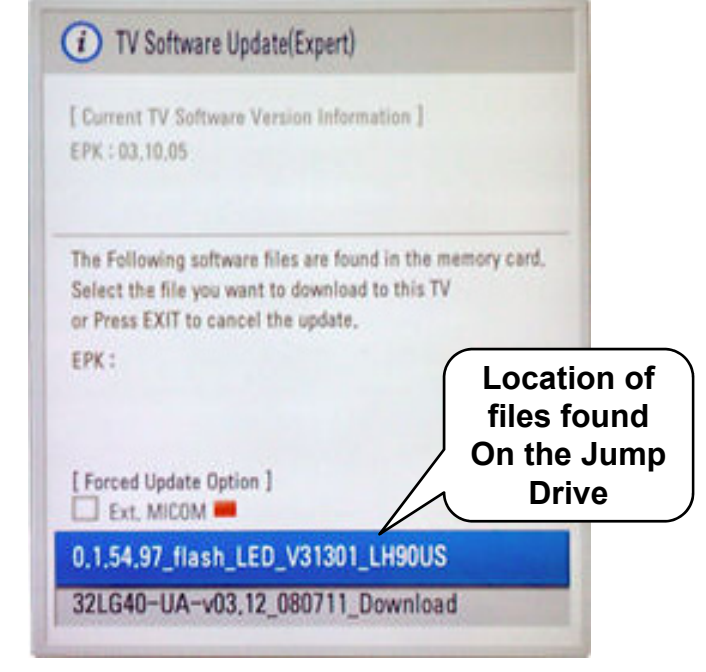

File shown is not correct for this model.

Highlight the Software update file which will appear at the bottom of the screen. (Scroll down if more than one file is on the jump drive). Press "SELECT" to begin the download process.

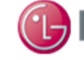

TRAINING CENTER FAST, Strong & Smart

20

### Product and Service Info. Menu

1) Bring up the Customer's Menu then cursor down 2 times, (Input) will be highlighted. Cursor right to highlight (SETUP). Press "ENTER" on the Remote.

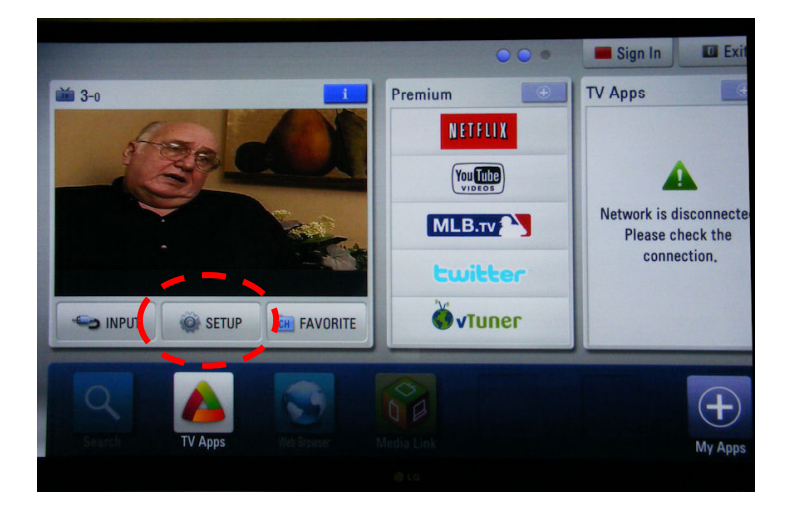

2) Scroll down to highlight the "?" mark (SUPPORT). Cursor right and scroll down to highlight "Product/Service Info", Press "ENTER" on Remote

3) Information for Customer Support appears. Note: Model Number does not include suffix.

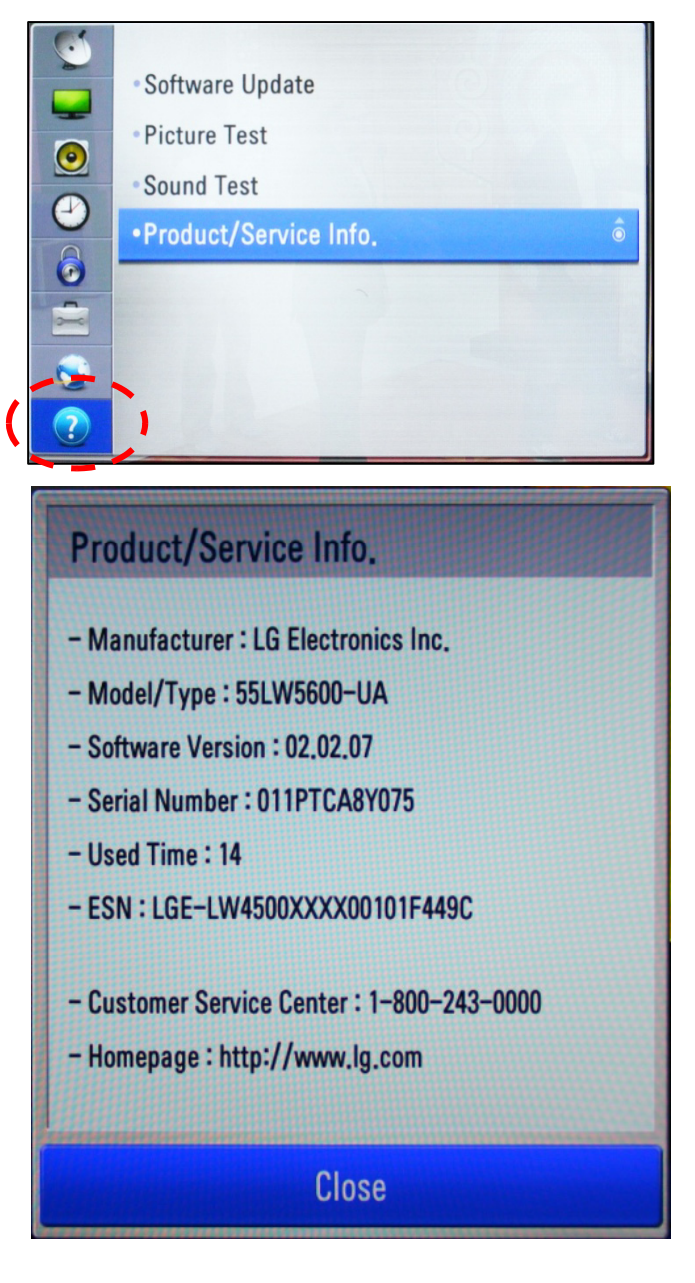

July 2011 LCD TV

55LW5600

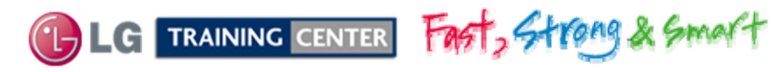

# Accessing the Host Diagnostic Screen (Page 1 of 2)

#### Use the Host Diagnostic screen to investigate the signal quality of a problem channel.

- 1) Place Television on the digital channel that is showing problems.
- 2) Bring up the Customer's Menu. Cursor down two times and right once to highlight "Setup". Press "Enter" on the remote.

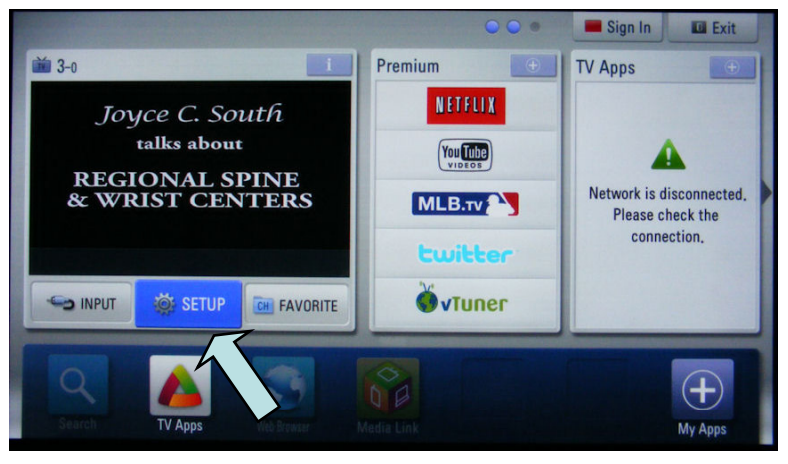

3) The "Setup" Menu appears.

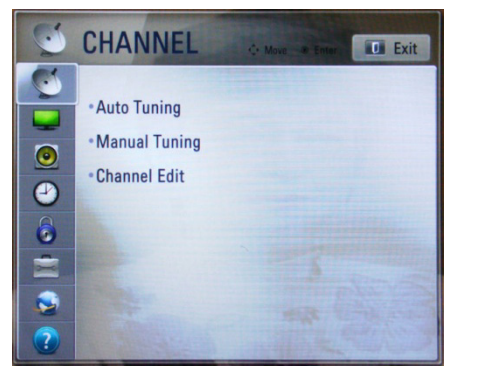

4) Scroll down and highlight "Options".

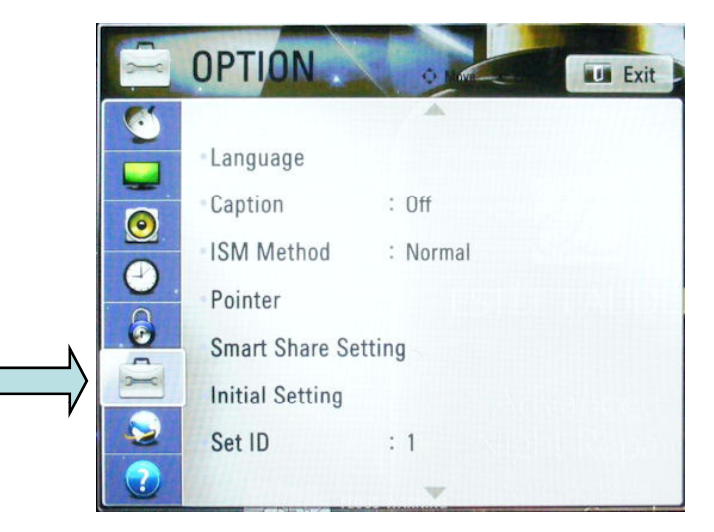

5) Press the (1) Key 5 times. The Host Diagnostics screen appears.

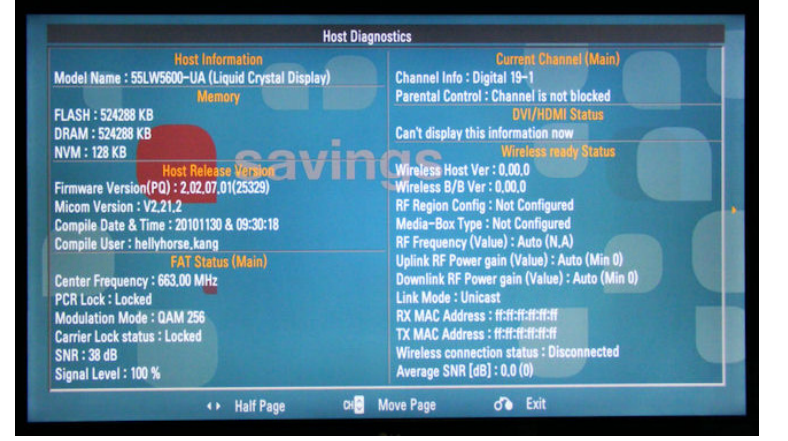

See next page for more details.

July 2011 LCD TV

55LW5600

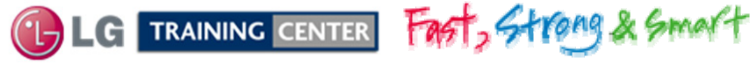

### 55LW5600 Understanding the Host Diagnostic Screen (Page 2 of 2)

| Host Diagnostics                                           |                                                                |  |
|------------------------------------------------------------|----------------------------------------------------------------|--|
| Host Information                                           | Channel Selected Current Channel (Main) Blocked or Not Blocked |  |
| Model Name : 55LW5600-UA (Liquid Crystal Display)          | Channel Info : Digital 19-1                                    |  |
| Memory                                                     | Parental Control : Channel is not blocked                      |  |
| FLASH : 524288 KB                                          | DVI/HDMI Status                                                |  |
| DRAM : 524288 KB                                           | Can't display this information now                             |  |
| NVM : 128 KB                                               |                                                                |  |
| Host Release Version                                       |                                                                |  |
| Firmware Version(PQ) : 2.02.07.01(25329)                   | Wireless Host Ver:0.00.0<br>Wireless B/B Ver:0.00.0            |  |
| Micom Version : V2.21.2                                    | RF Region Config : Not Configured                              |  |
| Compile Date & Time : 20101130 & 08:45:52                  | Media Box Type : Not Configured                                |  |
| Compile User : hellyhorse.kang                             | RF Frequency (Value):Auto (N.A.)                               |  |
| FAT Status (Main)                                          | Downlink RF Power gain (Value):Auto:Auto (Min 0)               |  |
| Center Frequency : 663.00 MHz                              | Link Mode : Unicast                                            |  |
| PCR lock : Locked Program Clock Reference (Locked or N     | NO) RX MAC Address : II:II:II:IIIIIIIIIIIIIIIIIIIIIIIII        |  |
| Modulation mode : QAM 256 — Channel Type (8VSB, QAM 6      | 4, 256) wheless connection status : Disconnected               |  |
| Carrier lock status : Locked — Channel (Locked or Unlocked | d) Avera 8VSB (Above 20 is good)                               |  |
| SNR : 37 dB Channel Signal to Noise Ratio                  | QAM 64 (Above 24 is good)                                      |  |
| Signal level : 100% Channel Signal Level (Above 80% good)  |                                                                |  |
|                                                            |                                                                |  |
| ▲ ► Half Page CH <sup></sup>                               | Move Page 💍 Exit                                               |  |

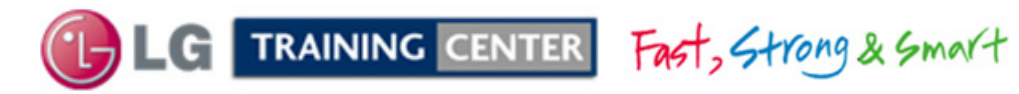

### Accessing the Service Menu

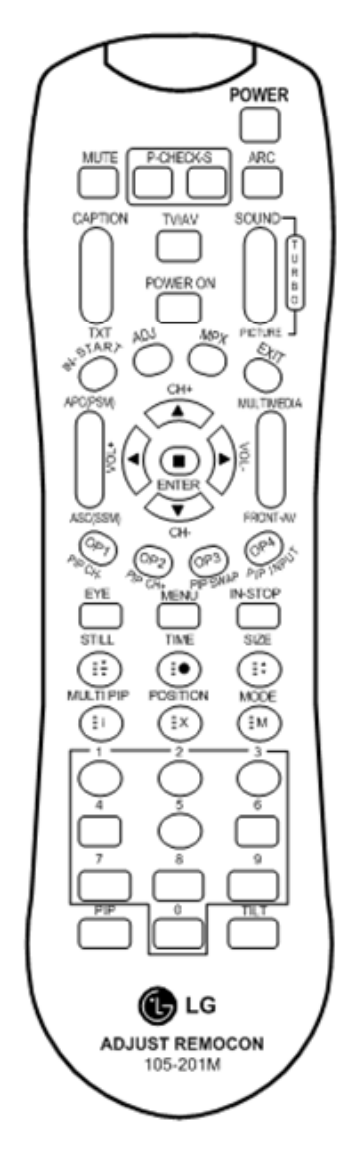

To access the Service Menu.

- 1) You must have either Service Remote. p/n 105-201M or p/n MKJ39170828
- 2) Press "In-Start"
- 3) A Password screen appears.
- 4) Enter the Password.

Note: A Password is required to enter the Service Menu. Enter; **0000** 

Note: If 0000 does not work use 0413.

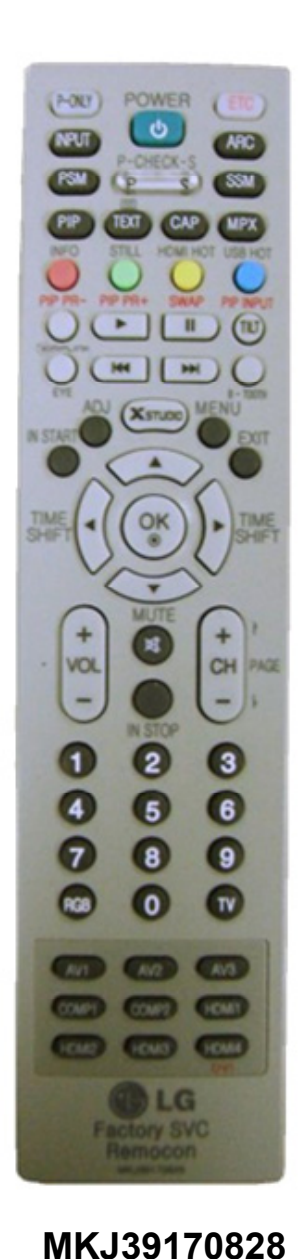

105-201M

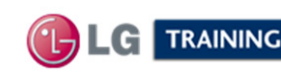

July 2011 LCD TV 55LW 5600

### 55LW5600 Service Menu First Page (In-Start Menu)

Bring up the Service Menu using the Service Remote And pressing "In-Start" enter password 0413.

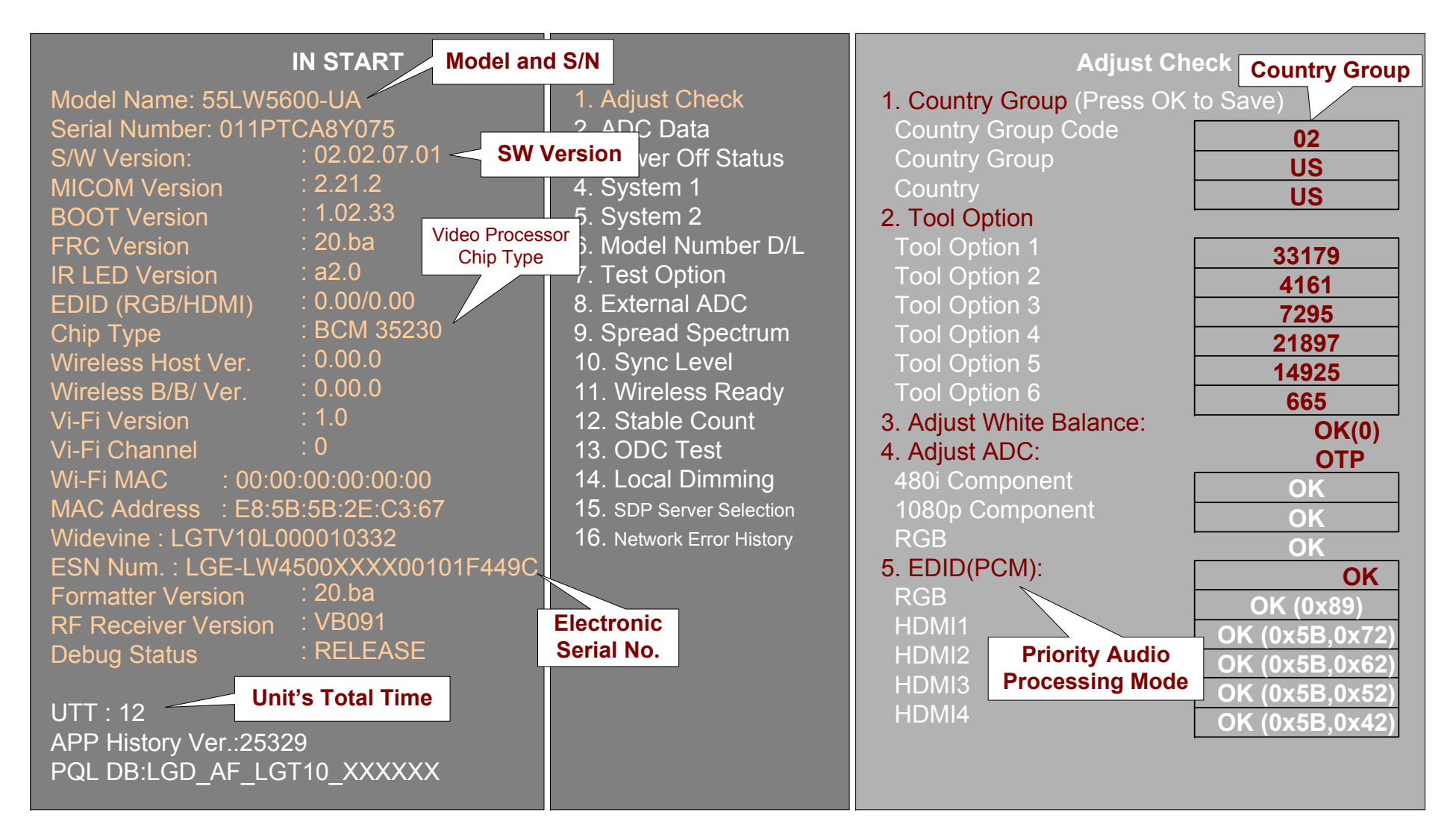

TRAINING CENTER Fast, Strong & Smart 25

### 55LW5600 Power Off Status (In-Start Menu)

TRAINING CENTER Fast, Strong & Smart

| IN START                            |                           | Power Off Status             |
|-------------------------------------|---------------------------|------------------------------|
| Model Name: 55LW5600-UA             | 1. Adjust Check           | 0. POWER_OFF_BY_LOCAL_KEY    |
| Serial Number: 011PTCA8Y075         | 2. ADC Data               | 1. POWER OFF BY ACDET        |
| S/W Version: : 02.02.07.01          | 3. Power Off Status 🕨     | 2. POWER OFF BY REMOTE KEY1  |
| MICOM Version : 2.21.2              | 4. System 1               | 3. POWER OFF BY LOCAL KEY    |
| BOOT Version : 1.02.33              | 5. System 2               | 4. POWER OFF BY ACDET        |
| FRC Version : 20.ba                 | 6. Model Number D/L       | 5. POWER OFF BY ACDET        |
| IR LED Version : a2.0               | 7. Test Option            | 6. POWER OFF BY OFFTIMER     |
| EDID (RGB/HDMI) : 0.00/0.00         | 8. External ADC           | 7. POWER OFF BY SW DL        |
| Chip Type : BCM 35230               | 9. Spread Spectrum        | 8. POWER_OFF_BY_ACDET        |
| Wireless Host Ver. : 0.00.0         | 10. Sync Level            | 9. POWER_OFF_BY_LOCAL_KEY    |
| Wireless B/B/ Ver. : 0.00.0         | 11. Wireless Ready        | 10. POWER_OFF_BY_LOCAL_KEY   |
| Vi-Fi Version : 1.0                 | 12. Stable Count          | 11. POWER_OFF_BY_REMOTE_KEY1 |
| Vi-Fi Channel : 0                   | 13. ODC Test              | 12. POWER_OFF_BY_REMOTE_KEY1 |
| Wi-Fi MAC : 00:00:00:00:00          | 14. Local Dimming         | 13. POWER_OFF_BY_ACDET       |
| MAC Address : E8:5B:5B:2E:C3:67     | 15. SDP Server Selection  | 14. POWER_OFF_BY_ACDET       |
| Widevine : LGTV10L000010332         | 16. Network Error History | 15. POWER_OFF_BY_LOCAL_KEY   |
| ESN Num. : LGE-LW4500XXXX00101F449C |                           | 16. POWER_OFF_BY_AUTO_OFF    |
| Formatter Version : 20.ba           |                           | 17. POWER_OFF_BY_INSTOP      |
| RF Receiver Version : VB091         |                           | 18. POWER_OFF_BY_LOCAL_KEY   |
| Debug Status : RELEASE              |                           | 19. POWER_OFF_BY_REMOTE_KEY1 |
|                                     |                           | 20. POWER_OFF_BY_REMOTE_KEY1 |
| UTT : 12                            |                           | 21. POWER_OFF_BY_ACDET       |
| APP History Ver.:25329              |                           | 22. POWER_OFF_BY_SW_DL       |
| PQL DB:LGD_AF_LGT10_XXXXXX          |                           | 23. POWER_OFF_BY_LOCAL_KEY   |

LOCAL\_KEY (Key Board Power) REMOTE\_KEY1 (Remote Power) ACDET (Loss of AC Power) SW\_DL (Software Download Restart)

26

INSTOP (Instop Button on Serv. Remote) SW\_DL (Software Download) AUTO\_OFF (No Signal Time Out) OFF\_TIMER (Auto Off after 2 hours)

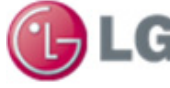

### In Start Menu "Power Off Status"

| Factor | MODE                                                                | Contents                                                               |  |  |
|--------|---------------------------------------------------------------------|------------------------------------------------------------------------|--|--|
| Micom  | POWER_OFF_BY_CPUCMD                                                 | Power off by CPU Command                                               |  |  |
|        | POWER_OFF_BY_ABN                                                    | Power off by abnormal status                                           |  |  |
|        | POWER_OFF_BY_KEYTIMEOUT                                             | Power off when TV is not turned off during a certain time              |  |  |
|        | POWER_OFF_BY_ACDET                                                  | Power off by not detecting AC (abnormal case)                          |  |  |
|        | POWER_OFF_BY_RESET                                                  | Power off by Micom Reset                                               |  |  |
|        | POWER_OFF_BY_5VMNT                                                  | Power off by not detecting 5V monitoring                               |  |  |
|        | POWER_OFF_BY_NO_POLLING                                             | Power off when receiving no ack                                        |  |  |
| CPU    | POWER_OFF_BY_REMOTE_KEY                                             | Power off by remote key                                                |  |  |
|        | POWER_OFF_BY_OFF_TIMER                                              | Power off by Off timer                                                 |  |  |
|        | POWER_OFF_BY_SLEEP_TIMER                                            | Power off by sleep timer                                               |  |  |
|        | POWER_OFF_BY_FAN_CONTRO                                             | Power off by fan control                                               |  |  |
|        | POWER_OFF_BY_INSTOP_KEY                                             | Power off by Instop Key                                                |  |  |
|        | POWER_OFF_BY_AUTO_OFF                                               | Power off by auto off function (10 Min off with no Signal)             |  |  |
|        | POWER_OFF_BY_ON_TIMER                                               | Power off by On timer (2 hours off with no button press after auto on) |  |  |
|        | POWER_OFF_BY_RS232C                                                 | Power off by RS232C command                                            |  |  |
|        | POWER_OFF_BY_SWDOWN                                                 | Power off by software download                                         |  |  |
|        | POWER_OFF_BY_LOCAL_KEY                                              | Power off by local key                                                 |  |  |
|        | POWER_OFF_BY_CPU_ABNOR<br>MAL                                       | Power off by CPU Abnormal status                                       |  |  |
|        | POWER_OFF_BY_INV_ERROR                                              | Power off by LCD module inverter error                                 |  |  |
|        | POWER_OFF_BY_OTA                                                    | Power off by OTA update                                                |  |  |
|        | POWER_OFF_BY_UNKNOWN                                                | Power off by the other causes                                          |  |  |
|        | G TRAINING CENTER FAST, Strong & Smart 27 July 2011 LCD TV 55LW 560 |                                                                        |  |  |

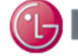

### 55LW5600 UTT Reset (In-Start Menu)

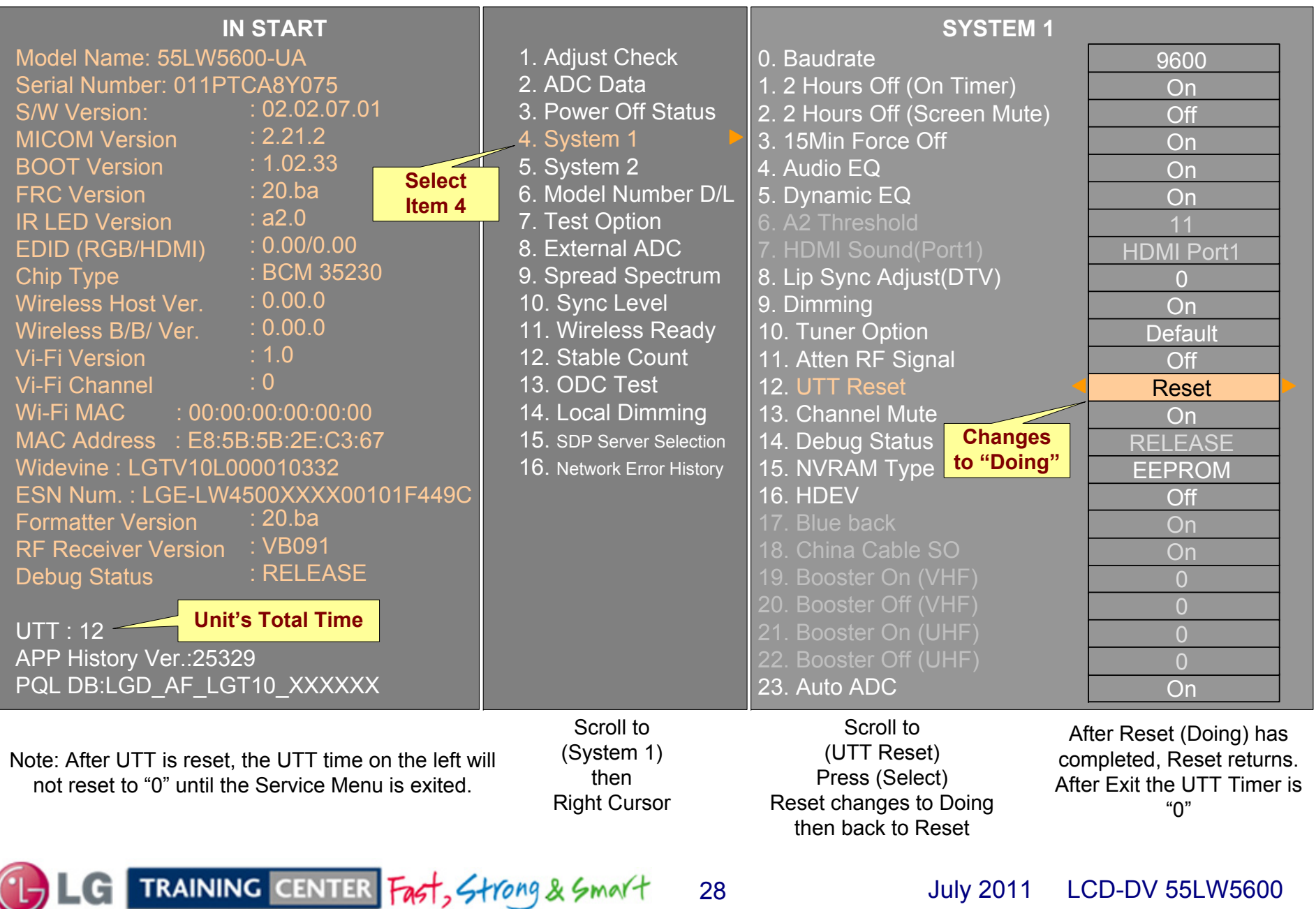

28

July 2011 LCD-DV 55LW5600

### 55LW5600 Model Number Download Screen (In-Start Menu)

When the Main Board is replaced, the Model Number and Serial Number must be corrected. Follow these instructions

Bring up the Service Menu using the Service Remote. Scroll down to item 6. Model Number D/L to highlight. Press "**Cursor Right**" a black cursor should appear under the first digit in the Model Number line.

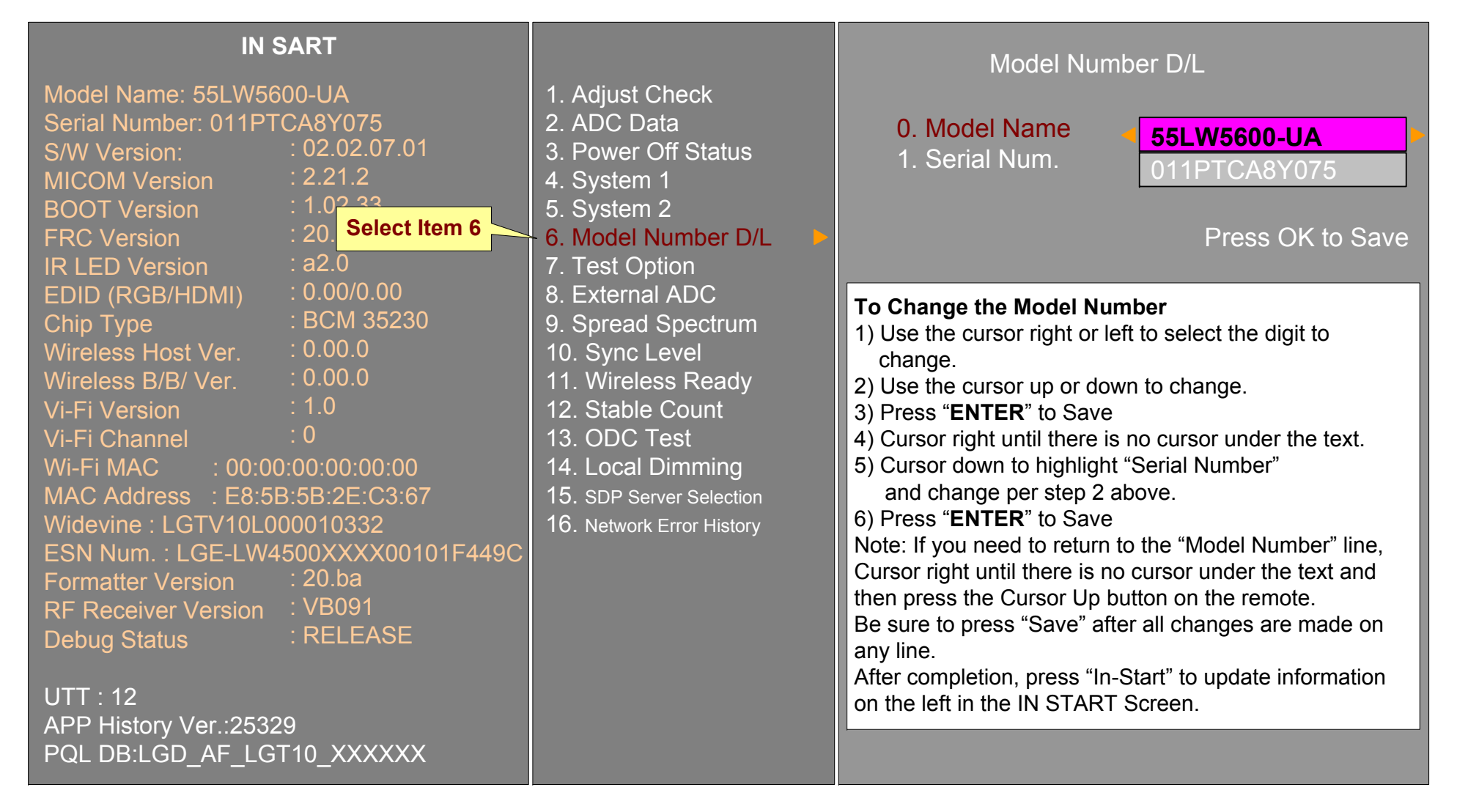

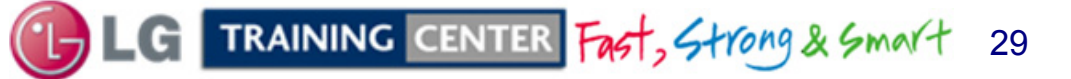

### 55LW5600 EDID Download Screens

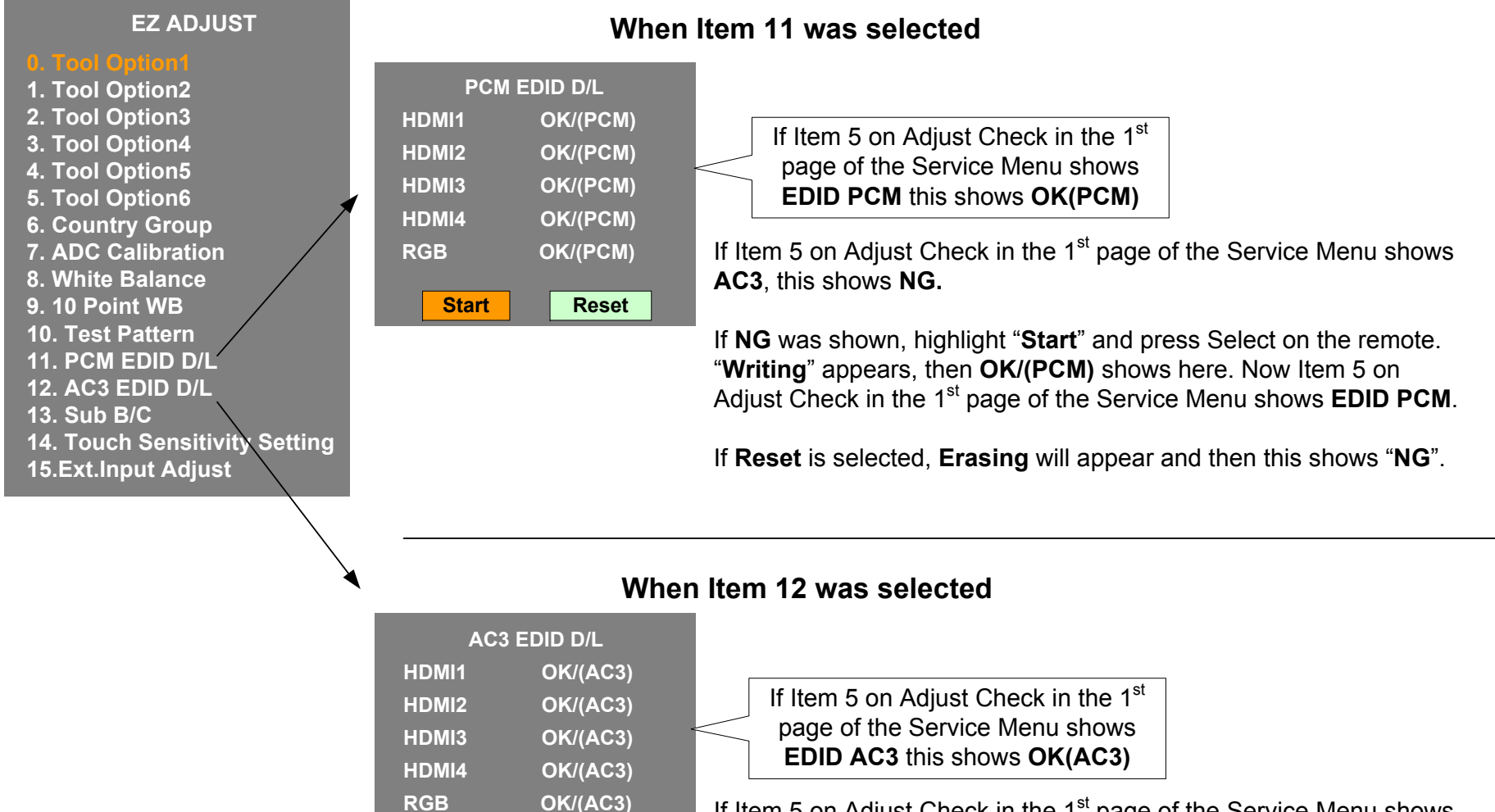

If Item 5 on Adjust Check in the 1<sup>st</sup> page of the Service Menu shows **PCM**, this shows **NG**.

If **NG** was shown, highlight "**Start**" and press Select on the remote. "**Writing**" appears, then **OK/(AC3)** shows here. Now Item 5 on Adjust Check in the 1<sup>st</sup> page of the Service Menu shows **EDID AC3**.

If Reset is selected, Erasing will appear and then this shows "NG".

TRAINING CENTER Fast, Strong & Smart 30

Reset

Start

July 2011 LCD-DV 55LW5600

#### 55LW5600 Product Dimensions

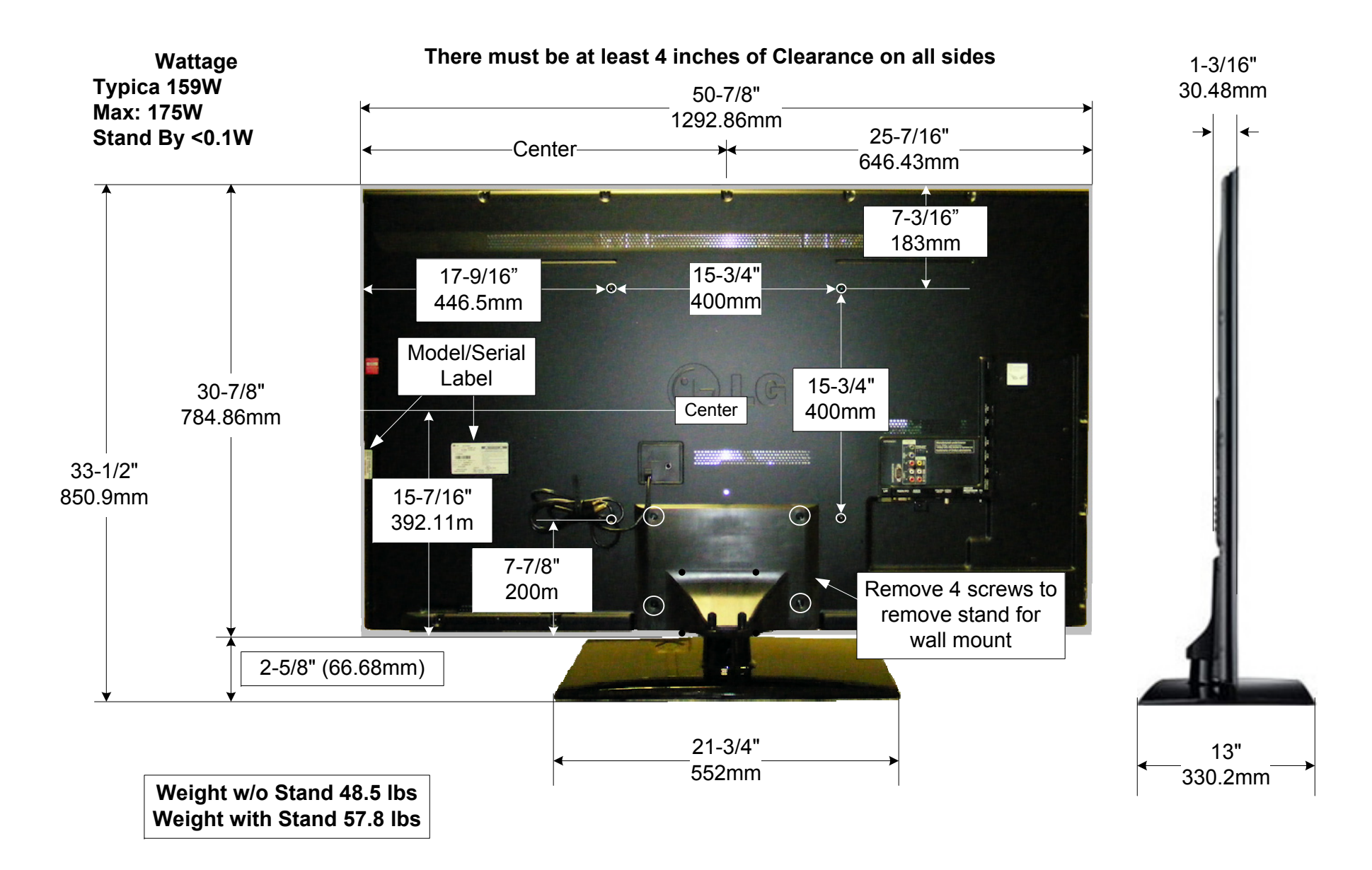

LG TRAINING CENTER Fast, Strong & Smart 31

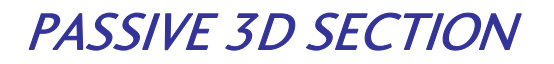

### PASSIVE 3D

This section of the manual will discuss the Passive 3D used in the 55LW5600 LCD Direct View Television.

Upon completion of this section the Technician will have a better understanding of Passive 3D.

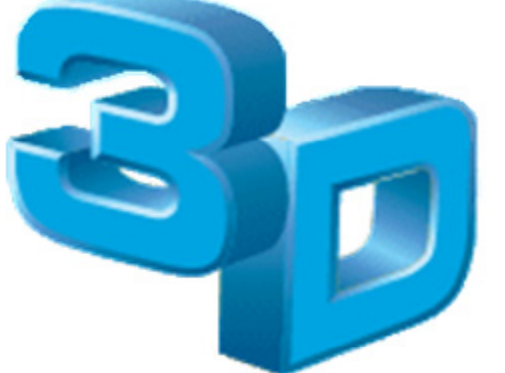

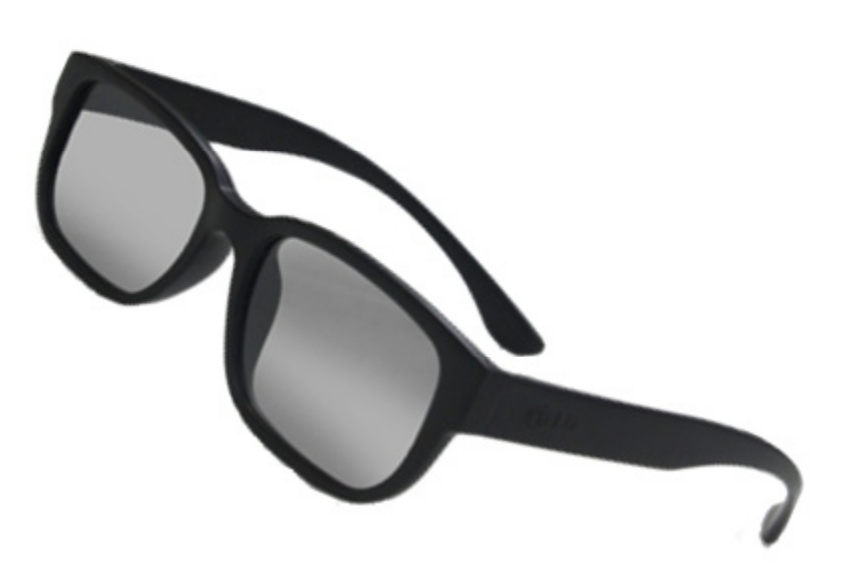

July 2011 LCD TV

55LW5600

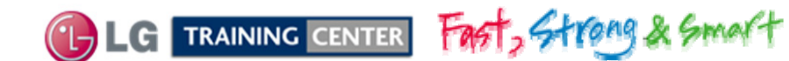

# What is 3D (From the human viewpoint)

Each eye looks at an image from slightly different angles. Therefore, the brain takes these two different images and translates them into one image giving us depth perception. This is difficult to reproduce on a 2 dimensional screen. We have to come up with a scheme that will allow us to see the same image from two different angles giving us 3D effects.

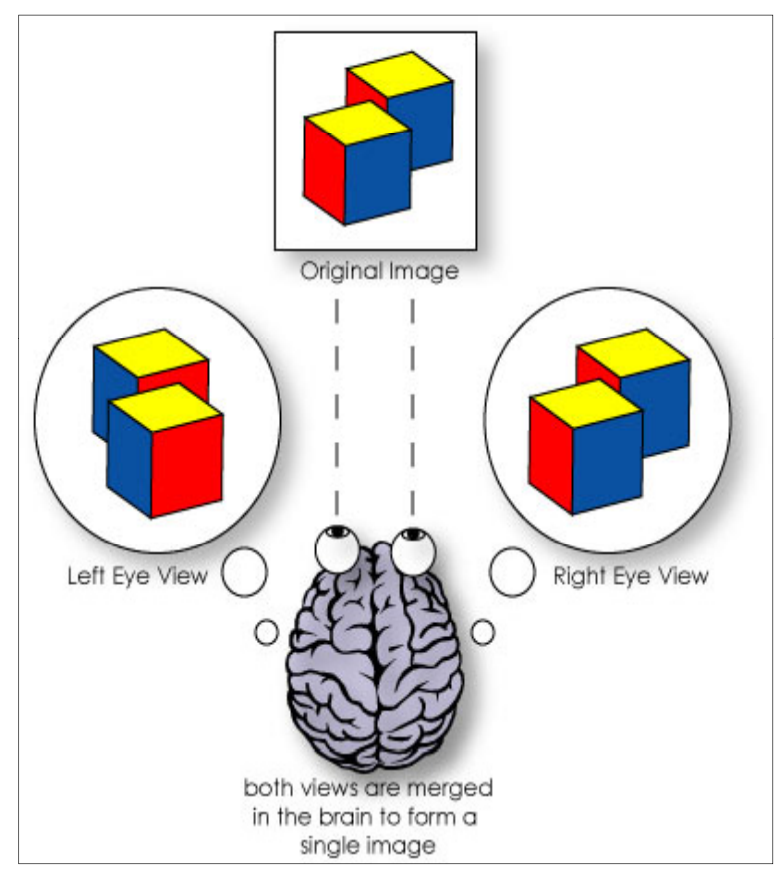

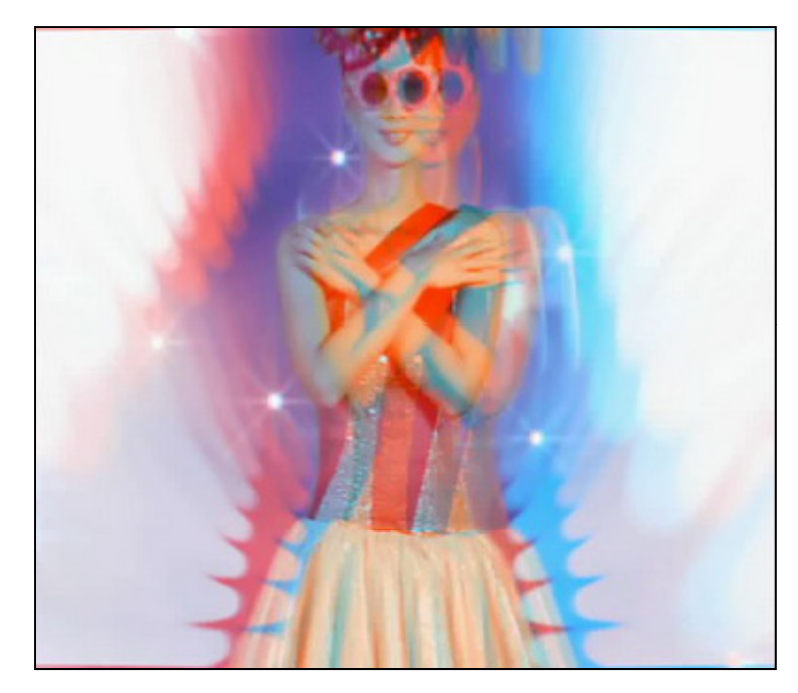

If the two images were added together without the brain doing the calculations to combine them, they would appear out of focus.

Note: The Left and Right eye are actually seeing the same image but from a different angle, but for this explanation one is shown inverted from the other for clarity purposes simply to show there is a difference between the two images seen by each eye.

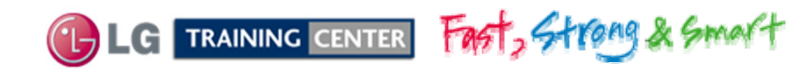

# What is 3D (From the camera viewpoint)

Each Camera looks at an image from slightly different angles. Each camera generates it's own video, we'll call "Left Camera View" and "Right Camera View". The Frame packing adds both of these videos together as described in the "3D Broadcasting" page.

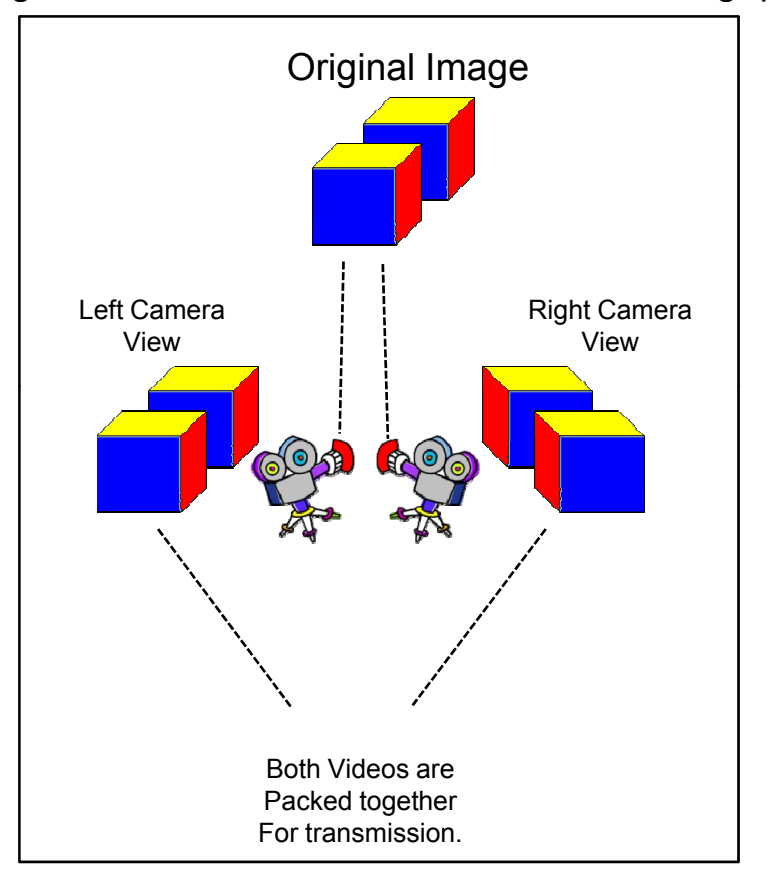

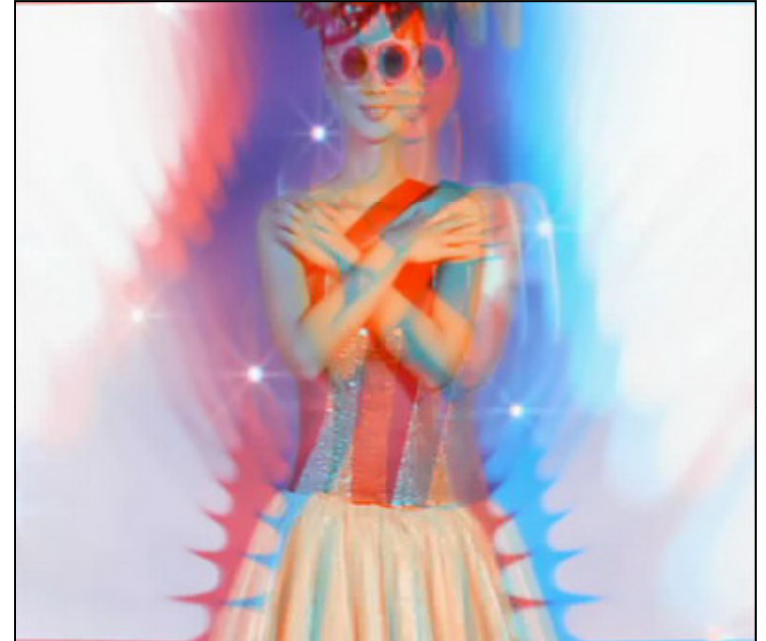

The two videos are separated by the Frame rate converter in the Television and put on the screen. The first horizontal line is the Left Camera view and the  $2^{nd}$  line is the Right camera view.  $3^{rd}$  line is Left,  $4^{th}$  is Right and so on.

July 2011 LCD TV

55LW5600

Note: The Left and Right Cameras are actually seeing the same image but from a different angle, but for this explanation one is shown inverted from the other for clarity purposes simply to show there is a difference between the two images seen by each camera.

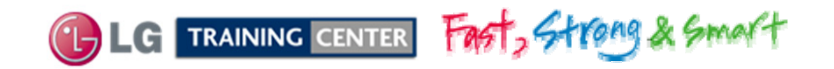

### LCD 3D Formatter

#### **3D Formatter**

- All Formats of input are available and converted by 3D technology

Fast, Strong & Smart

- Full HD input available

LC TRAINING CENTER

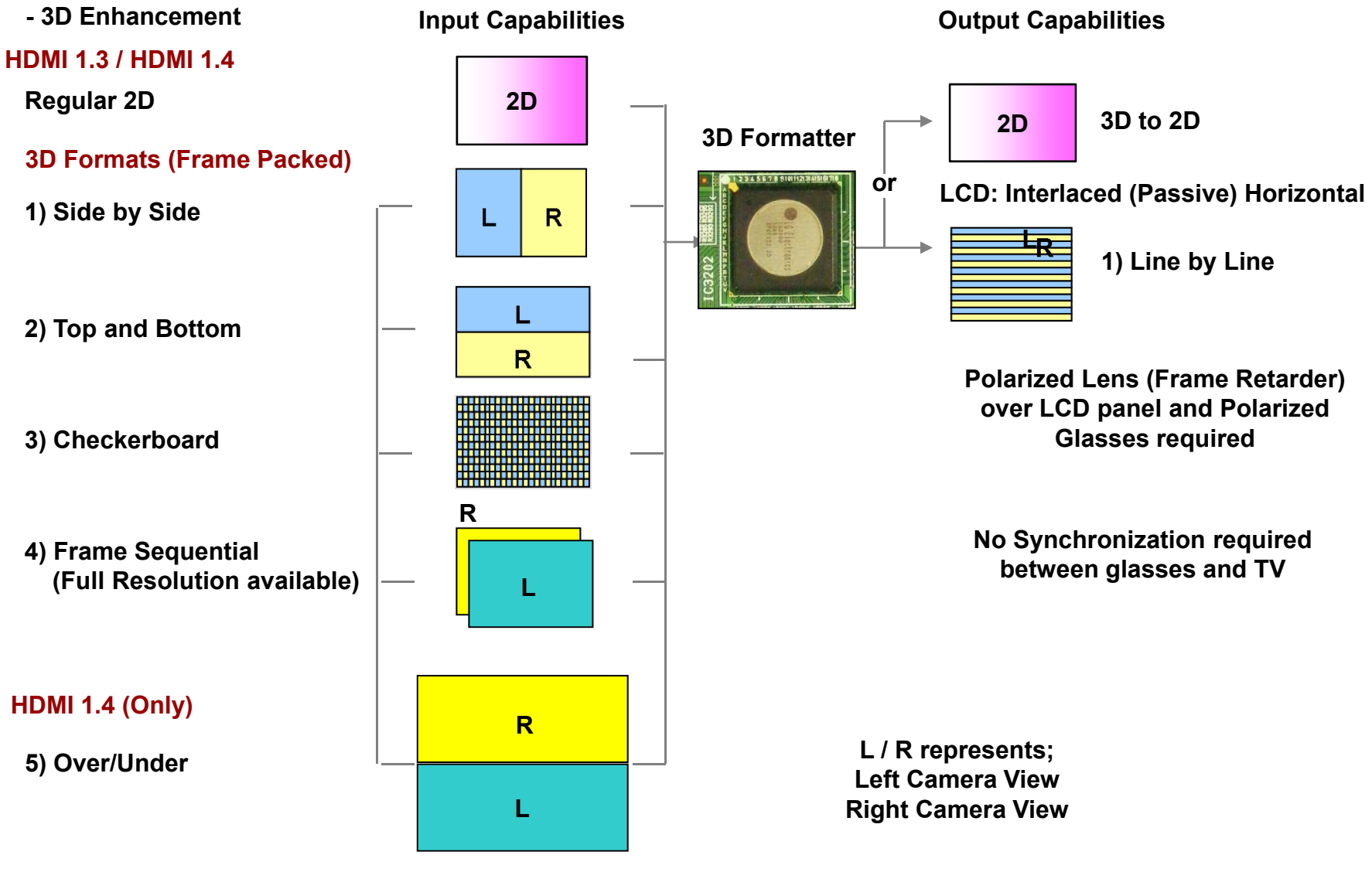

35

July 2011 LCD TV

55LW5600

### TV 3D broadcasting

#### 3D for All types of broadcasting signals

- 1. Input of broadcasting signal
- 2. Press "3D" button. Read the Warning.
- 3. Press "ENTER".

/OL

- 4. Select type of input source.
- 5. In case 3D looks \*abnormal, press "Quick MENU" and select "3D Mode Setting".

\*Abnormality may be caused by reversed L/R order of the input signal. If TV already in Left/Right change to Right/Left or vice versa.

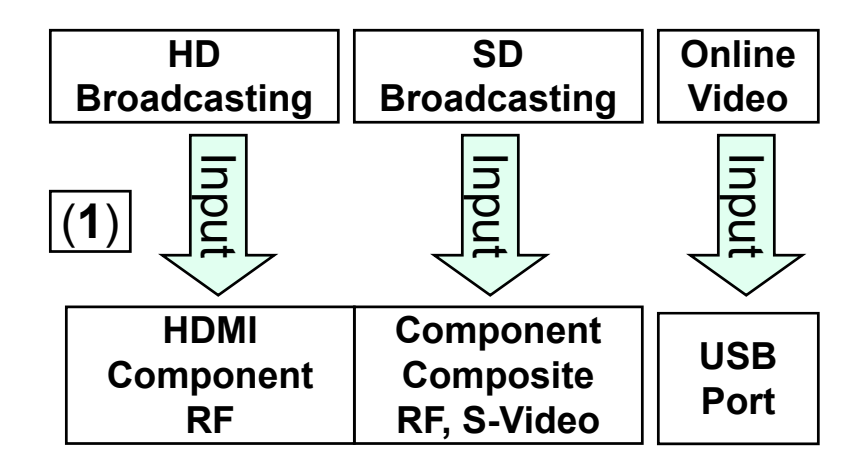

Note: Picture behind the menu is showing a side by side format.

July 2011 LCD TV

55LW5600

Note: HDMI 1.4 will automatically select 3D type for you.

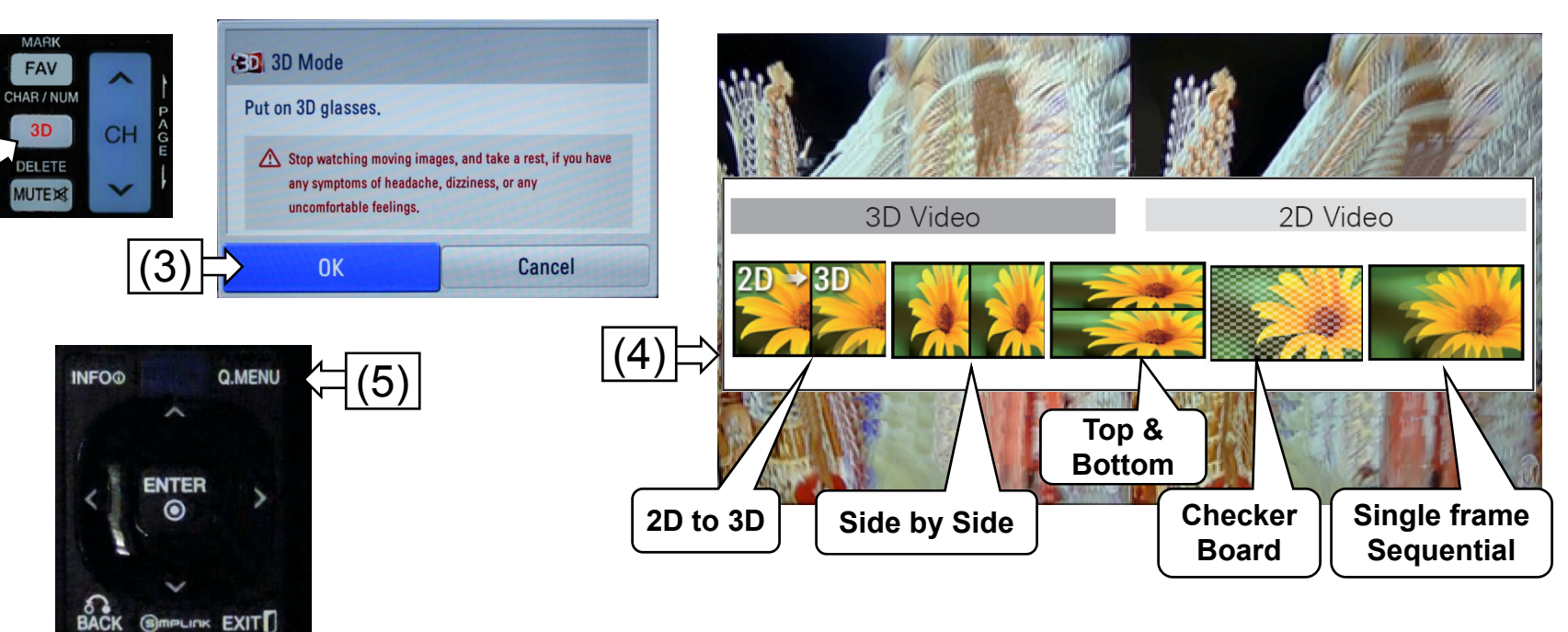

See next page for more 3D Mode Setting details.

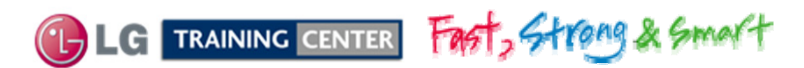
# 3D Settings Menu

### 3D settings may help with 3D view pleasure.

(1) In case 3D looks \*abnormal, press "Quick MENU" (2) Select "3D Mode Setting".

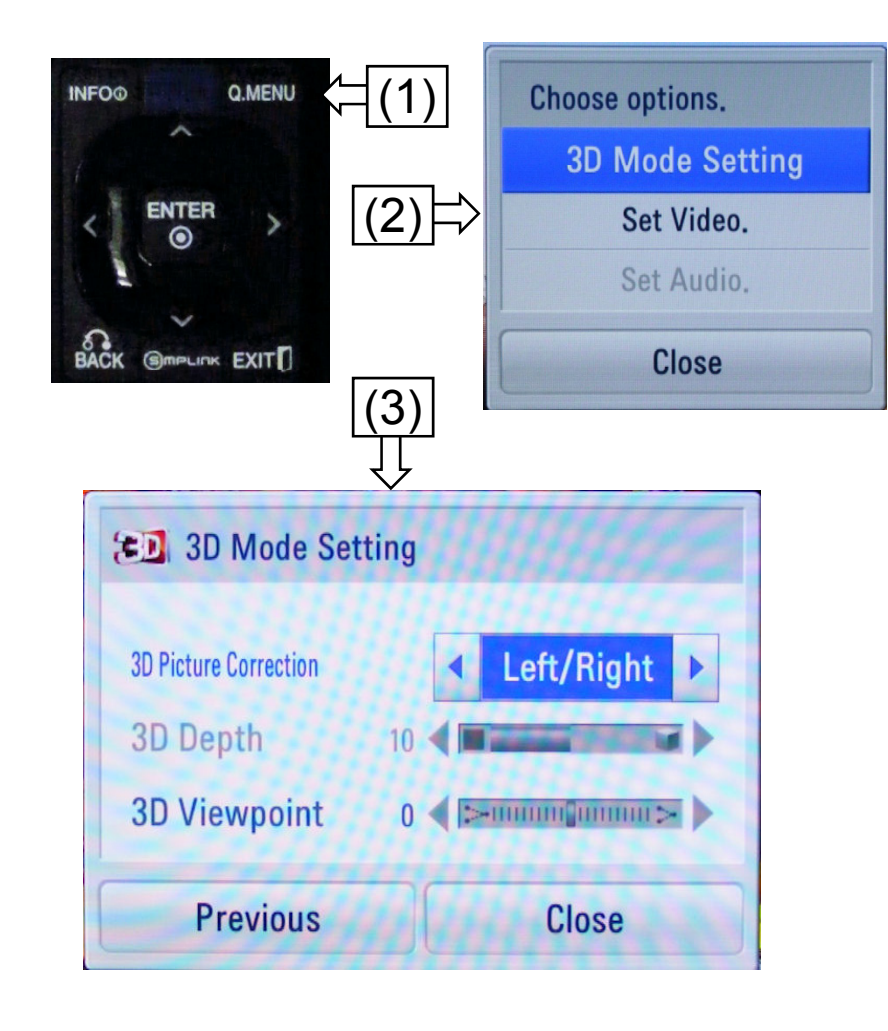

**3D Picture Correction:** Changes the order of images in the right and left sides of the picture in 3D mode.

**3D Depth:** Adjusts the distance between the object and the background in the picture to enhance the 3D effect in 2D to 3D mode.

**3D View Point:** Brings the picture (including both the object and background images) to the front or back to enhance the 3D effect in 3D mode.

### Other 3D Mode Settings on different Model Menus

**3D Picture Balance:** Adjusts the color and brightness difference between the right and left sides of the picture in 3D mode.

**3D Picture Size:** Cuts off the outer edges of the picture and stretch it to fit the full screen in 3D mode.

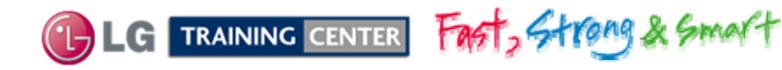

# Advantages of Passive 3D

| GLASSES                                       | ADVANTAGES                                                                                                    |                                                                                                    |  |  |
|-----------------------------------------------|----------------------------------------------------------------------------------------------------|----------------------------------------------------------------------------------------------------|--|--|
| AG-P110                                       | Easy Wear                                                                                                    | Light Weight : 15g                                                                                                    |  |  |
| 4 Pair Come with the TV<br>Additional Glasses | <ul> <li>Comfortable</li> <li>Flicker Free</li> <li>Light</li> <li>No Batteries</li> <li>No Charging</li> </ul>                             | <ul> <li>Possible to watch 3D while laying down</li> <li>Horizontal (Left/Right) Viewing Angle Free</li> <li>Large group of people can watch<br/>simultaneously</li> <li>No synchronization pulse to interfere with.</li> </ul> |  |  |
|                                               | <ul> <li>Compatibility with all types of 3D Passive TV Maker</li> <li>Glasses can be made by polarized coating on normal glasses</li> </ul> |                                                                                                    |  |  |

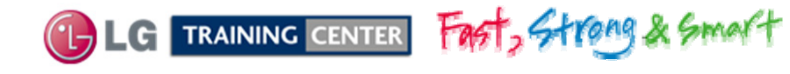

# PR Type of 3D Display

**Pattern Retarder** makes separation of polarization status. Each eye can see left and right images respectively when wearing polarized glasses.

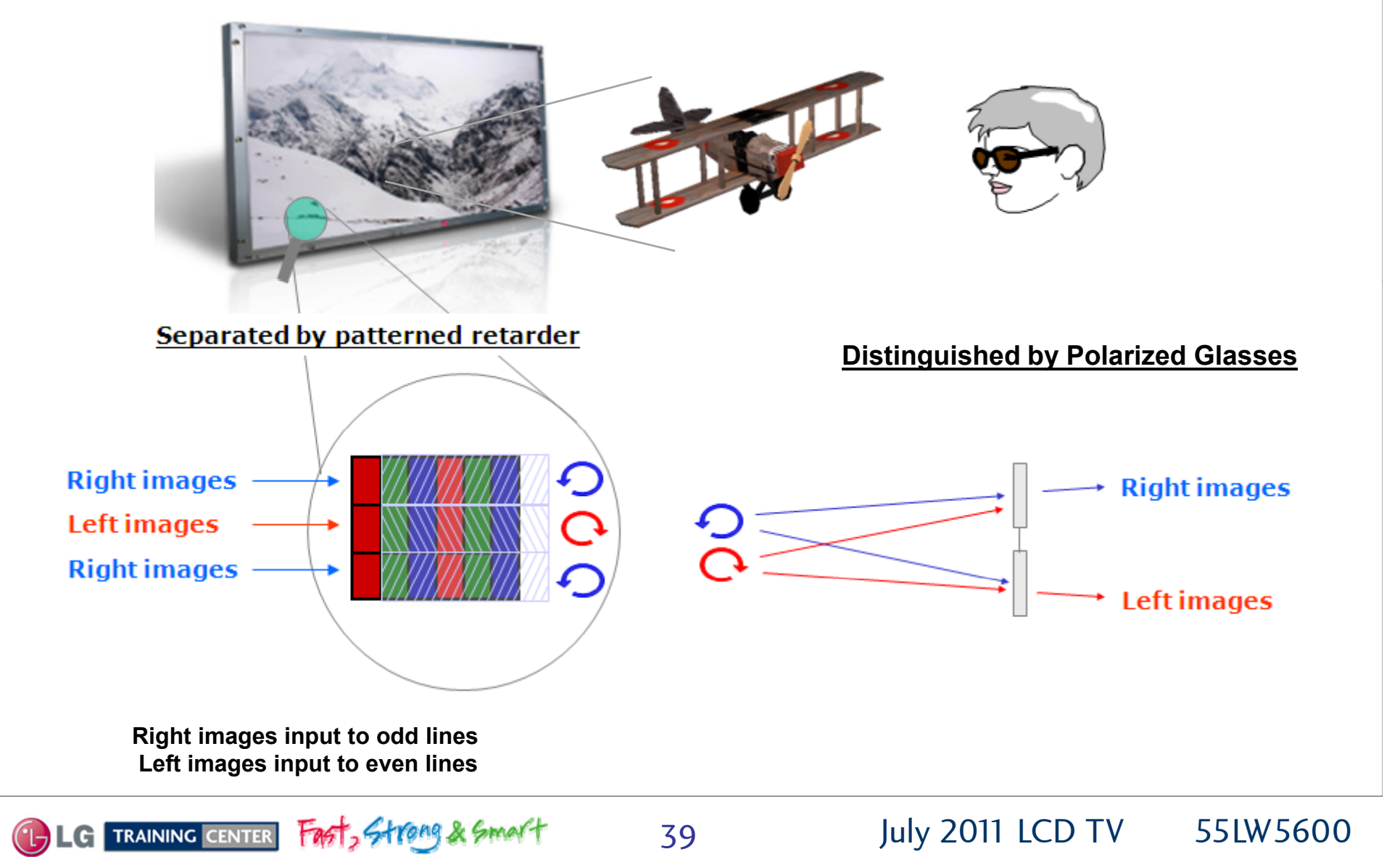

# FPR 3D Display Design

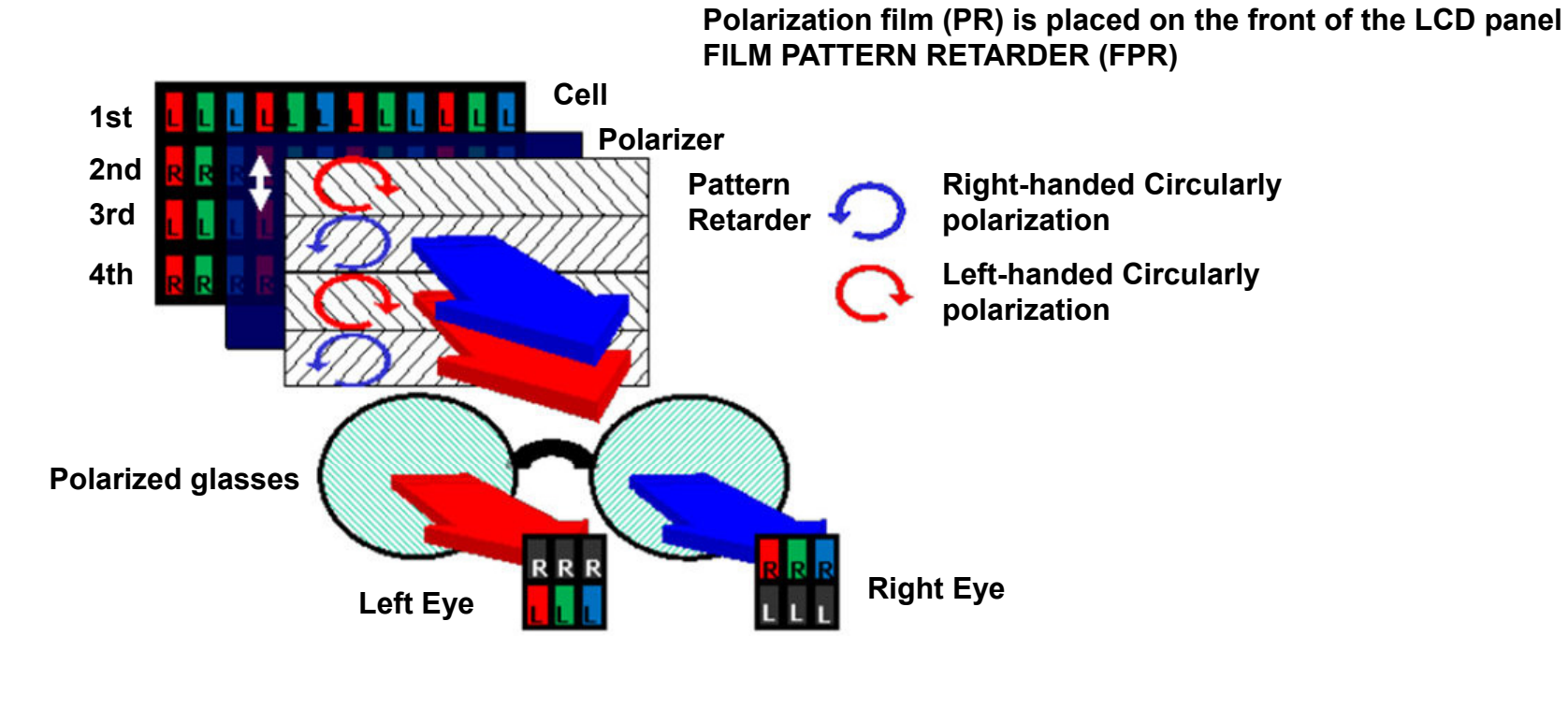

- 1. Patterned Retarder plate is attached on the LCD module
- 2. Patterned Retarder plate rotates odd line to CW 45 degree and even line CCW 45 degree
- 3. Odd number pixels see through the Left lens and even number pixels see through the Right lens of the Polarized glasses
- 4. The brain combines separated images into 3D image

### Polarizer State

Pattern retarder makes 2 kinds of polarization states; LHC, RHC Polarizer glasses is possible to distinguish polarization state.

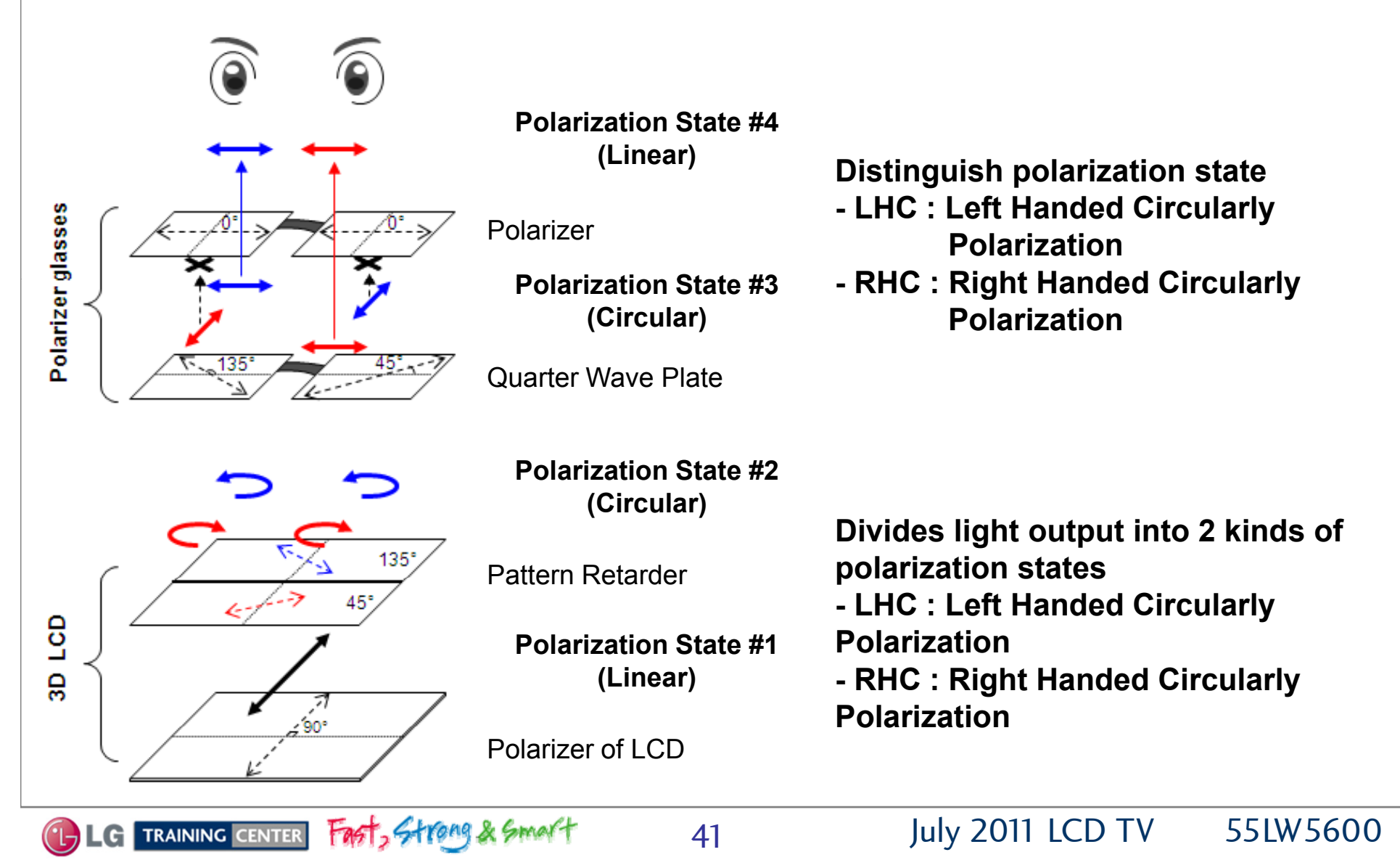

# 3D Supported Formats

| Input     | Signal      | Resolution | Horizontal<br>Frequency<br>(kHz) | Vertical<br>Frequency<br>(Hz) | Playable 3D video format                                                                                                    |
|-----------|-------------|------------|----------------------------------|-------------------------------|----------------------------------------------------------------------------------------------------|
|           | 720p        | 1280x720   | 45.00                            | 60                            | <ul> <li>» Side by Side</li> <li>» Top &amp; Bottom</li> <li>» HDMI 3D Top &amp; Bottom</li> </ul>                          |
|           |             |            | 90.00                            | 60                            | » HDMI 3D Frame Packing                                                                                                    |
|           | 1080i       | 1920×1080  | 33.75                            | 60                            | <ul> <li>» Side by Side</li> <li>» Top &amp; Bottom</li> <li>» HDMI 3D Side by Side (Half)</li> </ul>                       |
| HDMI      |             |            | 67.50                            | 60                            | <ul> <li>» Side by Side</li> <li>» Top &amp; Bottom</li> <li>» Checker Board</li> <li>» Single Frame Sequential</li> </ul>  |
|           | 1080p       | 1920×1080  | 27.00                            | 24                            | <ul> <li>» Side by Side</li> <li>» Top &amp; Bottom</li> <li>» Checker Board</li> <li>» HDMI 3D Top &amp; Bottom</li> </ul> |
|           |             |            | 54.00                            | 24                            | » HDMI 3D Frame Packing                                                                                                    |
|           |             |            | 67.50 (📺 )                       | 30                            | » HDMI 3D Frame Packing                                                                                                    |
|           |             |            | 33.75                            | 30                            | » Side by Side<br>» Top & Bottom<br>» Checker Board                                                                         |
|           | 720-        | 1200-720   | 44.96                            | 59.94                         | » Side by Side                                                                                                    |
| Component | 720p        | 1280x720   | 45.00                            | 60.00                         | » Top & Bottom                                                                                                    |
| ( 🚞 )     | 1000:       | 1020-1090  | 33.72                            | 59.94                         | » Side by Side                                                                                                    |
|           | 10801       | 1920x1080  | 33.75                            | 60.00                         | » Top & Bottom                                                                                                    |
| RGB-PC    | 1080p       | 1920×1080  | 66.587                           | 59.934                        | » Side by Side<br>» Top & Bottom                                                                                            |
| USB       | 1080p       | 1920×1080  | 33.75                            | 30                            | <ul> <li>» Side by Side</li> <li>» Top &amp; Bottom</li> <li>» Checker Board</li> <li>» MPO (Photo)</li> </ul>              |
| DLNA      | 1080p       | 1920×1080  | 33.75                            | 30                            | <ul> <li>» Side by Side</li> <li>» Top &amp; Bottom</li> <li>» Checker Board</li> </ul>                                     |
|           | Signal      |            |                                  |                               | Playable 3D video format                                                                                                    |
| DTV       | 720p, 1080i |            |                                  |                               | » Side by Side<br>» Top & Bottom                                                                                            |

•Media contents and a player need to support HDMI 3D Frame Packing, HDMI 3D Side by Side, HDMI 3D Top & Bottom to play in 3D. •Video, which is input as HDMI 3D Frame Packing, HDMI 3D Side by Side, HDMI 3D Top & Bottom format, is switched into the 3D screen automatically

CLG TRAINING CENTER FAST, Strong & Smart

42

July 2011 LCD TV

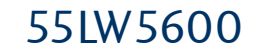

### DISASSEMBLY SECTION

## **Disassembly:**

This section of the manual will discuss Disassembly, Layout (Circuit Board Identification) of the 55LW5600 LCD Direct View Television.

Upon completion of this section the Technician will have a better understanding of the disassembly procedures, the layout of the printed circuit boards and be able to identify each board.

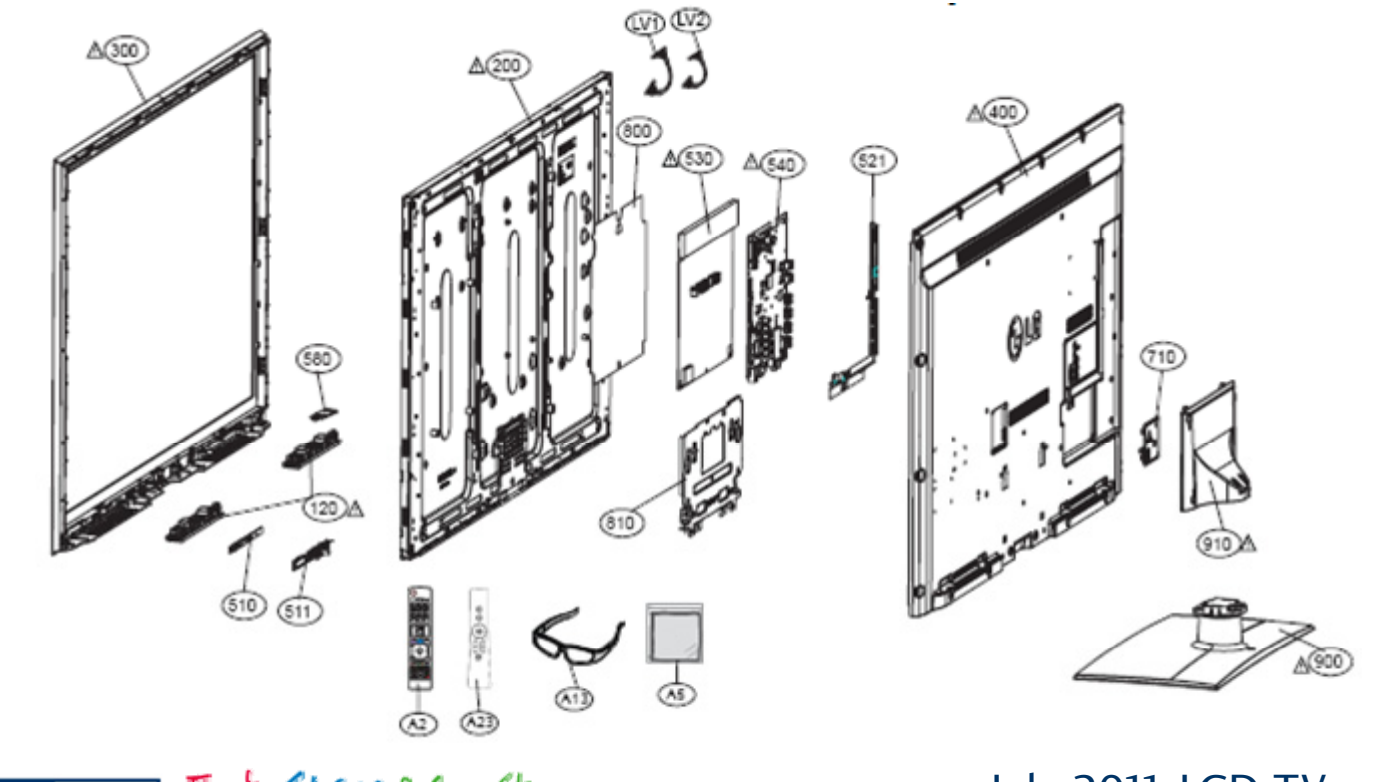

TRAINING CENTER FAST, Strong & Smart

July 2011 LCD TV

## Removing the Back Cover

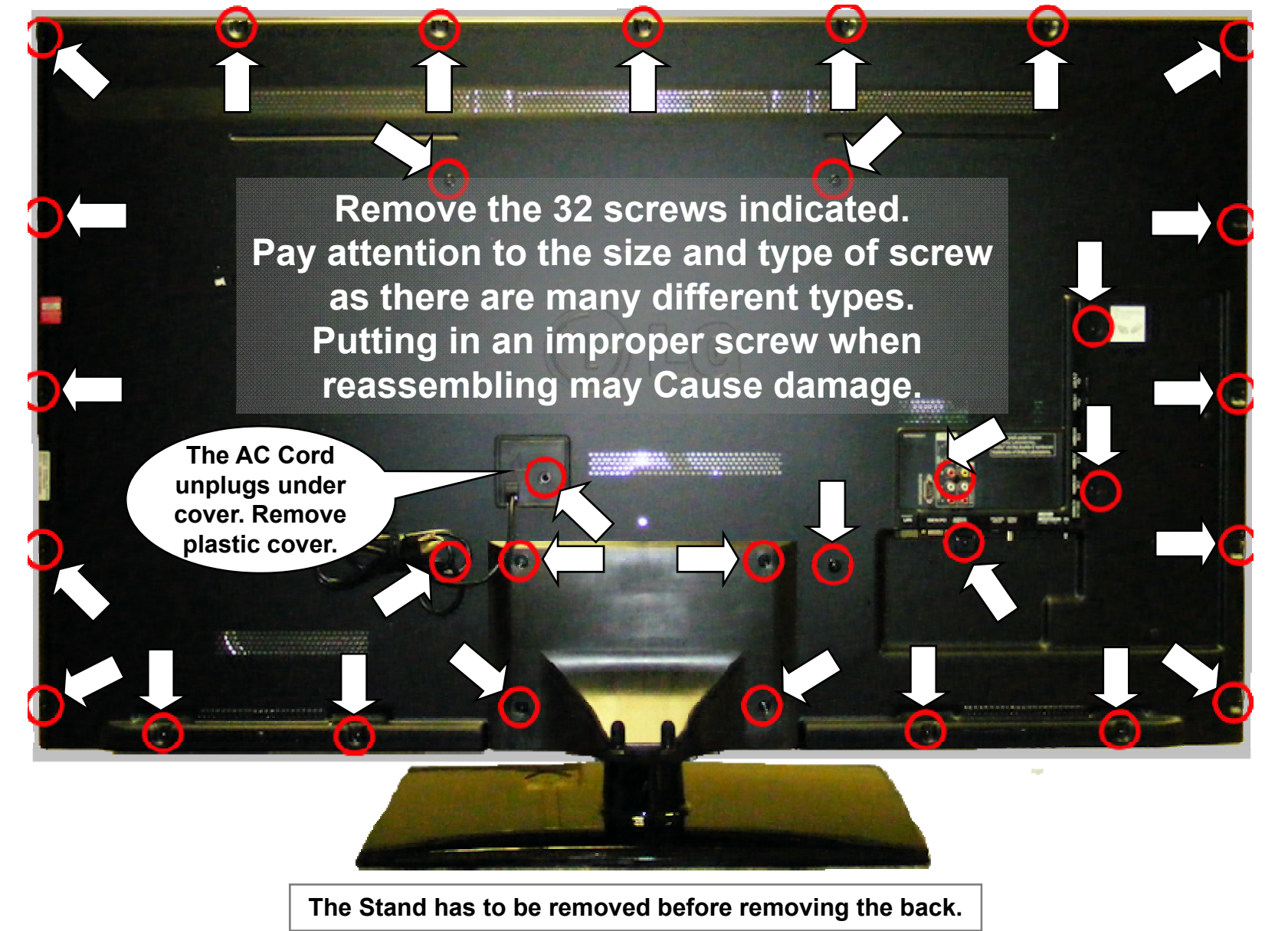

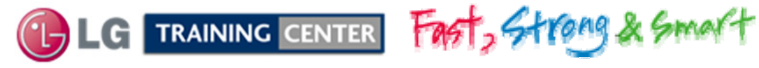

July 2011 LCD TV

### Circuit Board Layout

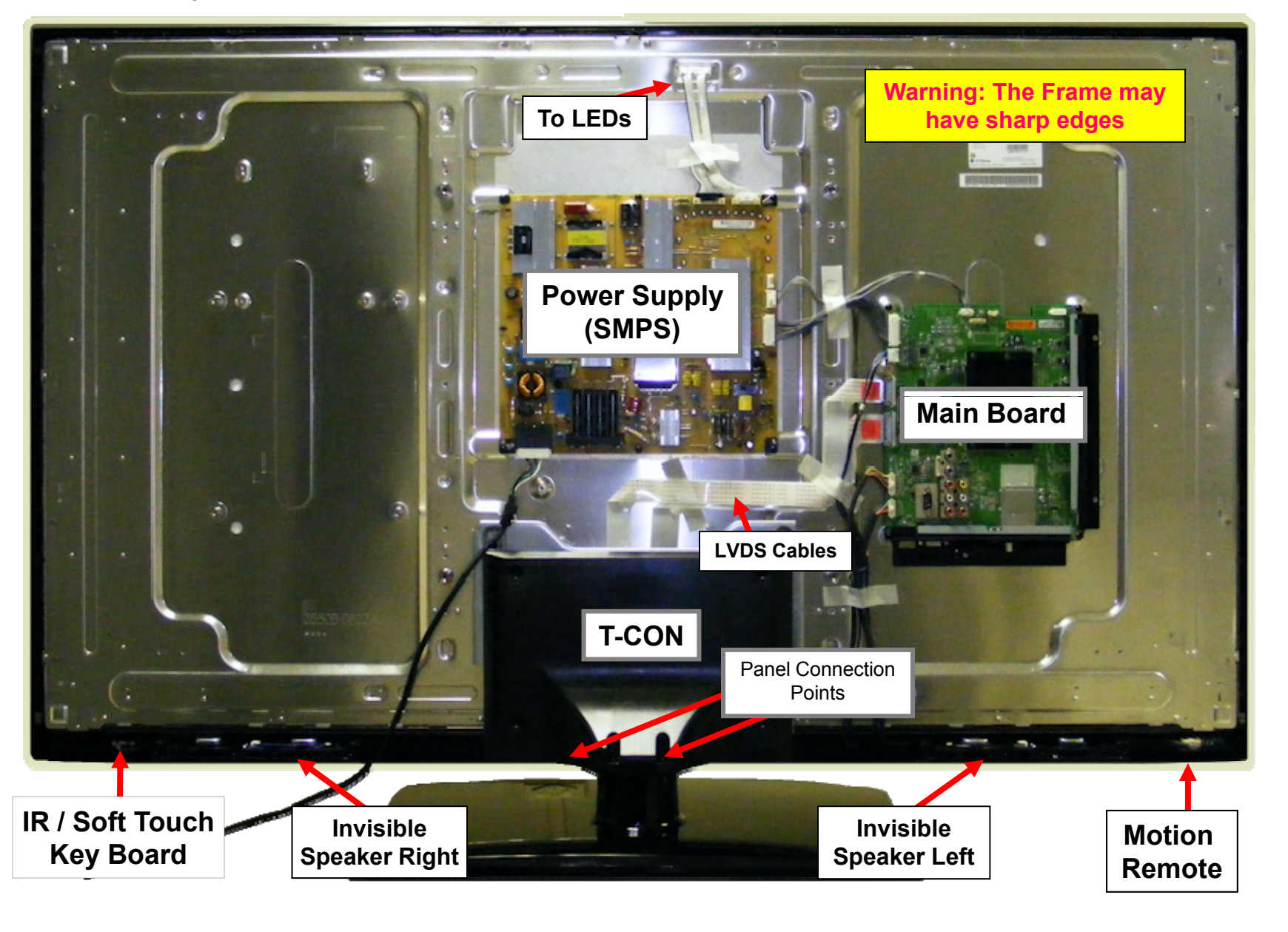

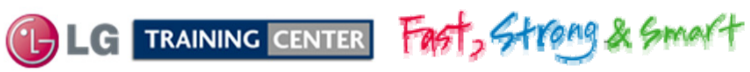

July 2011 LCD TV

### 55LW5600 Connector Identification Diagram

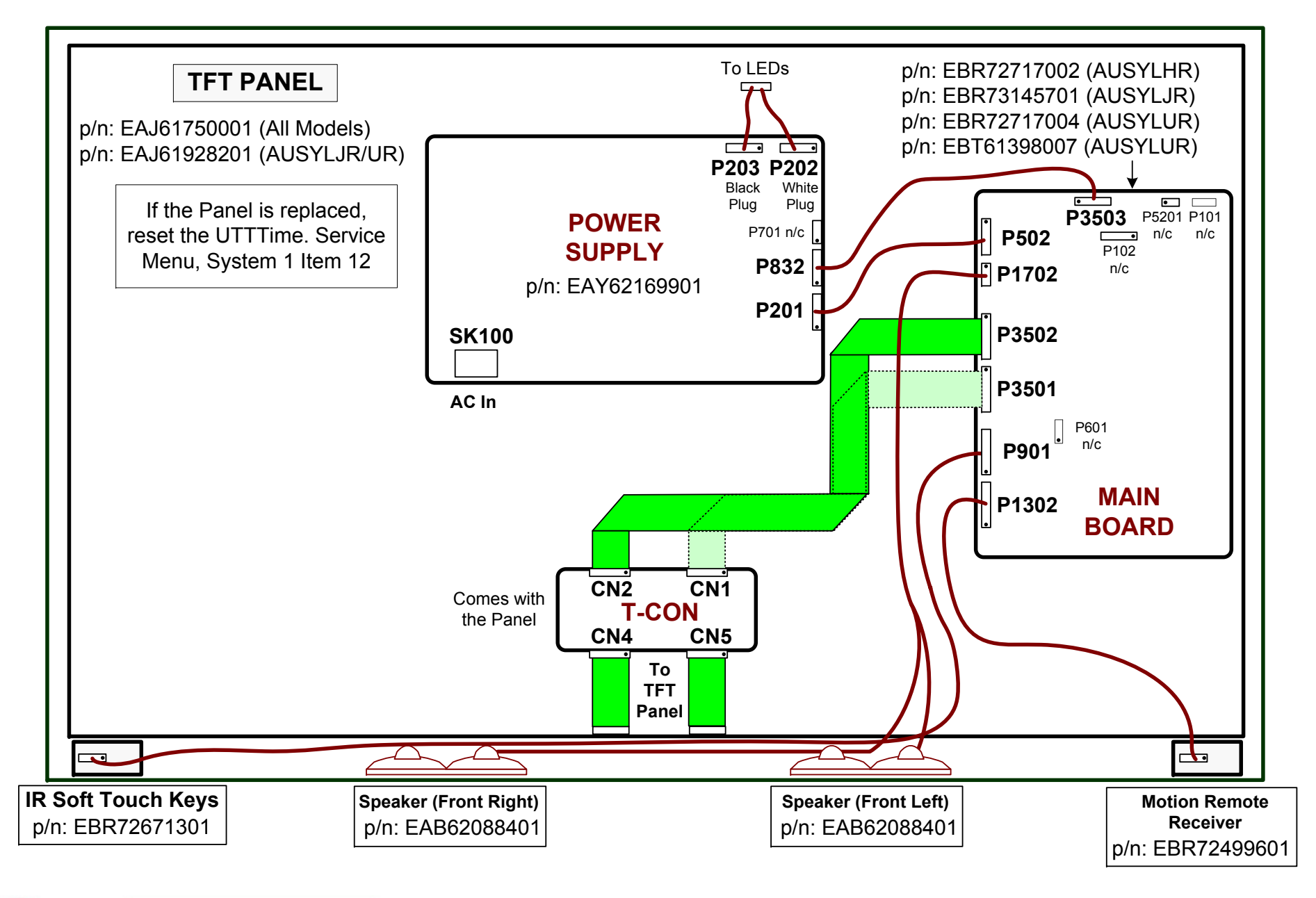

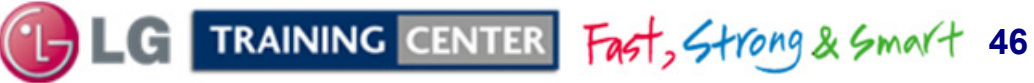

Power Supply **Board Removal** 

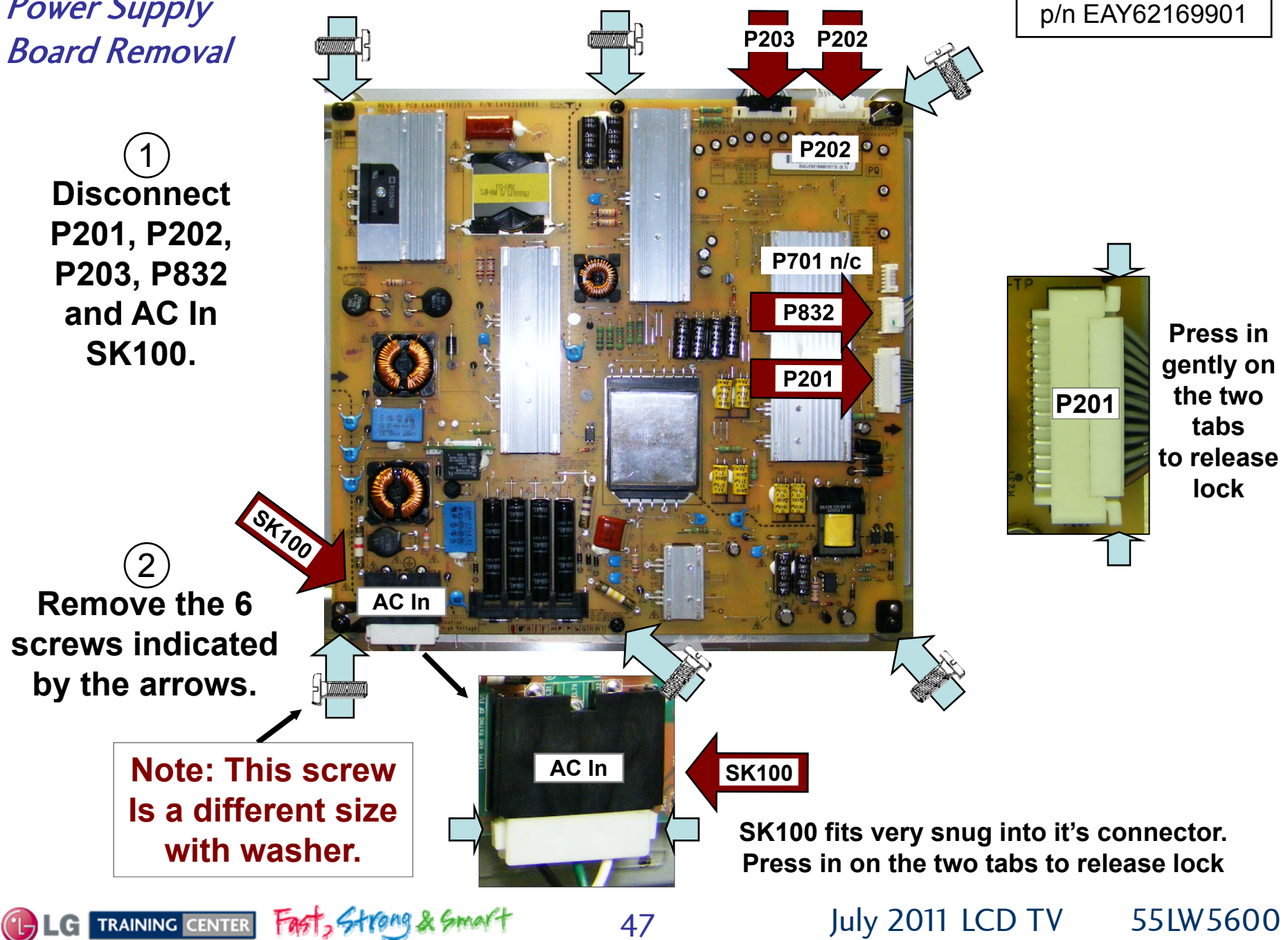

### Removing the Main Board

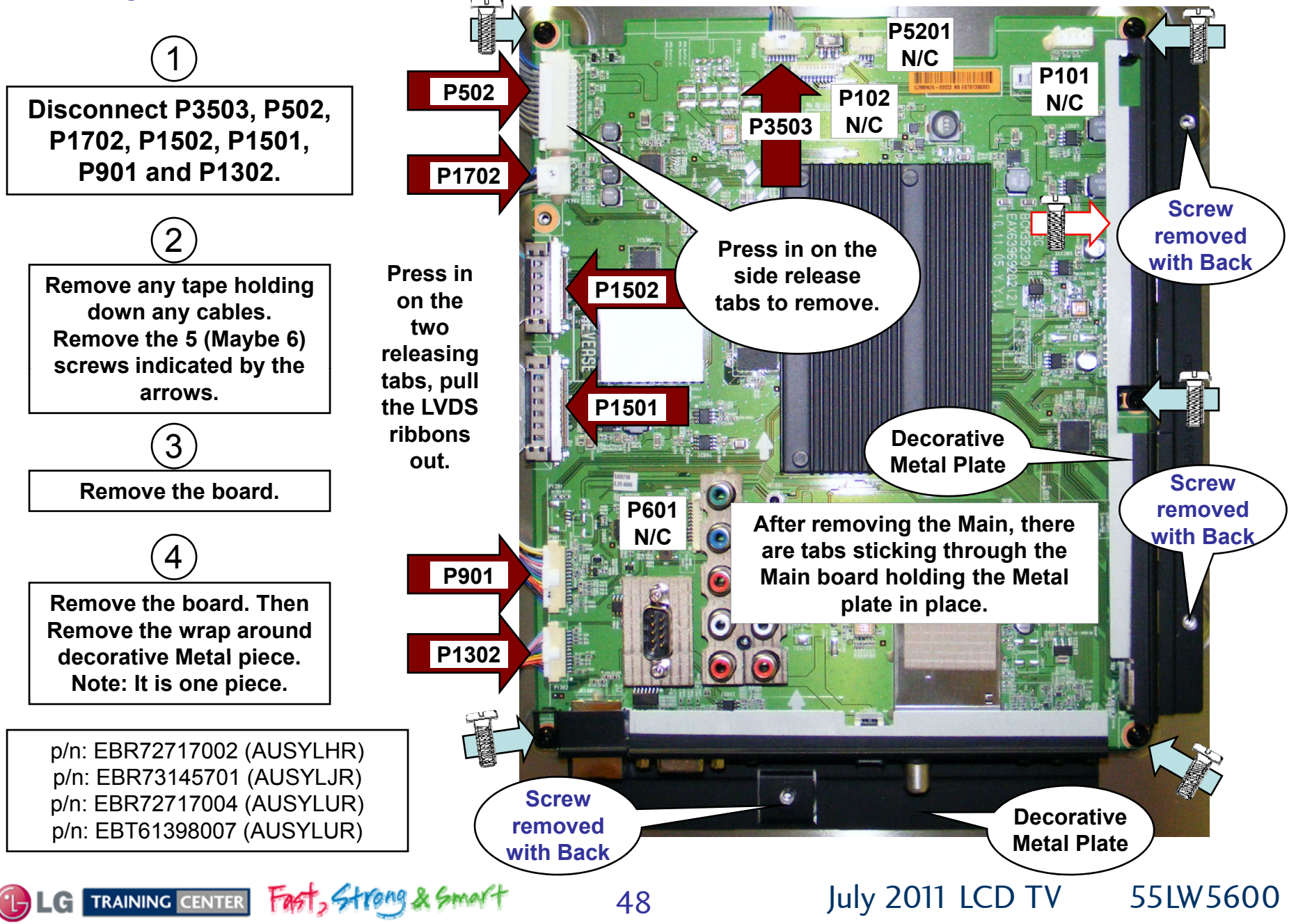

The Decorative Metal Plate is one Piece

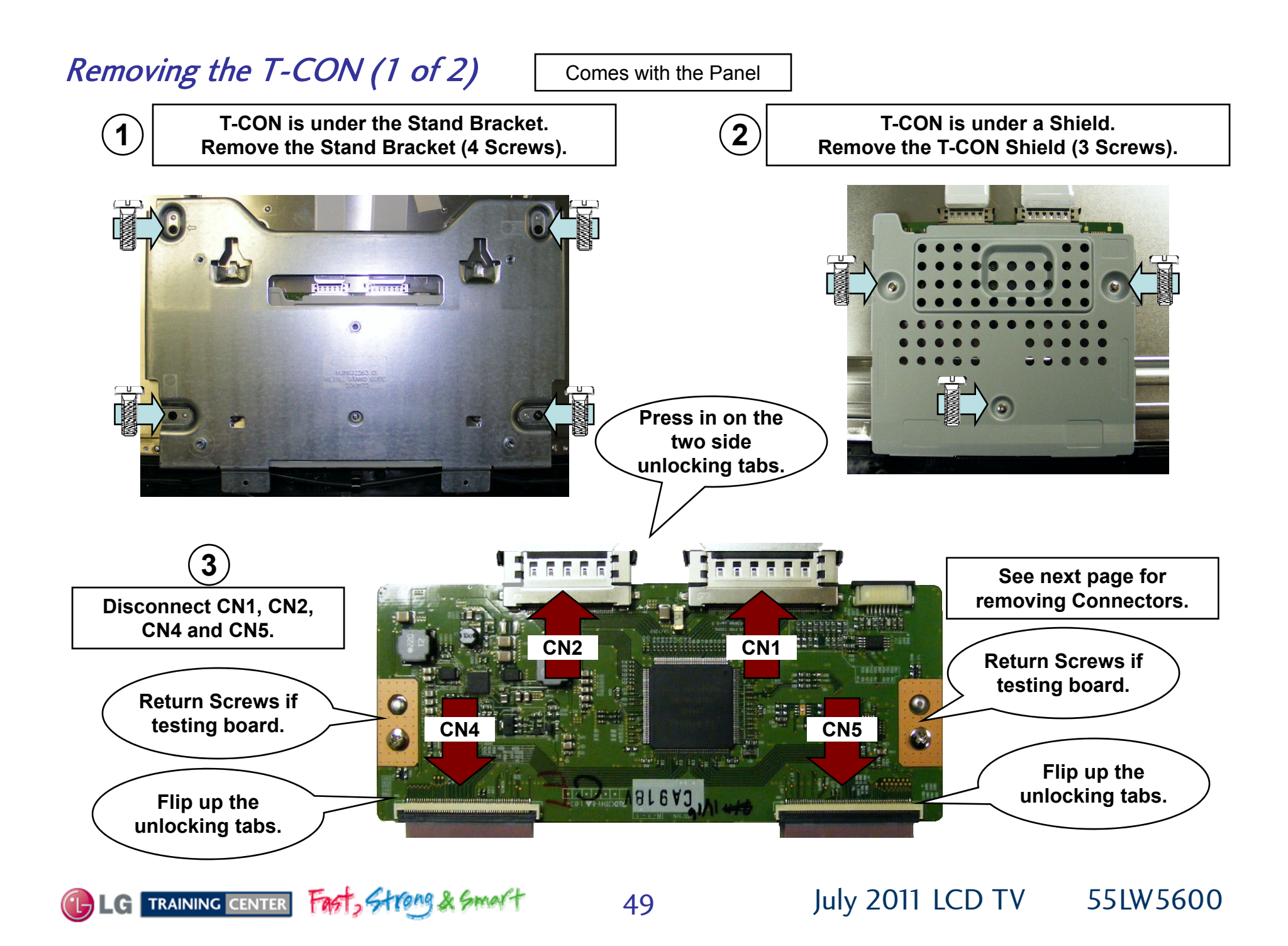

# T-CON Board Removal Continued (2 of 2)

4

To remove the LVDS cables CN1 and CN2; Press in on the two tabs and slowly rock the cable out of the connector.

(Shown by the arrows in Figures below)

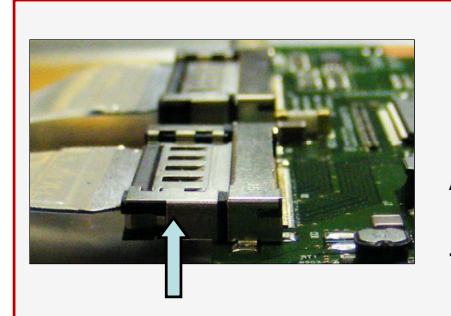

BROKEN TAB: If a tab is broken, Use a thin object And push in at the Location shown by The arrow on the left.

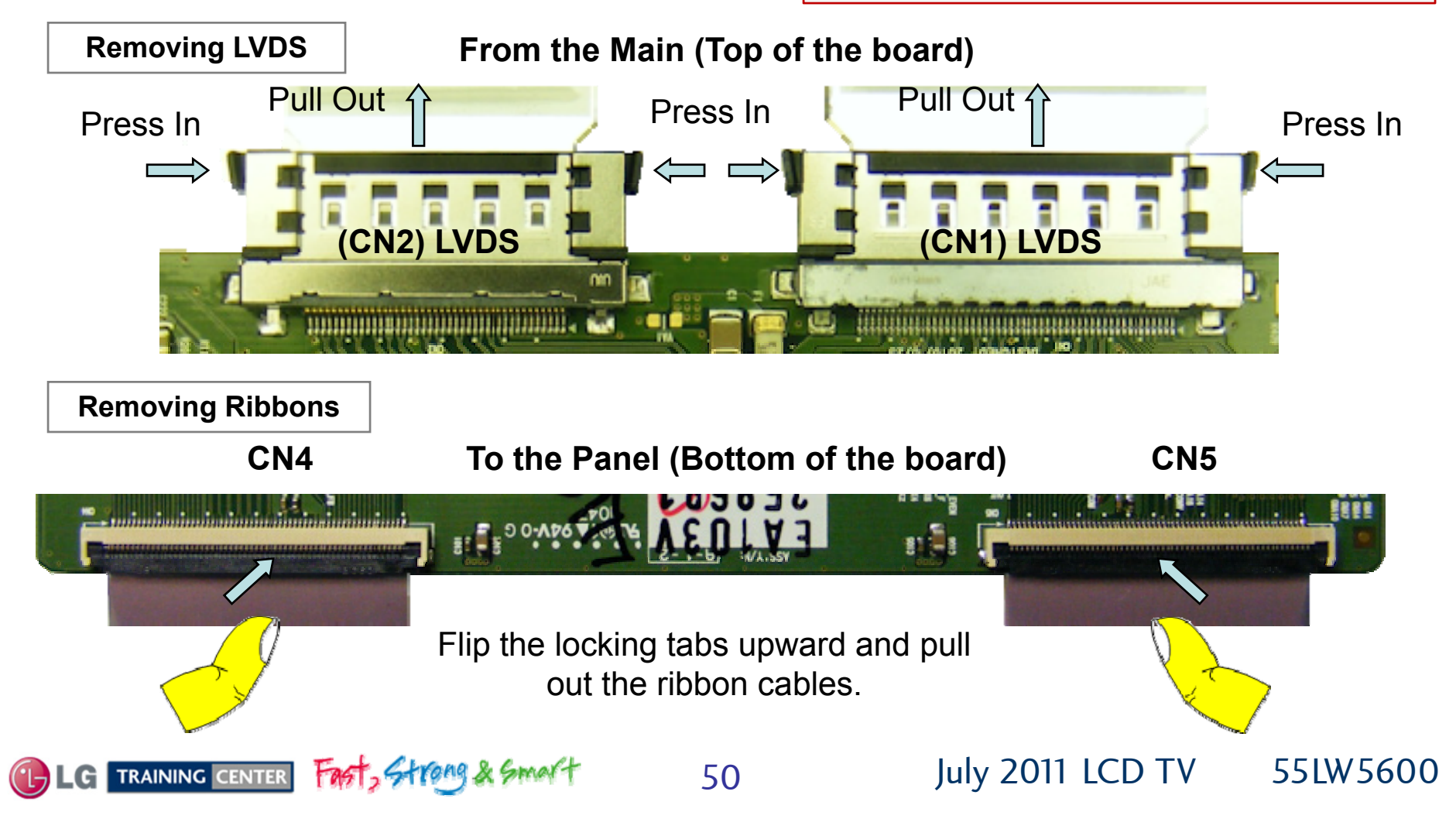

# Removing the Front IR Page 1 of 2

The Front IR Item 510 on the parts breakdown is under a wire routing bracket Item 511.

Disconnect the cable coming from the Main board and remove it from the wire holders in Item 511.

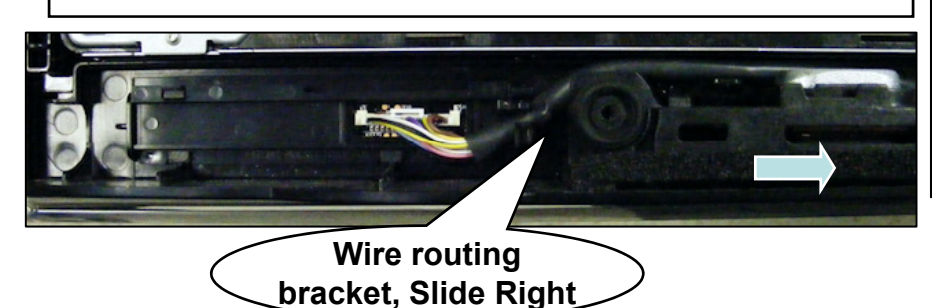

IR/Key board p/n: EBR72671301

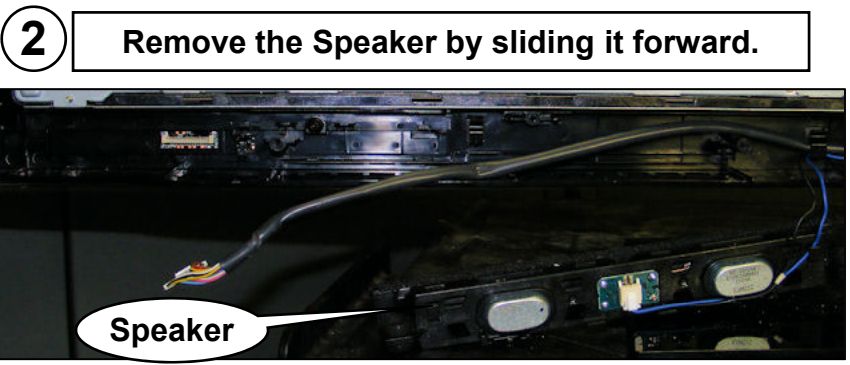

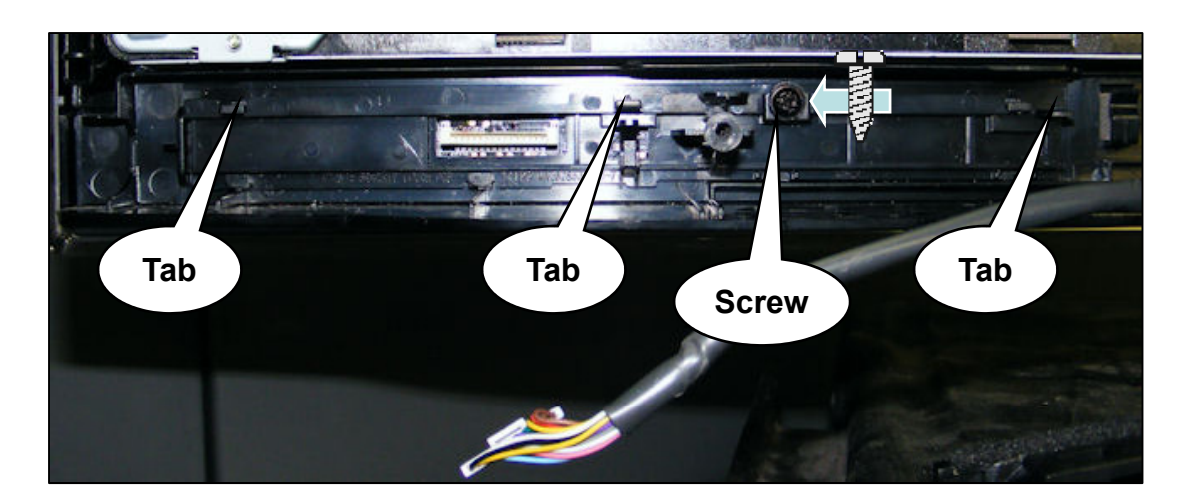

Remove the one screw. Lift up on the three tabs at the top of Item 511 and pull the Item 511 slightly forward. Lift Item 511 up and out.

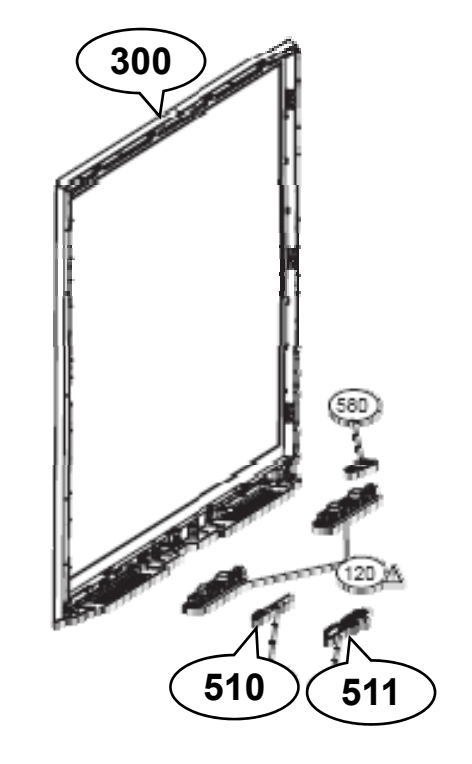

July 2011 LCD TV 55LW 5600

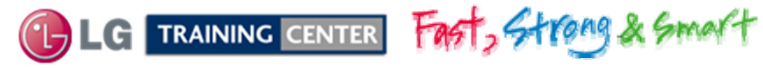

(3)

 $(\mathbf{1})$ 

### Removing the Front IR Continued

p/n: EBR72671301

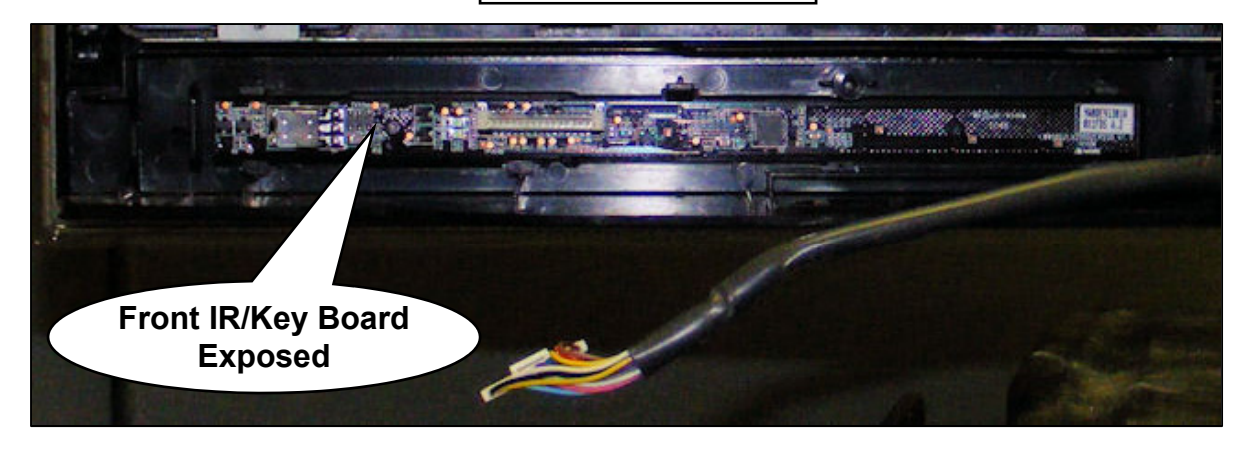

After gaining access to the Front IR/Intelligent Sensor Board, lay the TV down on its face and remove the LCD Panel by releasing the tabs around the perimeter of the panel. Lift the Panel up and out. The Front IR / Key Board is attached to the Front Frame Item 300 p/n: ABJ73289206. It must be separated to replace independently. Part number: EBR72671301.

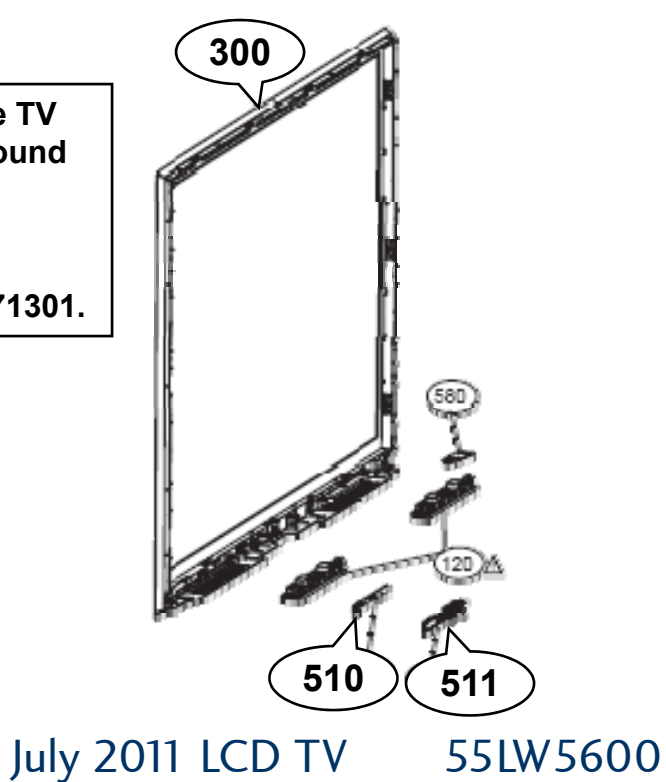

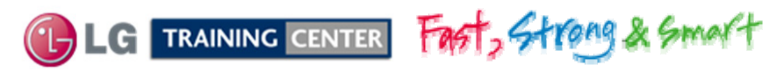

TROUBLESHOOTING SECTION

# Troubleshooting:

This section of the manual will discuss troubleshooting.

Upon completion of this section the Technician will have a better understanding of how to diagnosis and resolve problems.

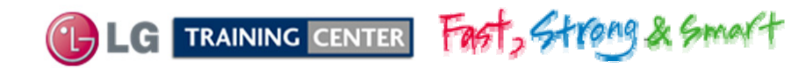

### POWER SUPPLY SECTION

# This switch mode power supply develops Stand By 3.5V at all times when AC is applied. At power on, it develops 12V and 24V for the Main board. It develops 63V for the LED Backlights.

This power supply draws less than 1 watt during stand by mode. The fuse F101 reads approximately 57V and F501 reads 154V during this time (from hot ground). The transformer T501 delivers an AC signal which is rectified and filtered by D201, D202, C201 and C202 which develops a Stand-By voltage of 3.55V which is used by the SMPS Controller circuit and is also sent to the Main Board. It is output P201 pins 9~12 and sent to the P502 on the Main Board.

When the controller chip on the back side of the SMPS receives the PWR-ON command 3.4V via P201 Pin 1, it turns on the Relay RL101 which supplies AC to the bridge rectifier BD101. The primary section (Power Factor Controller circuit) increases its current supplying ability. Both Primary fuses F101 and F501 now reads between 395V~397V (from hot ground). D253 receiving switching pulses from L601 and filtered by C256 and C257, develops the 63V for the LED backlights.

When the SMPS receives the DRV\_ON command from the Main board via P201 Pin 18 (3.24V) it turns on the on-board Inverter to start driving the LED backlights. The backlight brightness is controlled by the Main board via PWM Pin 22 and Local Dimming signals via P832.

54

 P201 Connector: (To Main Board)
 P202 C

 3.5V\_ST (3.55V) output P201 pins 9~12
 63V ou

 12V output P201 pins 17, 19 and 21
 63V ou

 24V output P201 pins 2, 3 and 4.
 P203 C

 Turn on commands.
 63V ou

**P202 Connector: (To Panel LEDs)** 63V output P202 pins 1 and 12.

**P203 Connector: (To Panel LEDs)** 63V output P203 pins 1 and 13.

**P832 Connector: (To the Main Board)** This connector receives the Local Dimming signals.

July 2011 LCD TV

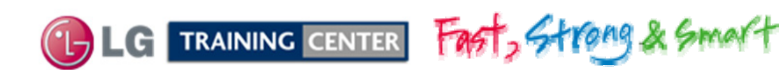

### 55LW5600 Power Supply Drawing

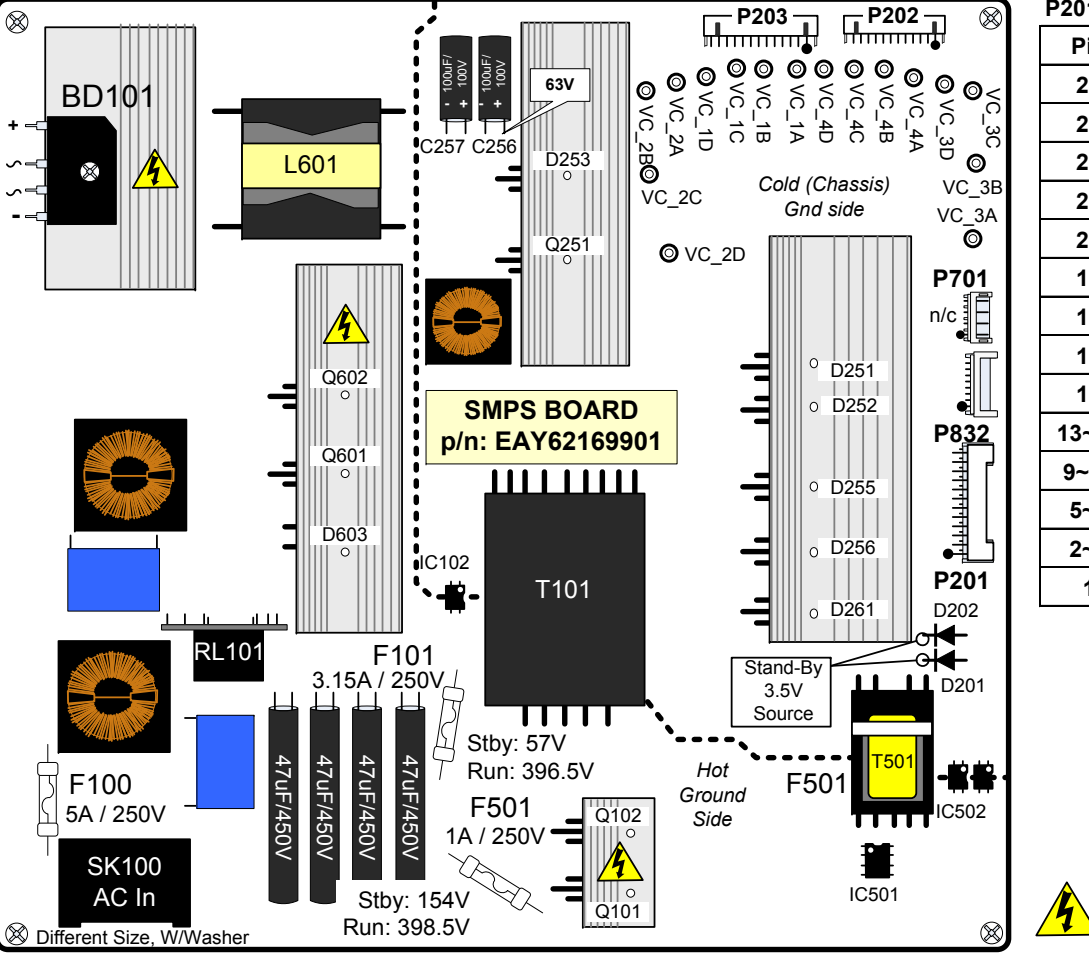

| Pin   | l abel | STBY  | Run       | Diode Check |
|-------|--------|-------|-----------|-------------|
|       |        |       | i tuii    |             |
| 24    | ERROR  | n/c   | n/c       | 2.2V        |
| 23    | n/c    | n/c   | n/c       | n/c         |
| 22    | PWM    | 0V    | 0.2V~3.3V | OL          |
| 21    | 12V    | 0V    | 12.07V    | 0.48V       |
| 20    | n/c    | n/c   | n/c       | n/c         |
| 19    | 12V    | 0V    | 12.07V    | 0.48V       |
| 18    | DRV-ON | 0V    | 3.24V     | OL          |
| 17    | 12V    | 0V    | 12.07V    | 0.48V       |
| 16    | V-SYNC | n/c   | n/c       | n/c         |
| 13~15 | Gnd    | Gnd   | Gnd       | Gnd         |
| 9~12  | 3.5V   | 3.56V | 3.51V     | OL          |
| 5~8   | Gnd    | Gnd   | Gnd       | Gnd         |
| 2~4   | 24V    | 0V    | 25V       | 1.1V        |
| 1     | PWR-ON | 0V    | 3.4V      | 1.16V       |

<sup>(1)</sup> P-DIM1 (Digital Dimming) Global Pin 22 can vary according to incoming video IRE level, OSD Backlight setting and room light condition.
 0.2V 0% to 3.3V 100% and the Intelligent Sensor.
 Output from the Video Processor IC900.

Indicates Hot Ground

SMPS TEST 1: To Force Power Supply On.

Disconnect P502 on Main board.

(A) Jump pins 9, 10, 11 or 12 (STBY\_3.5V) to pin 1. Test Voltage Outputs 12V, 24V to Main and 56V to the Panel LEDs. Remove AC power. Leave the jumper in place. No Backlights at this time.

#### SMPS TEST 2:

(B) Jump pins 9, 10, 11 or 12 (3.5V) to pin 18 (DRV-ON). Apply AC power, the Backlights should turn on. Note, the LED B+ will now jump to 63V then back down to 63V.

Note; If there is a problem with a load from the panel backlights, you can remove AC and Disconnect P202 or P203. When AC is reapplied, the Backlight LEDs should turn on for about 4 seconds and then shut off.

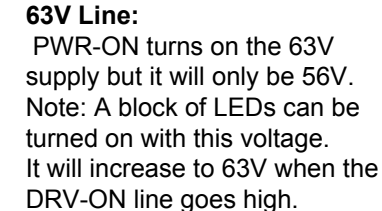

| MODEL | LGP55-11SLPB     |      |  |  |  |
|-------|------------------|------|--|--|--|
| INPUT | 100-240V~50/60Hz | 2.5A |  |  |  |
|       | 3.5V = 1.8A      |      |  |  |  |
|       | 12V = 2.8A       |      |  |  |  |
|       | 24V = 1.2A       |      |  |  |  |
|       | 81.4V = 1.6A     |      |  |  |  |
|       |                  |      |  |  |  |

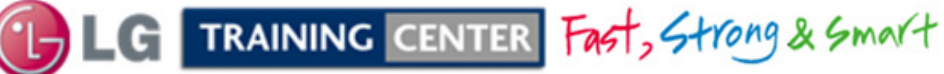

55

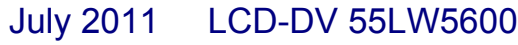

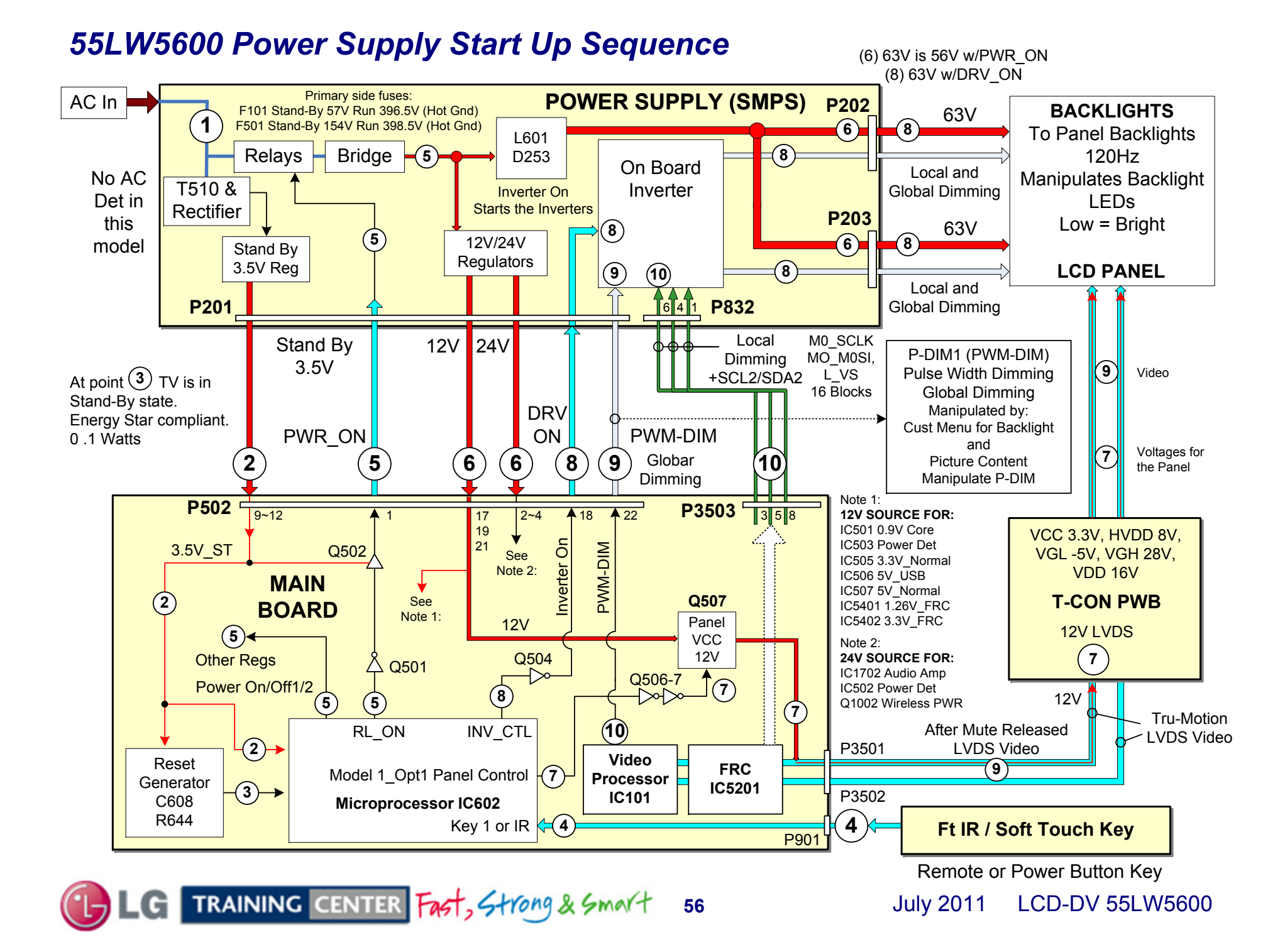

### 55LW5600 Television Turn On Commands Circuit Drawing

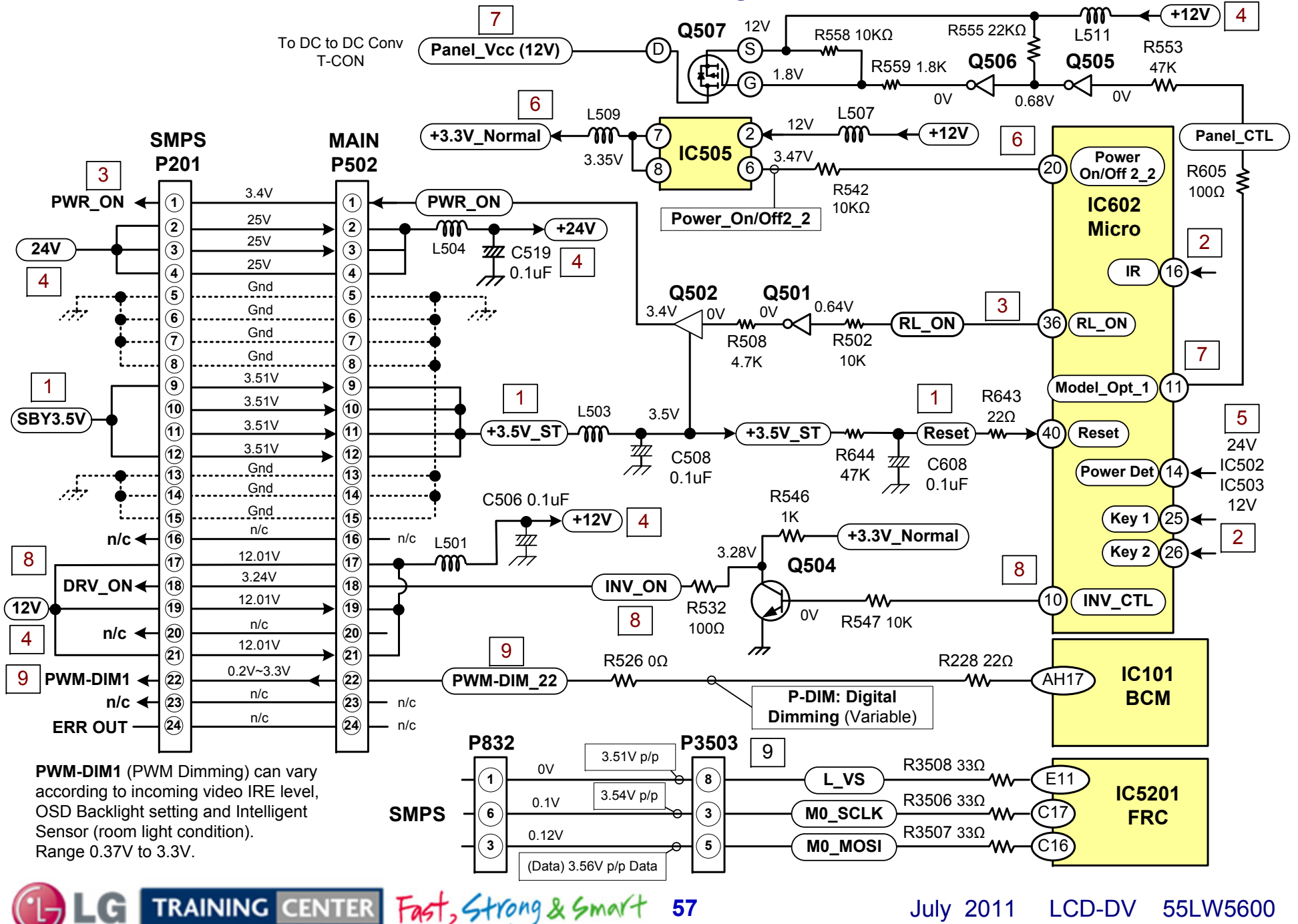

# Power Supply Board Low Voltage Test 1

AC Should not be applied at any time while adding jumpers or While unplugging connectors as damage to the circuit Board may occur.

a) When AC is applied, the SMPS "MUST" be producing STBY 3.5V on pins 9, 10, 11 or 12 of P201.

If 3.5V Standby is not being generated, the SMPS is defective and must be replaced. There is no need to continue with the next test.

But, make sure AC is arriving at the connector SK101.

(b) Unplug P502 on the Main Board to make insertion of the Jumpers easier. Use P502 Side to insert resistors

### TEST 1:

- (1) Add a jumper between (3.5V STBY) pin 7, 8, 9 or 10 and Pin 1 (PWR\_ON). Apply AC. This will turn on the power supply, relay will click.
  - a) Check that the 24V (25.02V) and 12V (12.08V) power supplies are turned on,
    - P201 (12V pins 17, 19 and 21)
    - P201 (24V pins 2, 3 and 4)
    - P202 (56V pins 1 and 12) AND P203 (pins 1 and 13)

(2) Remove AC power

No Backlights during this test

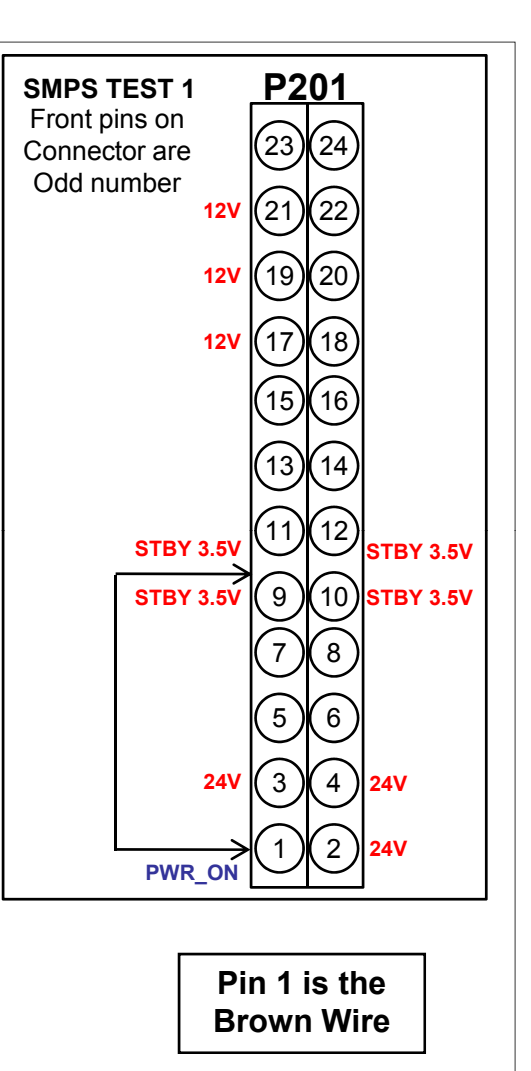

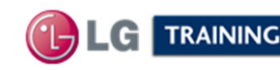

# *Power Supply Board Backlights Test 2*

### Continue if the 1<sup>st</sup> test was OK. Leave original jumper in place.

- (3) Add another jumper between (STBY\_3.5V) pin 9, 10, 11 or 12 and Pin 18 (DRV\_ON).
- (4) Apply AC Power. Simulating a Power and Backlight On command.

### **Backlights Normal:**

a) If normal, the backlights should turn on. SMPS OK, Inverter OK.

### **Backlights Abnormal:**

- a) Recheck all connections.
- b) Confirm the DRV\_ON line pulling up to at least 3V.
- c) Check the connections to the Panel.

If the DRV\_On command is pulling up to at least 3V and the 63V is being generated from C256 + leg, see the Inverter Section of the Power Supply for additional checks. Note: If either P202 or P203 is disconnected, the backlights will come on,

The Error line will go high, then the backlights shut off in 4~6 seconds.

### **REMOVE AC POWER:**

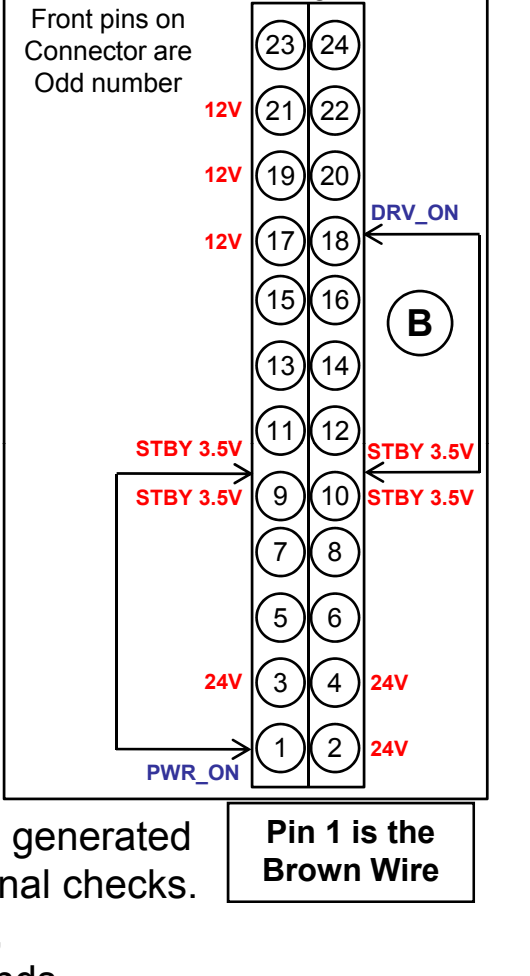

P201

**SMPS TEST 2** 

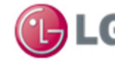

# 2 SIDED EDGE LIT SECTION

## 2 Sided Edge Lit Panel Structure

LED Array is on the side of Module

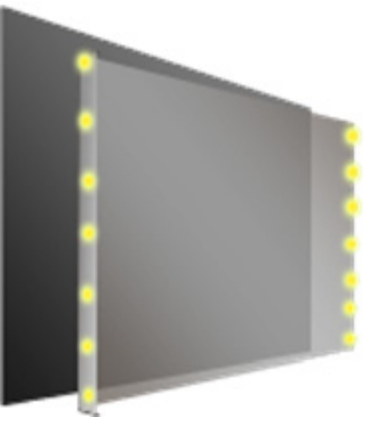

LED Array

Local Dimming

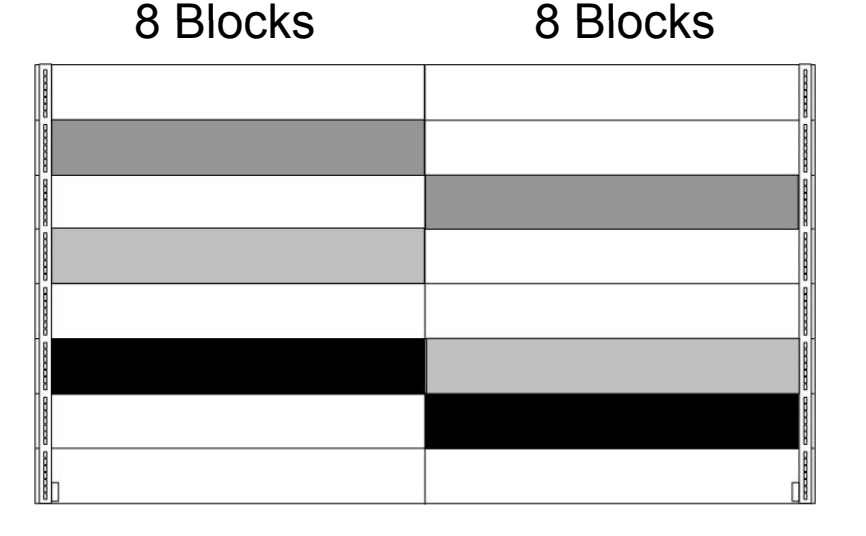

Each of the 16 blocks can be controlled independently (Local Dimming) or all of them as a group (Global Dimming) P-DIM.

This allows the panel to be darkened out in areas that are black or low brightness areas of the video. This allows for more deeper blacks and a thin design.

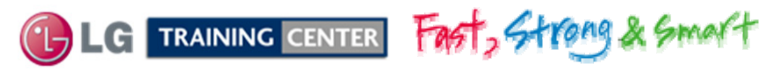

### 55LW5600 2 Sided Edge Lit Panel (V6) 2011

#### 55" TWO SIDED EDGE 2011 (Rear View)

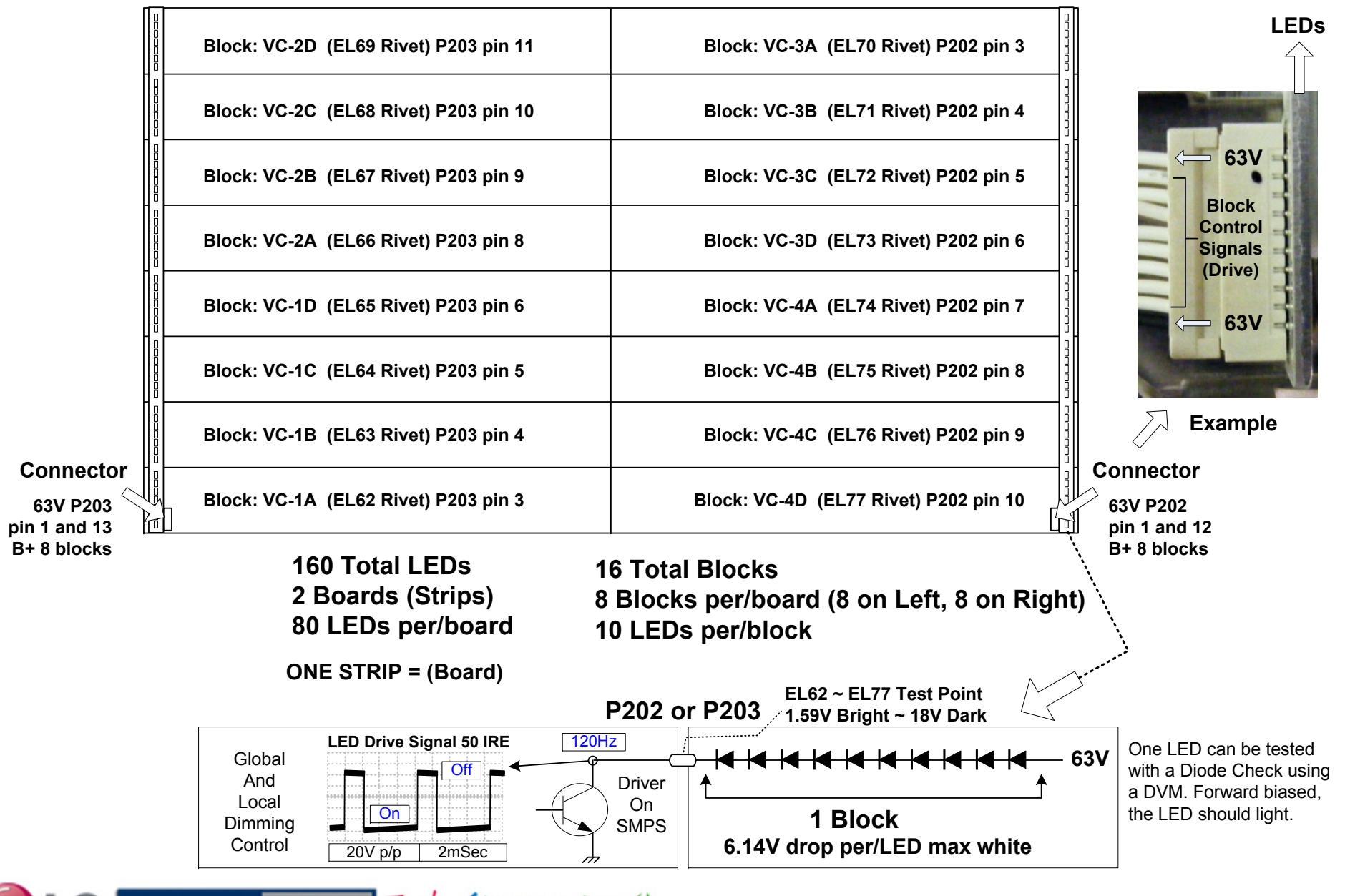

TRAINING CENTER Fast, Strong & Smart 61

### July 2011 LCD-DV 55LW5600

## 63V Power Supply for the Backlights Section of the SMPS

The Power Supply for the Backlights can be checked at the (+) side of C256 or C257 or the Cathode of D253.

Note: When the PWR\_ON command Arrives, this voltage will read 56V. When the DRV\_ON command arrives This voltage will rise to 63V.

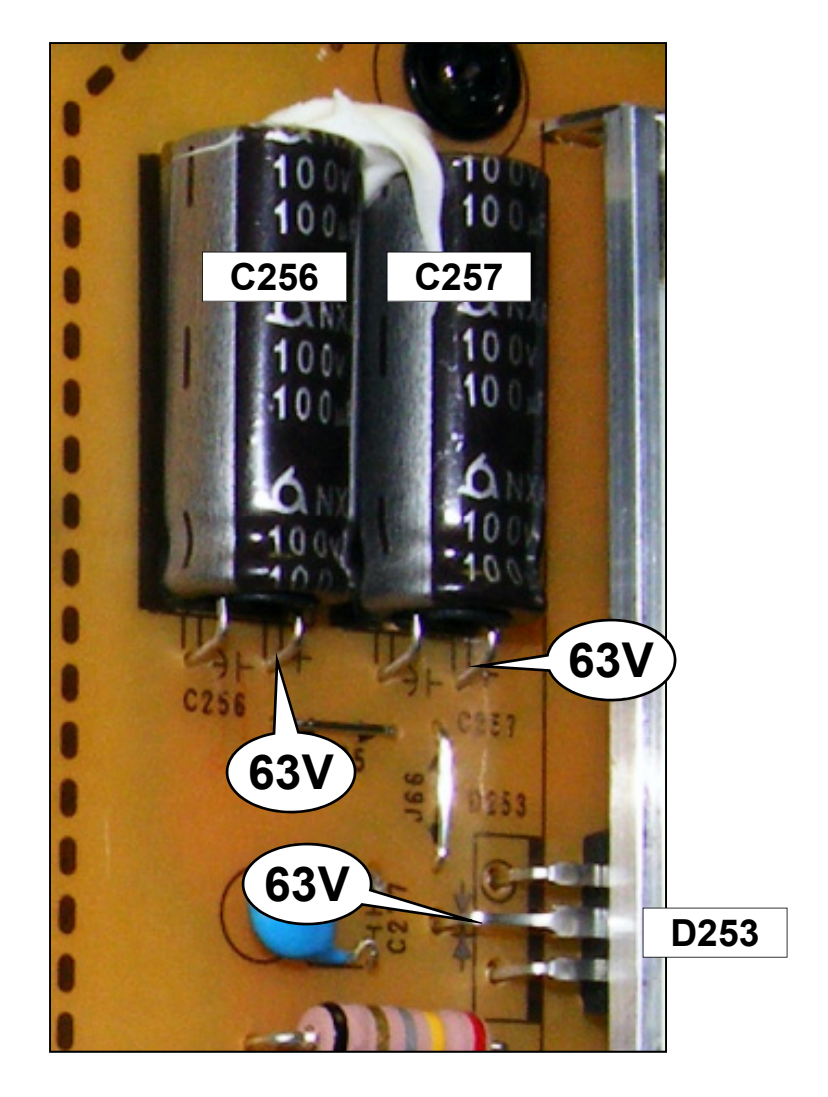

Location: Top Center of the SMPS

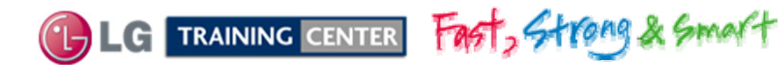

# P202 and P203 Backlight Driver Section of the SMPS Association with TPs

Tip: You can use the right side of R287 or R288 to check for the 63V. Tip: Remember to use a  $220\Omega$  to ground on any of the "EL" Test Points to force an LED Block to turn on.

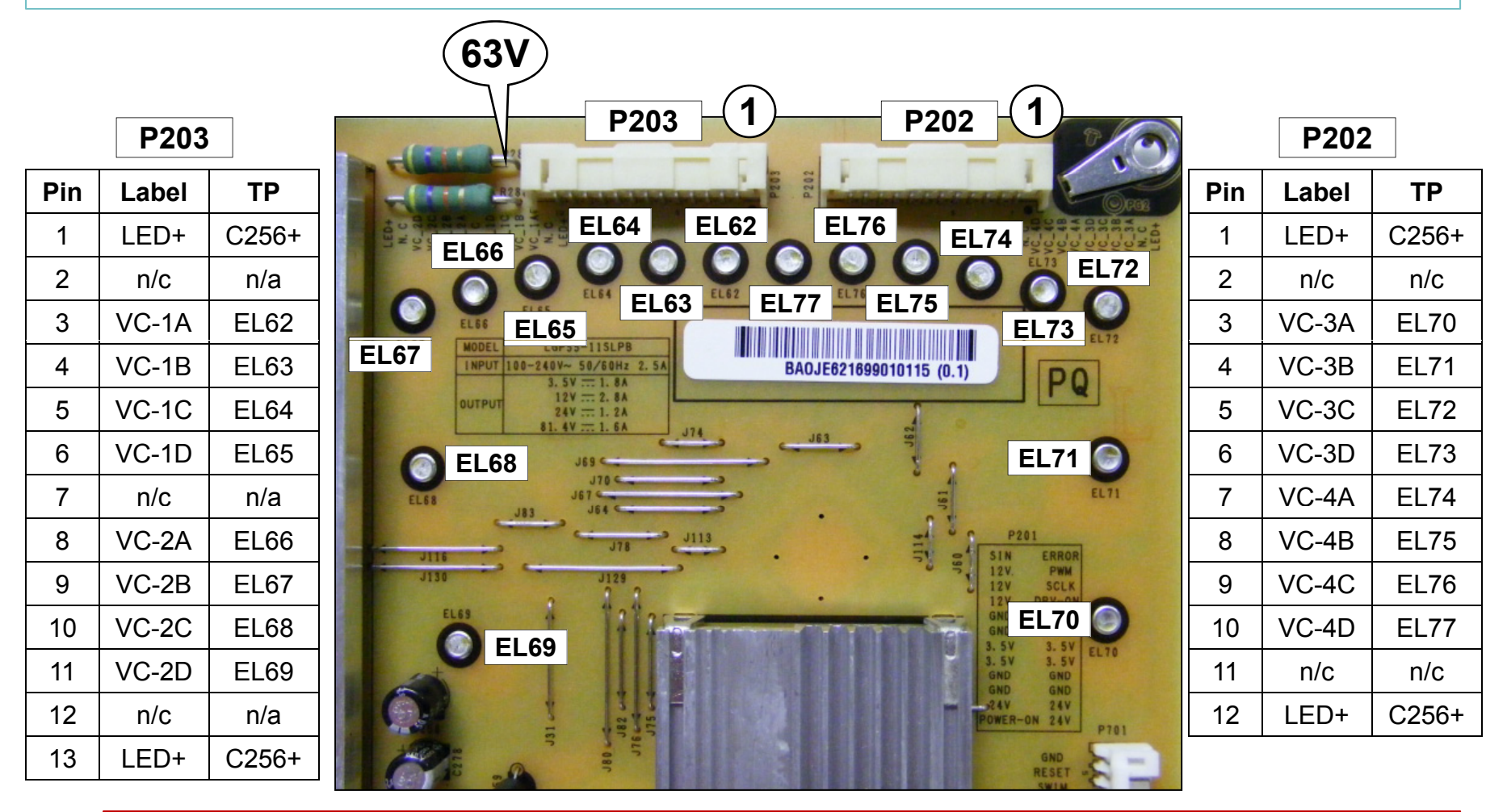

WARNING: Do not simply "Ground" any of the EL Test Points (EL62~EL77) to turn on an LED Block. The LED Block will be destroyed.

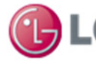

July 2011 LCD TV

# P202 / P203 Power Supply Connector Voltage and Diode Check

| Pin | Label | ТР    | Run        | Diode Check |
|-----|-------|-------|------------|-------------|
| 1   | LED+  | C256+ | 63V        | OL          |
| 2   | n/c   | n/c   | n/c        | OL          |
| 3   | VC-3A | EL70  | *1.59V~18V | OL          |
| 4   | VC-3B | EL71  | *1.59V~18V | OL          |
| 5   | VC-3C | EL72  | *1.59V~18V | OL          |
| 6   | VC-3D | EL73  | *1.59V~18V | OL          |
| 7   | VC-4A | EL74  | *1.59V~18V | OL          |
| 8   | VC-4B | EL75  | *1.59V~18V | OL          |
| 9   | VC-4C | EL76  | *1.59V~18V | OL          |
| 10  | VC-4D | EL77  | *1.59V~18V | OL          |
| 11  | n/c   | n/c   | n/c        | OL          |
| 12  | LED+  | C256+ | 63V        | OL          |

#### P202 White Plug "SMPS Board" To "Panel LEDs"

#### P203 Black Plug "SMPS Board" To "Panel LEDs"

| Pin | Label | ТР    | Run        | Diode Check |
|-----|-------|-------|------------|-------------|
| 1   | LED+  | C256+ | 63V        | OL          |
| 2   | n/c   | n/a   | n/c        | OL          |
| 3   | VC-1A | EL62  | *1.59V~18V | OL          |
| 4   | VC-1B | EL63  | *1.59V~18V | OL          |
| 5   | VC-1C | EL64  | *1.59V~18V | OL          |
| 6   | VC-1D | EL65  | *1.59V~18V | OL          |
| 7   | n/c   | n/a   | n/c        | OL          |
| 8   | VC-2A | EL66  | *1.59V~18V | OL          |
| 9   | VC-2B | EL67  | *1.59V~18V | OL          |
| 10  | VC-2C | EL68  | *1.59V~18V | OL          |
| 11  | VC-2D | EL69  | *1.59V~18V | OL          |
| 12  | n/c   | n/a   | n/c        | OL          |
| 13  | LED+  | C256+ | 63V        | OL          |

\*White to Black screen

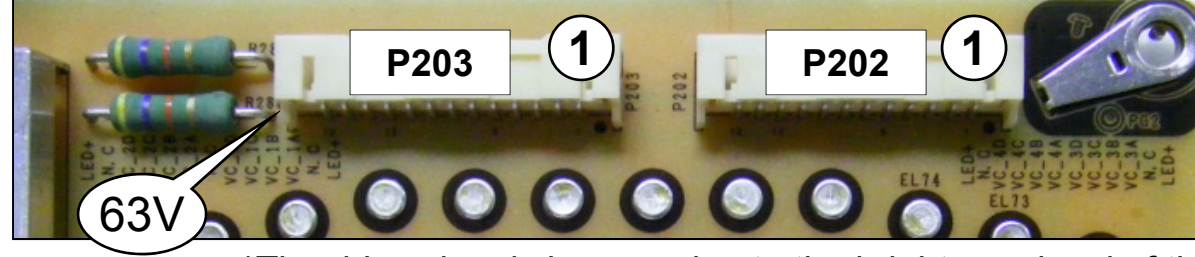

\*White to Black screen

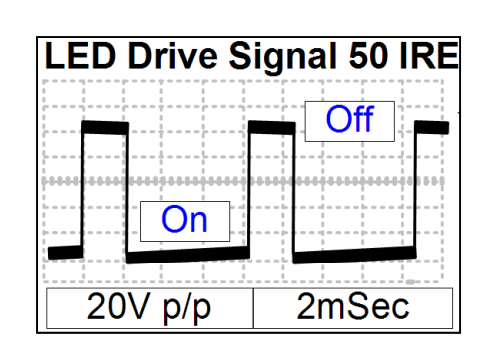

\*The drive signal changes due to the brightness level of the backlights. Low indicates "Bright". High indicates "Dim".

Diode Mode values taken with all Connectors Removed

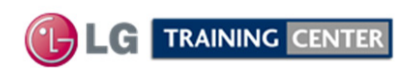

Fast, Strong & Smart

July 2011 LCD TV 55LW 5600

# P832 Local Dimming Drive Waveforms

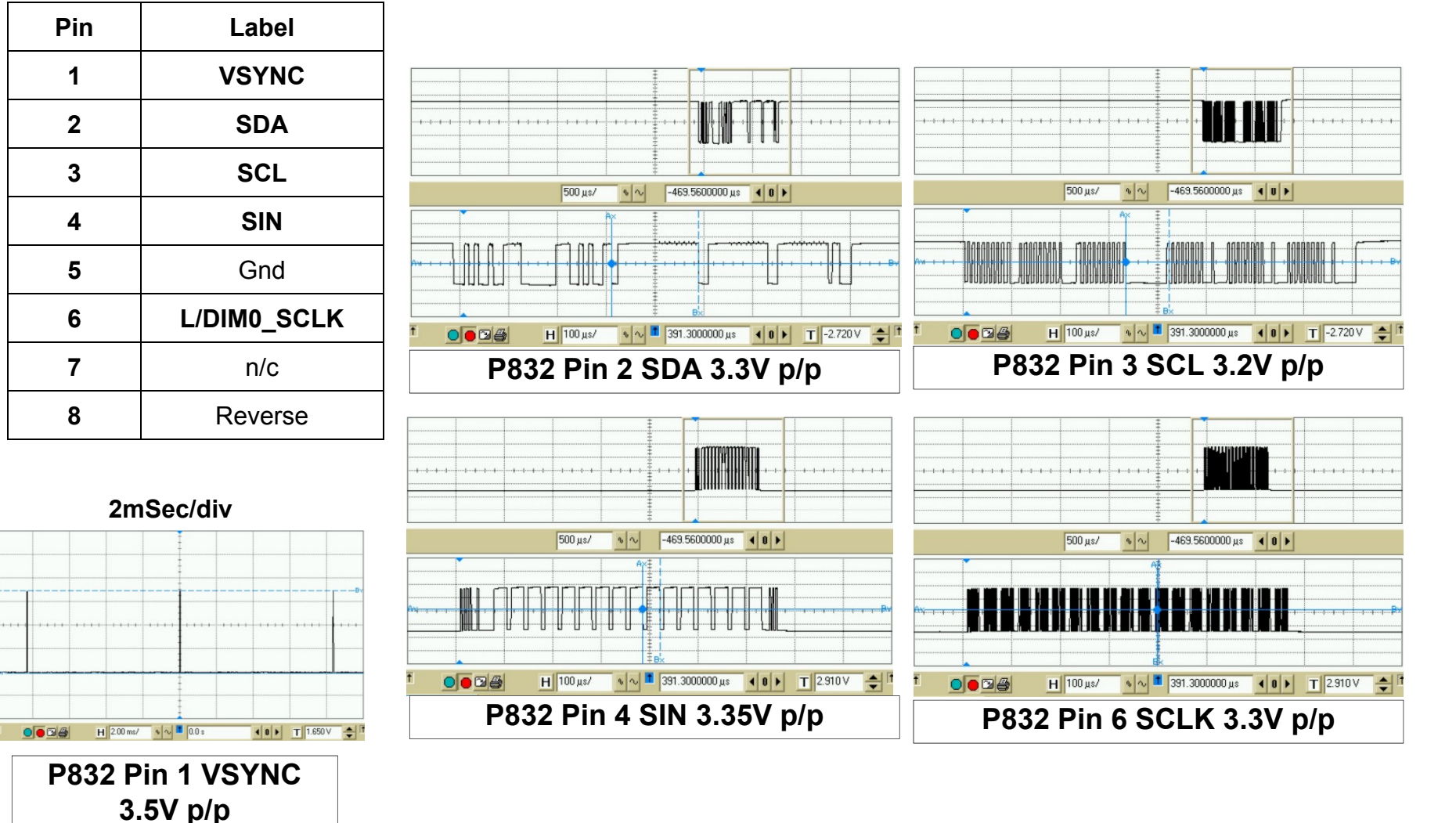

#### P832 "SMPS" to P3503 "MAIN"

Top Waveforms are 500uSec/div Bottom Waveforms are 100uSec/div

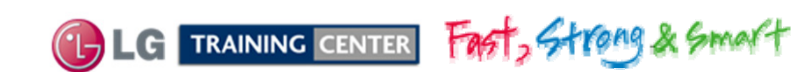

# *P832 Voltages and Diode Checks*

### P832 "SMPS" to P3503 "MAIN Board"

| Pin | Label       | STBY | Run   | Diode Check |
|-----|-------------|------|-------|-------------|
| 8   | Reverse     | 0V   | 0V    | 1.91V       |
| 7   | n/c         | n/c  | n/c   | OL          |
| 6   | L/DIM0_SCLK | 0V   | 0.1V  | OL          |
| 5   | Gnd         | Gnd  | Gnd   | Gnd         |
| 4   | SIN         | 0V   | 0.12V | OL          |
| 3   | SCL         | 0V   | 3.2V  | OL          |
| 2   | SDA         | 0V   | 3.2V  | OL          |
| 1   | VSYNC       | 0V   | 0V    | 2V          |

P832 Connector

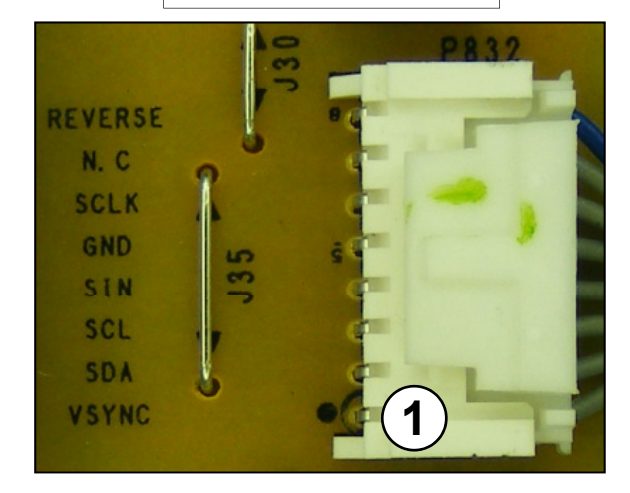

Note: On the Main Board the pins are Reversed and the Labels may be different.

|     | SMPS<br>P832 | MAIN<br>P3503 |           |
|-----|--------------|---------------|-----------|
| Pin | Label        | Pin           | Label     |
| 8   | Reverse      | 1             | Reverse   |
| 7   | n/c          | 2             | n/c       |
| 6   | SCLK         | 3             | M0_SCLK   |
| 5   | Gnd          | 4             | Gnd       |
| 4   | SIN          | 5             | M0_MOSI   |
| 3   | SCL          | 6             | SCL2_3.3V |
| 2   | SDA          | 7             | SDA2_3.3V |
| 1   | VSYNC        | 8             | L_VS      |

Diode Mode values taken with all Connectors Removed

P832 Local Dimming Waveform Information SIN SCLK Pin 4 P832 Pin 6 P832 3.57V p/p 3.54V p/p Local Dimming On SIN **V-SYNC** Pin 4 P832 Pin 1 P832 3.57V p/p 3.5V p/p Local Dimming Off

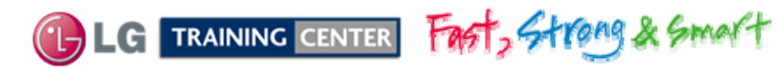

July 2011 LCD TV 55LW5600

# P201 Power Supply Connector Voltage and Diode Check

| Din   | Labol  | STRV  | Pup       | Diada Chack |
|-------|--------|-------|-----------|-------------|
| rin   | Label  | 3161  | Run       | Didde Check |
| 24    | ERROR  | n/c   | n/c       | 2.2V        |
| 23    | n/c    | n/c   | n/c       | n/c         |
| 22    | PWM    | 0V    | 0.2V~3.3V | OL          |
| 21    | 12V    | 0V    | 12.07V    | 0.48V       |
| 20    | n/c    | n/c   | n/c       | n/c         |
| 19    | 12V    | 0V    | 12.07V    | 0.48V       |
| 18    | DRV-ON | 0V    | 3.24V     | OL          |
| 17    | 12V    | 0V    | 12.07V    | 0.48V       |
| 16    | V-SYNC | n/c   | n/c       | n/c         |
| 13~15 | Gnd    | Gnd   | Gnd       | Gnd         |
| 9~12  | 3.5V   | 3.56V | 3.51V     | OL          |
| 5~8   | Gnd    | Gnd   | Gnd       | Gnd         |
| 2~4   | 24V    | 0V    | 25V       | 1.1V        |
| 1     | PWR-ON | 0V    | 3.4V      | 1.16V       |
|       |        |       |           | (3)         |

P201 Connector "SMPS Board" To P502 "MAIN Board"

level, OSD Backlight setting and then Intelligent Sensor

(room light condition) Output from the Video Processor

IC900. Range 0.37V to 3.3V.

(1) PWR\_ON Pin 1 turns on the SMPS which send 12V and 24V to the Main. The 63V Power Supply turns on too, but only generates 56V at this time.

Diode Mode values taken with all Connectors Removed

G TRAINING CENTER FAST, Strong & Smart

67

P-DIM1 3.66V p/p 50IRE

July 2011 LCD TV 55LW5600

# SK100 and AC Fuse Power Supply Voltage and Diode Check

### SK100 "SMPS" to AC IN

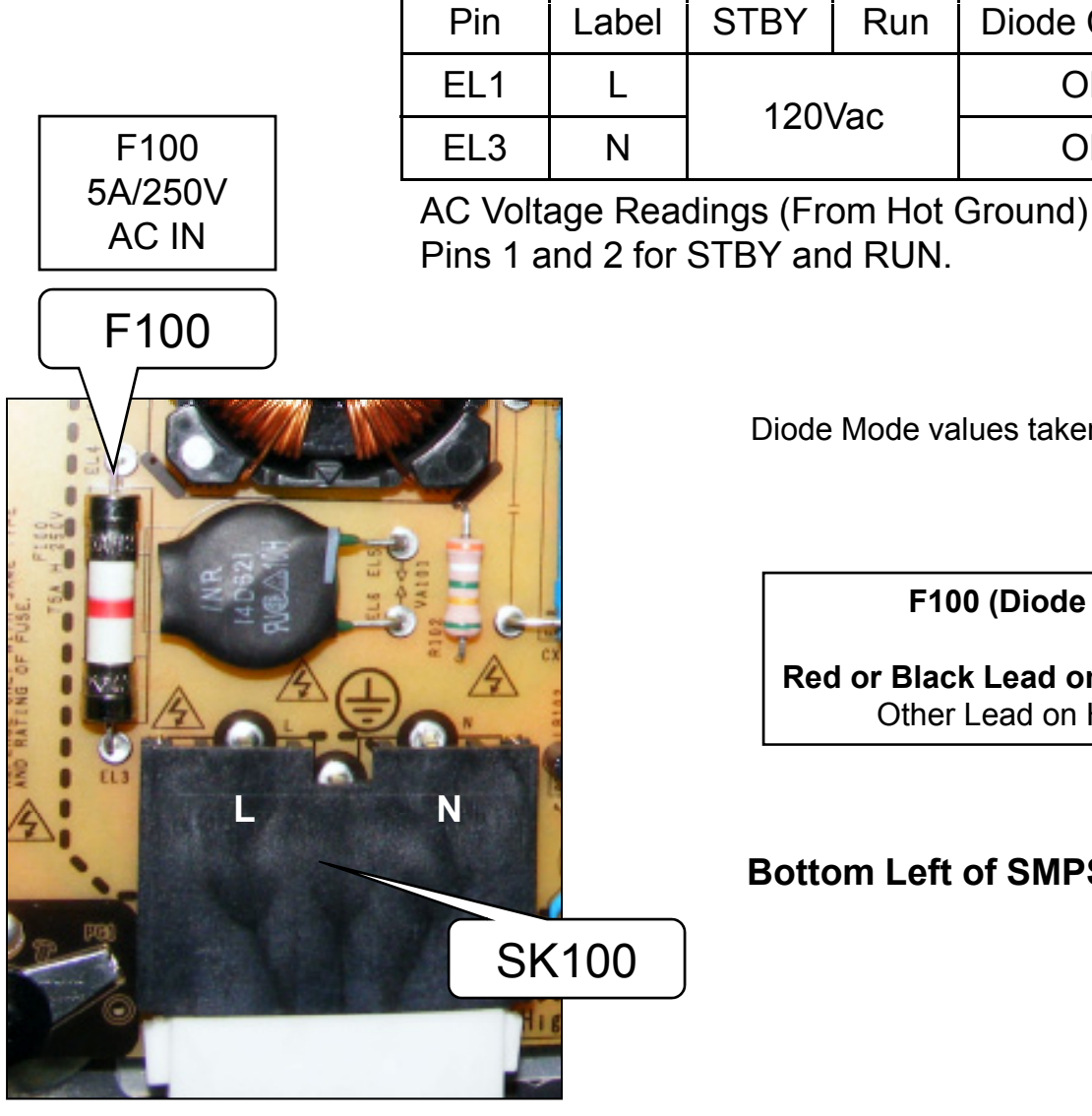

Diode Mode values taken with all Connectors Removed

July 2011 LCD TV

55LW5600

**Diode Check** 

OL

OL

Run

F100 (Diode Check)

Red or Black Lead on Fuse (Open) Other Lead on Hot Ground

**Bottom Left of SMPS** 

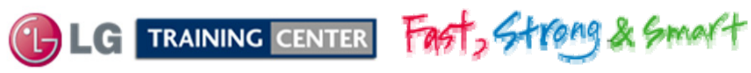

# F101 and F501 Power Supply Voltage Checks

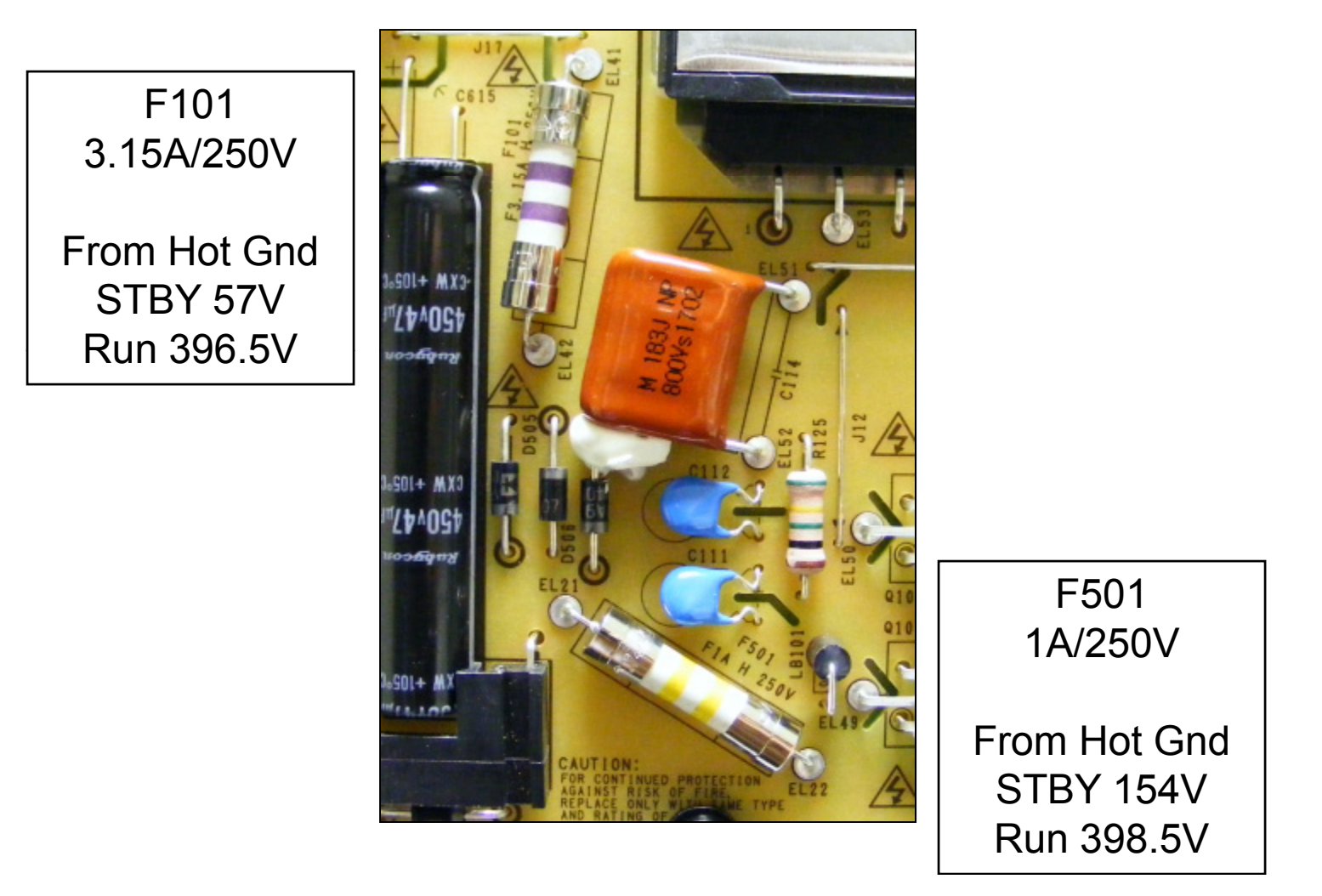

If the set was on and then turned off, the voltage takes a while to bleed down.

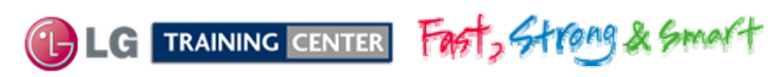

69

July 2011 LCD TV

### MAIN BOARD SECTION

The Main board receives its operational B+ from the Power Supply via P502.

There are two LVDS cable feeds that are output to the T-CON (TFT Driver). These carry the duel 24 bit LVDS Video and TruMotion Video equaling a 120Hz video signal. These signals have already been prepared for the T-CON board. The Main board also includes the Frame Rate Converter for 3D, Tuner, Audio and Audio/Video inputs and selection circuits.

Input Voltages from SMPS.

STAND-BY

• STBY 3.5V (P502 pins 9~12)

RUN

- 12V (P502 pins 17, 19 and 21).
- 24V (P502 pins 2~4).

The Main board also develops several B+ sources on the board.

### STAND-BY VOLTAGES

• **3.3V\_ST** (Direct from SMPS through L503).

### LVDS

• **Panel\_VCC** (12V Not generated, but switched by Q507 from the 12V arriving from the SMPS).

### TUNER TU2101 and VSB CIRCUIT

- **5V\_TU** (Made from 5V\_Normal through L2101 / 4)
- **3.3V\_TU** (Made from 3.3V\_Normal L2103).
- 1.26V\_TU IC2103 (Made from 3.3V\_TU).

### **AUDIO IC1702**

- 3.3V\_AU\_AVDD (Made from 3.3V\_Normal).
- **3.3V\_DVDD** (Made from 3.3V\_Normal).
- **1.8V** (Made from 3.3V\_Normal).
- 24V (Direct from SMPS through L504).

TRAINING CENTER FAST, Strong & Smalt

# ins 9~12)

#### GENERAL

- 5V\_Normal IC507 (Made from 12V In).
- 3.3V\_Normal IC505 (Made from 12V In).
- 5V USB IC506 (Made from 12V In).

### BCM IC101 Video Processor

- **3.3V\_ST** (Direct from SMPS through L503).
- 2.5V\_BCM52230 (IC504)
- D1.5V\_DDR (IC508)
- 0.9V\_CORE (IC501)

### Frame Rate Converter (IC5201) FRC

1.26V\_FRC (IC5401) 3.3V\_FRC (IC5402),
 1.5V\_FRC (IC5403)

### HDMI SELECTOR VOLTAGES (IC701)

3.3V\_HDMI
 (From 3.3V\_Normal through L701)

### July 2011 LCD TV 55LW 5600

70

### Main Board Layout

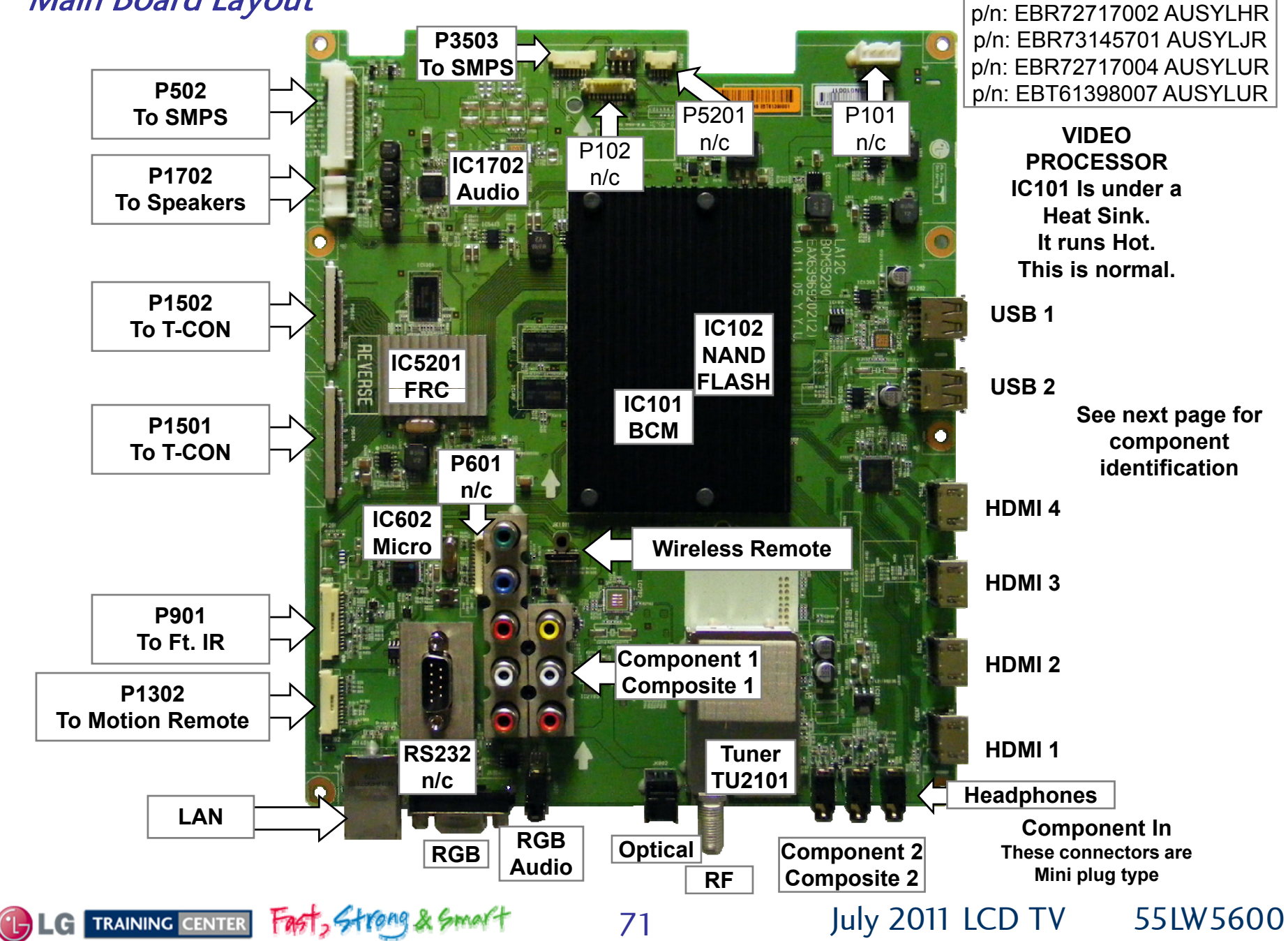

### 55LW5600 Main Board (Front and Back Side) Component Layout

P502 "MAIN Board" Connector To P201 "SMPS Board"

| Pin   | Label     | STBY  | Run       | Diode Check |
|-------|-----------|-------|-----------|-------------|
| 1     | PWR-ON    | 0V    | 3.4V      | 2.79V       |
| 2-4   | 24V       | 0V    | 25V       | OL          |
| 5-8   | Gnd       | Gnd   | Gnd       | Gnd         |
| 9-12  | 3.5V_ST   | 3.56V | 3.51V     | 1.15V       |
| 13-15 | Gnd       | Gnd   | Gnd       | Gnd         |
| 16    | GND/VSYNC | n/c   | n/c       | OL          |
| 17    | 12V       | 0V    | 12.01V    | 2.09V       |
| 18    | DRV-ON    | 0V    | 3.24V     | 1.54V       |
| 19    | 12V       | 0V    | 12.01V    | 2.09V       |
| 20    | A-DIM     | n/c   | n/c       | OL          |
| 21    | 12V       | 0V    | 12.01V    | 2.09V       |
| 22    | PDIM-1    | 0V    | 0.2V~3.3V | 2.4V        |
| 23    | n/c       | n/c   | n/c       | OL          |
| 24    | Err OUT   | n/c   | n/c       | OL          |

#### P901 "MAIN Board" To "IR Board" J1

| Pin | Label        | STBY  | Run   | Diode Check |
|-----|--------------|-------|-------|-------------|
| 1   | SCL          | 3.55V | 3.48V | 3.29V       |
| 2   | SDA          | 3.55V | 3.48V | 3.29V       |
| 3   | Gnd          | Gnd   | Gnd   | Gnd         |
| 4   | KEY 1        | 3.33V | 3.31V | 1.84V       |
| 5   | KEY 2        | 3.33V | 3.31V | 1.84V       |
| 6   | 3.5V_ST      | 3.55V | 3.48V | 1.15V       |
| 7   | Gnd          | Gnd   | Gnd   | Gnd         |
| 8   | LED_B/BUZZ   | 0V    | 0V    | OL          |
| 9   | IR           | 1.5V  | 1.41V | OL          |
| 10  | Gnd          | Gnd   | Gnd   | Gnd         |
| 11  | +3.3V_Normal | 0.0V  | 3.33V | 0.55V       |
| 12  | LED_R/BUZZ   | 0V    | 0V    | 2.68V       |
| 13  | Gnd          | Gnd   | Gnd   | Gnd         |
| 14  | S/T_SCL      | 3.55V | 3.48V | 1.91V       |
| 15  | S/T_SDA      | 3.55V | 3.48V | 1.92        |

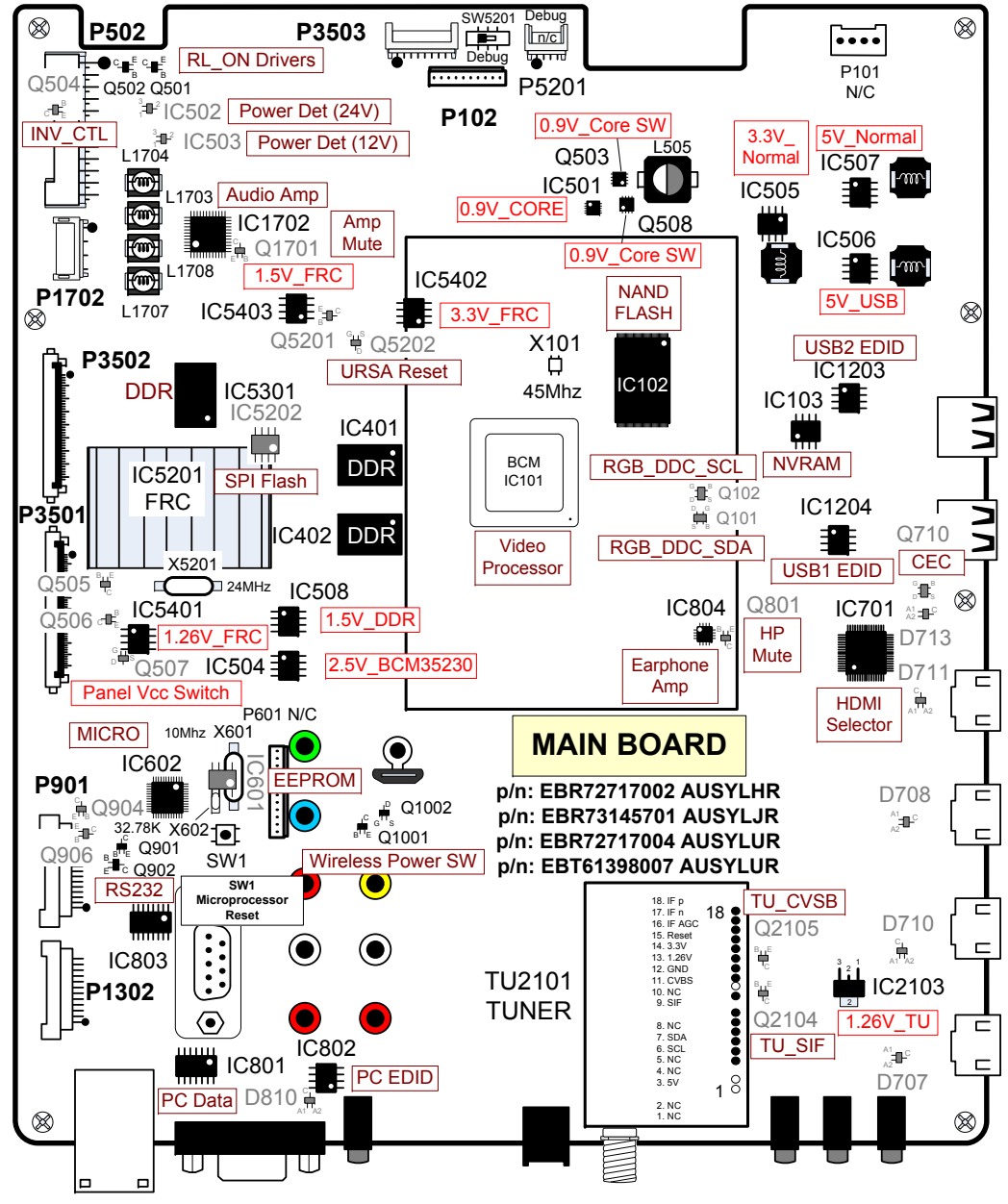

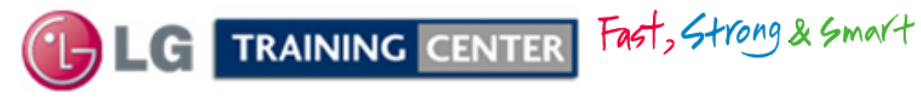
### 55LW5600 Main Board (Front) Component Layout

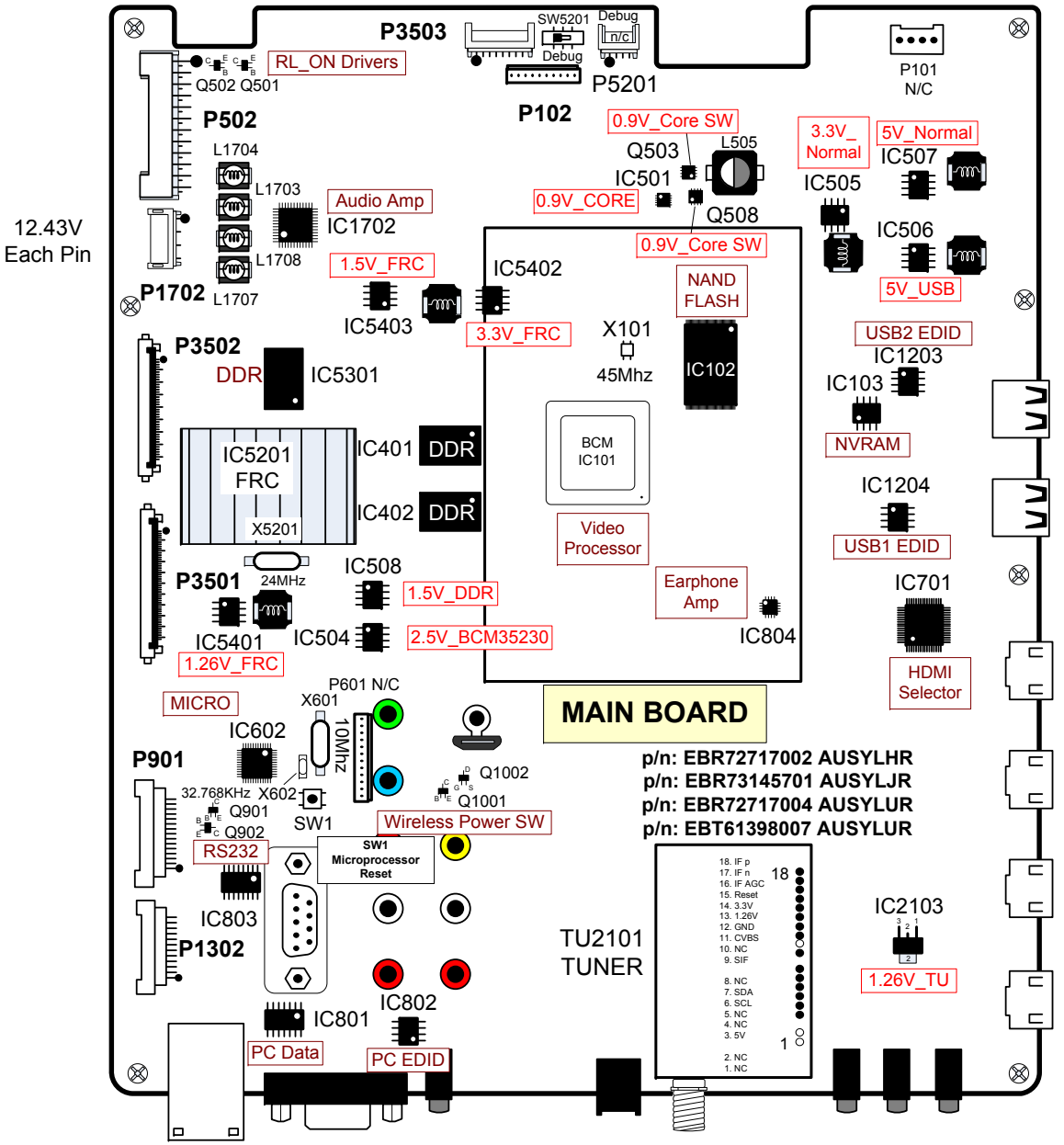

LG TRAINING CENTER

Fast, Strong & Smart 73

July 2011 LCD-DV 55LW5600

#### 55LW5600 Main (Front Side) Component Voltages

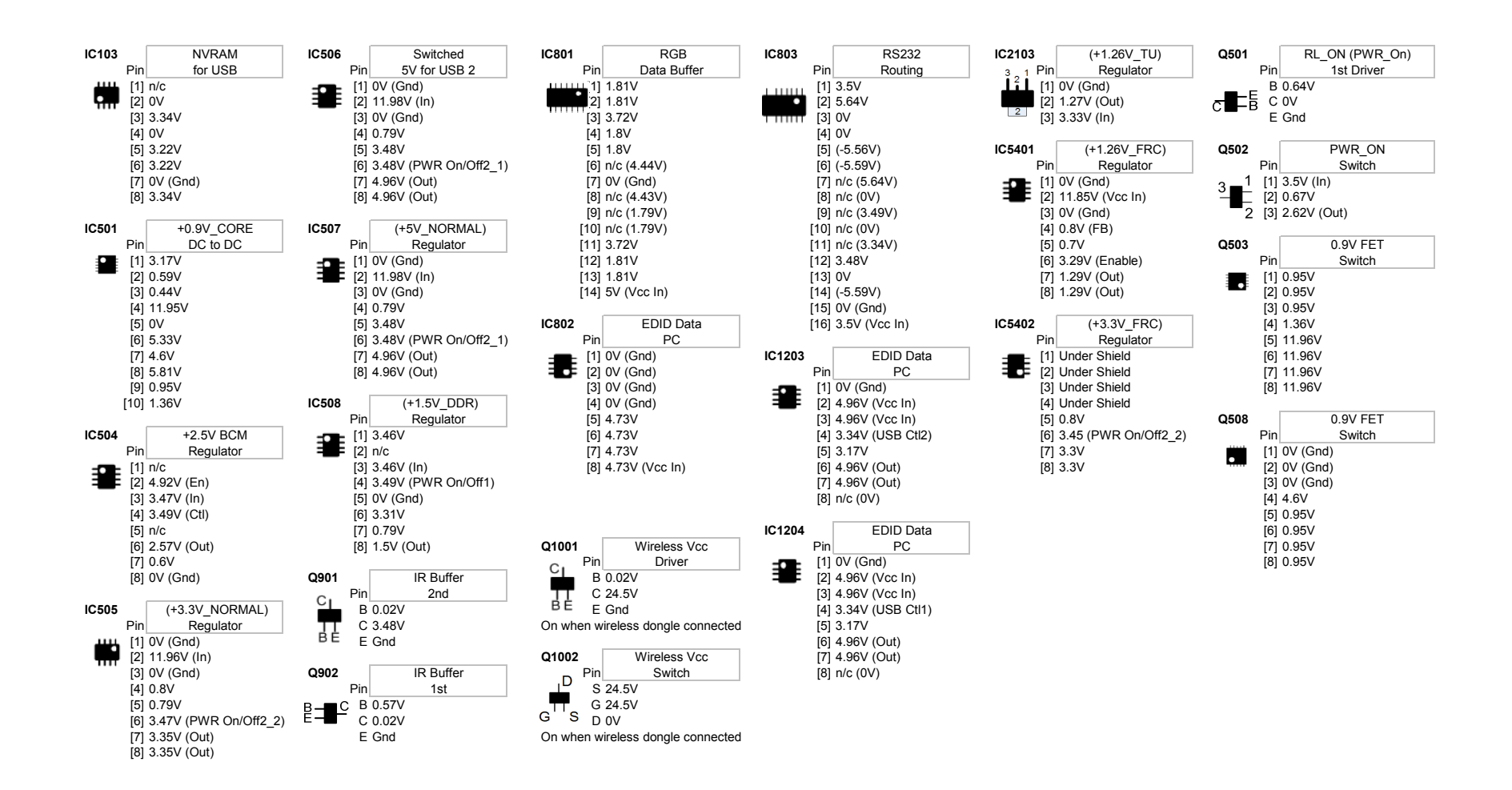

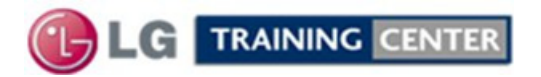

### 47LW5600 Main Board (Back Side) Component Layout

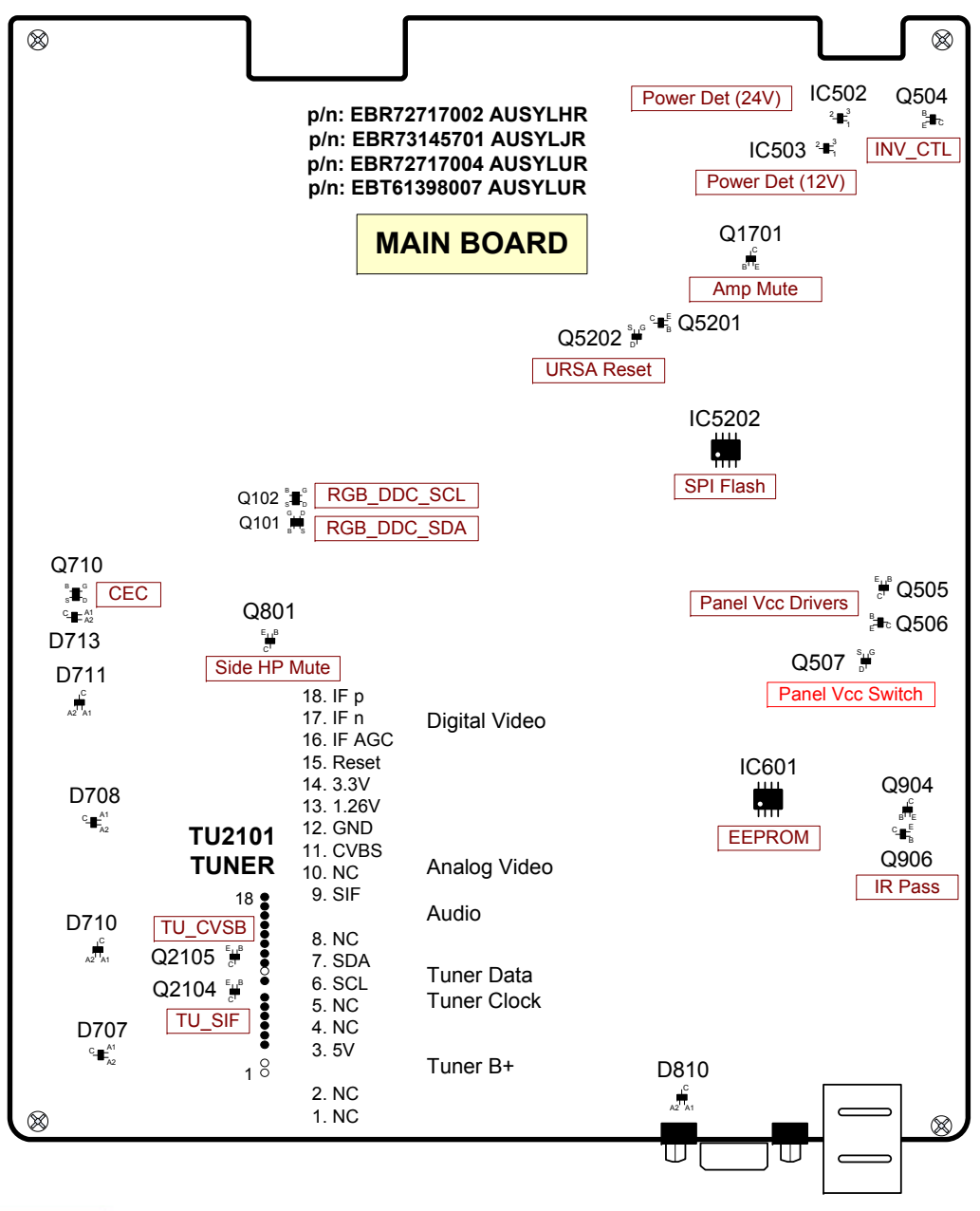

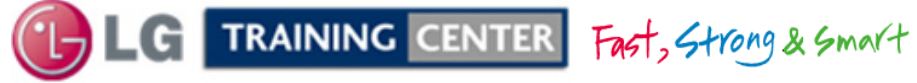

### 55LW5600 Main (Back Side) Component Voltages

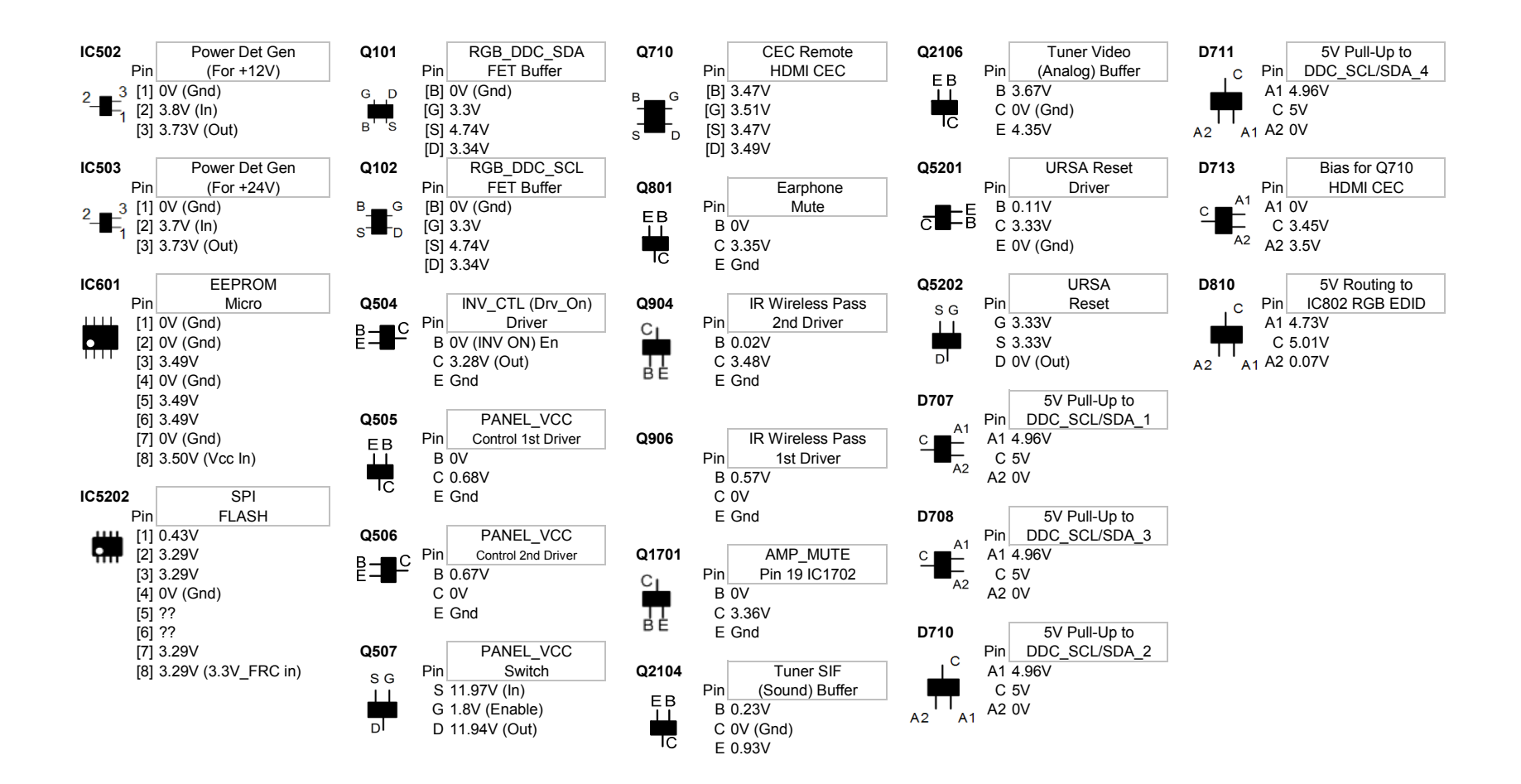

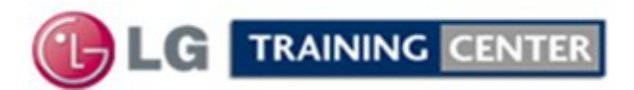

### Main Board X601, X602 and X5201 Crystal Checks

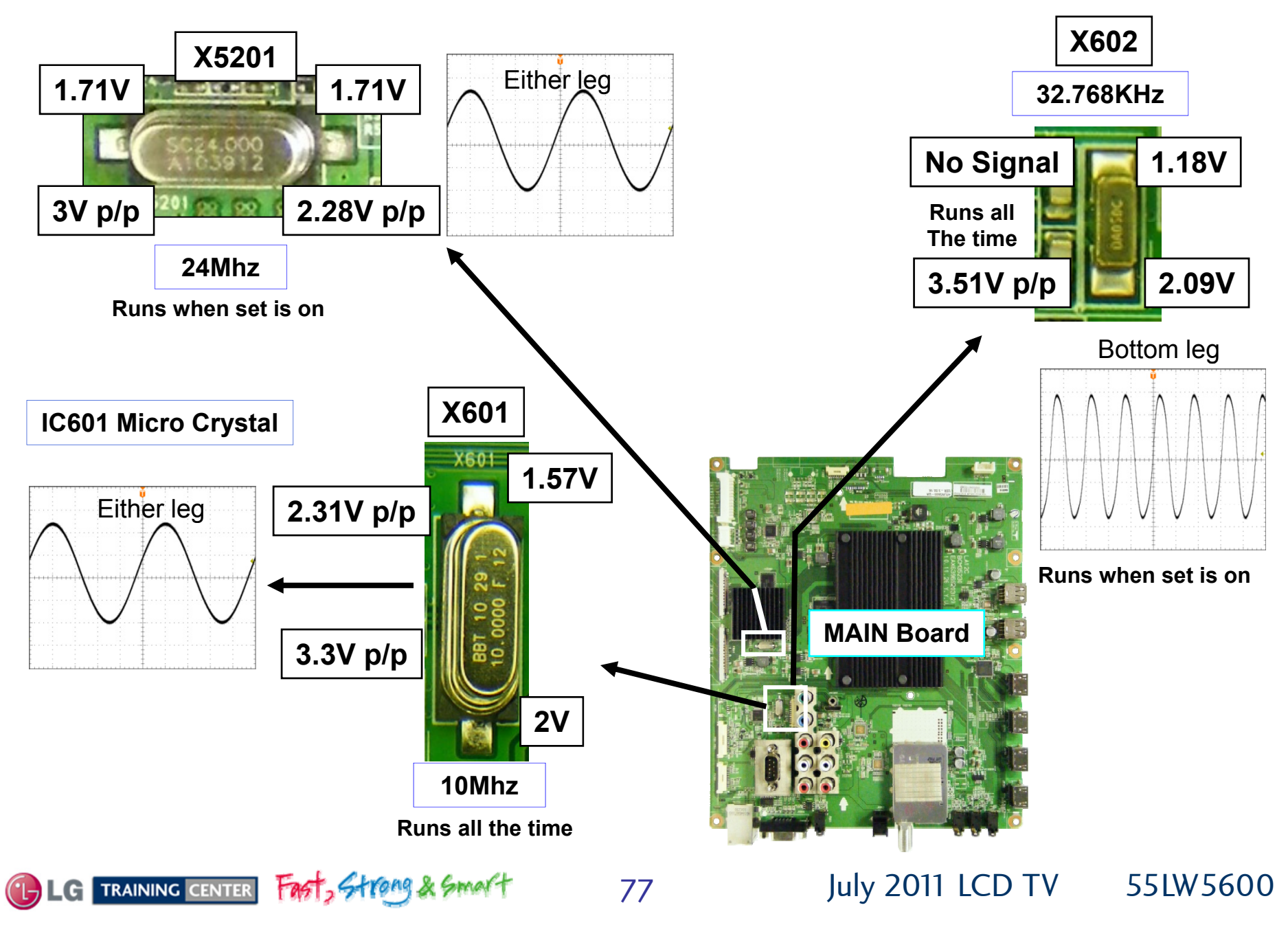

### P1702 and IC1702 Audio Amplification for the Speakers Information

**IC1702 VOLTAGES** 

Use speaker out to test for defective Audio Amp IC1702 Note: (Normal, ½ Audio B+) 12.09V on each pin.

3.3V\_AU\_AVDD pin 13 3.3V\_DVDD pin 27 All made from 3.3V\_Normal

Right Channel: 24V pin 34, 35 (R-) 24V pin 40, 41 (R+)

Left Channel: 24V pin 44, 45 (L-) 24V pin 2, 3 (L+)

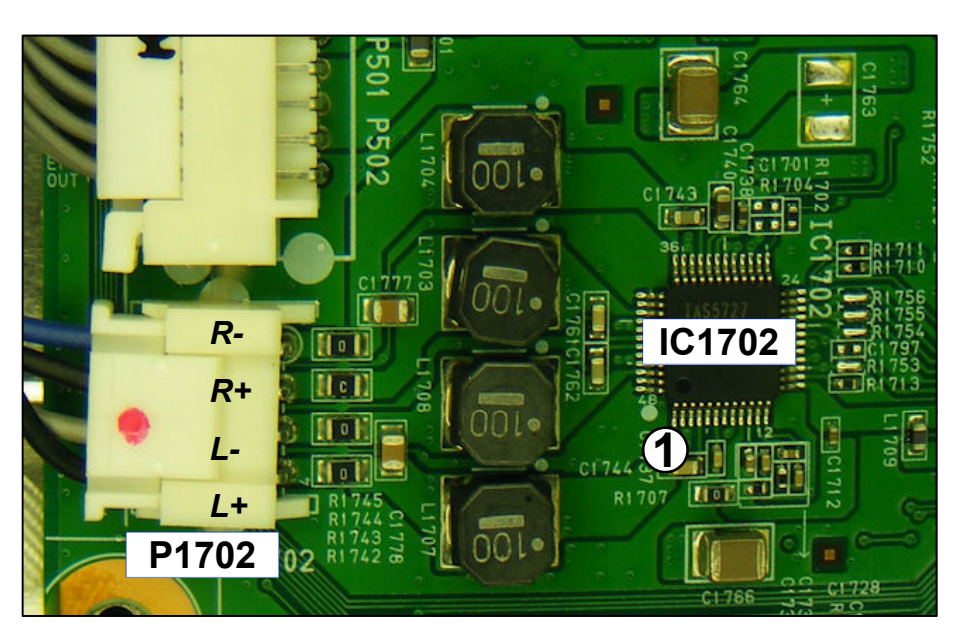

P1702 Connector "Main" To "Speakers"

| Pin | Label    | SBY | Run    | Diode Check |
|-----|----------|-----|--------|-------------|
| 1   | SPK-R(-) | 0V  | 12.43V | OL          |
| 2   | SPK-R(+) | 0V  | 12.43V | OL          |
| 3   | SPK-L(-) | 0V  | 12.43V | OL          |
| 4   | SPK-L(+) | 0V  | 12.43V | OL          |

Amp\_Reset pin 25

Amp\_Reset is generated from Model\_Opt\_0 pin 8 of the Micro. Through R604 it becomes Amp\_Reset and goes to R170-2 and C1701 then to pin 25 of IC1702.

### AMP\_MUTE\_PDN

Q1701 is on the Back side of the board. Mute (it's collector) is Active Low when it's base is high from pin 6 of the Microprocessor. 3.3V\_ST goes to it's Collector which is tied to AMP\_MUTE\_PDN Pin 19

55LW5600

July 2011 LCD TV

Diode Mode values taken with all Connectors Removed

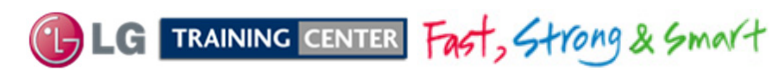

# P3503 Main Board Connectors Voltage and Diode Check

| Local Dimming Connector P3503 Information   |           |      |       |             |  |  |  |  |  |  |
|---------------------------------------------|-----------|------|-------|-------------|--|--|--|--|--|--|
| P3503 Connector "MAIN Board" To P832 "SMPS" |           |      |       |             |  |  |  |  |  |  |
| Pin                                         | Label     | STBY | Run   | Diode Check |  |  |  |  |  |  |
| 1                                           | Reverse   | 0V   | 0V    | OL          |  |  |  |  |  |  |
| 2                                           | n/c       | n/c  | n/c   | OL          |  |  |  |  |  |  |
| 3                                           | M0_SCLK   | 0V   | 0.1V  | OL          |  |  |  |  |  |  |
| 4                                           | Gnd       | Gnd  | Gnd   | Gnd         |  |  |  |  |  |  |
| 5                                           | M0_MOSI   | 0V   | 0.12V | OL          |  |  |  |  |  |  |
| 6                                           | SCL2_3.3V | 0V   | 3.2V  | 1.73V       |  |  |  |  |  |  |
| 7                                           | SDA2_3.3V | 0V   | 3.2V  | 1.71V       |  |  |  |  |  |  |
| 8                                           | L_VS      | 0V   | 0V    | OL          |  |  |  |  |  |  |

Note: P832 "SMPS" (Pin 1 is reversed).

Diode Mode values taken with all Connectors Removed

| P3503                   |     | SMPS    |     | MAIN      |
|-------------------------|-----|---------|-----|-----------|
| The state of the second |     | P832    |     | P3503     |
|                         | Pin | Label   | Pin | Label     |
| - Unup                  | 8   | Reverse | 1   | Reverse   |
|                         | 7   | n/c     | 2   | n/c       |
|                         | 6   | SCLK    | 3   | M0_SCLK   |
|                         | 5   | Gnd     | 4   | Gnd       |
|                         | 4   | SIN     | 5   | M0_MOSI   |
|                         | 3   | SCL     | 6   | SCL2_3.3V |
|                         | 2   | SDA     | 7   | SDA2_3.3V |
|                         | 1   | VSYNC   | 8   | L_VS      |

Note: On the Main Board the pins are reversed and the Labels may be different.

55LW5600

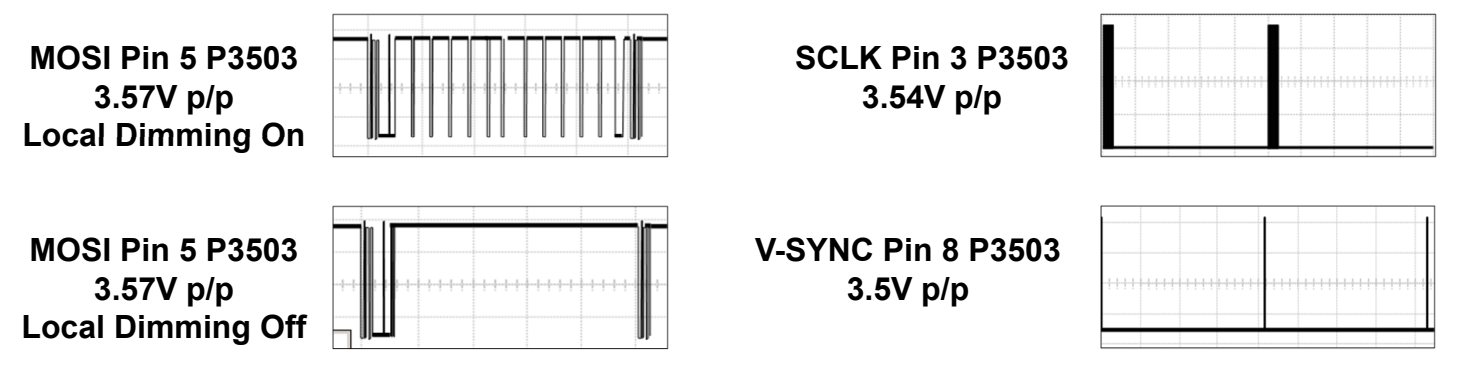

### P3503 Local Dimming Waveform Information

LG TRAINING CENTER Fast, Strong & Smart

79

July 2011 LCD TV

# P502 Main Board Connector to Power Supply Voltage and Diode Check

| P;  | 502       |
|-----|-----------|
| 1   |           |
|     |           |
| But | P501 P502 |
|     | C1777     |

DEAD

P502 "MAIN Board" Connector To P201 "SMPS Board"

| Pin   | Label     | STBY              | Run       | Diode Check |
|-------|-----------|-------------------|-----------|-------------|
| 1     | PWR-ON    | 0V                | 3.4V      | 2.79V       |
| 2-4   | 24V       | <b>24V</b> 0V 25V |           | OL          |
| 5-8   | Gnd       | Gnd               | Gnd       | Gnd         |
| 9-12  | 3.5V_ST   | 3.56V             | 3.51V     | 1.15V       |
| 13-15 | Gnd       | Gnd               | Gnd       | Gnd         |
| 16    | GND/VSYNC | n/c               | n/c       | OL          |
| 17    | 12V       | 0V                | 12.01V    | 2.09V       |
| 18    | DRV-ON    | 0V                | 3.24V     | 1.54V       |
| 19    | 12V       | 0V                | 12.01V    | 2.09V       |
| 20    | A-DIM     | n/c               | n/c       | OL          |
| 21    | 12V       | 0V                | 12.01V    | 2.09V       |
| 22    | PDIM-1    | 0V                | 0.2V~3.3V | 2.4V        |
| 23    | n/c       | n/c               | n/c       | OL          |
| 24    | Err OUT   | n/c               | n/c       | OL          |

Odd Pins Top Row

<sup>(1)</sup> PDIM Pin 22 can vary according to incoming video IRE level, OSD Backlight setting and Intelligent Sensor (room light condition). Range 0.2V to 3.3V.

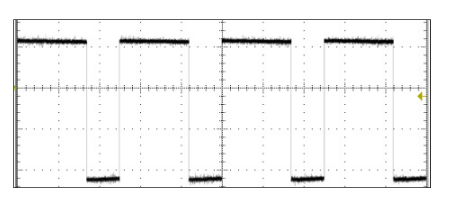

P-DIM1 3.66V p/p 50IRE

Diode Mode values taken with all Connectors Removed

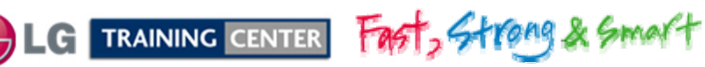

vrt

80

July 2011 LCD TV

# P3501 "Main" to "T-CON" Voltage and Diode Check

#### P3501 "MAIN Board" To "T-CON" CN1

| Pin | Label         | Run   | Diode Check | Pin | Label   | Run   | Diode Check | Pin | Label     | Run    | Diode Check |
|-----|---------------|-------|-------------|-----|---------|-------|-------------|-----|-----------|--------|-------------|
| 1   | 2D/3D_CTL     | 0V    | 1.17V       | 21  | Gnd     | Gnd   | Gnd         | 41  | TXB4P     | 1.16V  | 1.13V       |
| 2   | n/c           | n/c   | n/c         | 22  | TXA3N   | 1.24V | 1.12V       | 42  | Gnd       | Gnd    | Gnd         |
| 3   | n/c           | n/c   | n/c         | 23  | ТХАЗР   | 1.18V | 1.12V       | 43  | Gnd       | Gnd    | Gnd         |
| 4   | n/c           | n/c   | n/c         | 24  | TXA4N   | 1.23V | 1.12V       | 44  | Gnd       | Gnd    | Gnd         |
| 5   | n/c           | n/c   | n/c         | 25  | TXA4P   | 1.16V | 1.12V       | 45  | Gnd       | Gnd    | Gnd         |
| 6   | AU0_65_Mirror | 0V    | OL          | 26  | Gnd     | Gnd   | Gnd         | 46  | Gnd       | Gnd    | Gnd         |
| 7   | LVDS_SEL      | 0V    | OL          | 27  | BIT_SEL | 2.4V  | OL          | 47  | n/c       | n/c    | n/c         |
| 8   | n/c           | n/c   | n/c         | 28  | TXB0N   | 1.24V | 1.13V       | 48  | Panel_VCC | 12.13V | 0.89V       |
| 9   | n/c           | n/c   | n/c         | 29  | TXB0P   | 1.18V | 1.13V       | 49  | Panel_VCC | 12.13V | 0.89V       |
| 10  | n/c           | n/c   | n/c         | 30  | TXB1N   | 1.23V | 0.85V       | 50  | Panel_VCC | 12.13V | 0.89V       |
| 11  | Gnd           | Gnd   | Gnd         | 31  | TXB1P   | 1.16V | 1.15V       | 51  | Panel_VCC | 12.13V | 0.89V       |
| 12  | TXA0N         | 1.24V | 1.13V       | 32  | TXB2N   | 1.25V | 1.13V       |     |           | D3501  |             |
| 13  | TXA0P         | 1.18V | 1.13V       | 33  | TXB2P   | 1.16V | 1.13V       |     |           |        | 113         |
| 14  | TXA1N         | 1.23V | 1.13V       | 34  | Gnd     | Gnd   | Gnd         |     |           |        |             |
| 15  | TXA1P         | 1.16V | 1.13V       | 35  | TXBCLKN | 1.19V | 1.11V       |     |           |        | Ų           |
| 16  | TXA2N         | 1.25V | 1.10V       | 36  | TXBCLKP | 1.23V | 1.11V       |     |           |        |             |
| 17  | TXA2P         | 1.16V | 1.10V       | 37  | Gnd     | Gnd   | Gnd         |     |           |        | R350        |
| 18  | Gnd           | Gnd   | Gnd         | 38  | TXB3N   | 1.24V | 1.13V       |     |           |        |             |
| 19  | TXACLKN       | 1.19V | 0.84V       | 39  | TXB3P   | 1.18V | 1.13V       |     |           |        | CE40        |
| 20  | TXACLKP       | 1.23V | 1.12V       | 40  | TXB4N   | 1.23V | 1.13V       |     |           |        | 212         |

There are no Stand-By Voltages for the Connector Diode Mode values taken with all Connectors Removed Pins in **Bold** are Video.

July 2011 LCD TV 55LW 5600

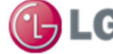

LG TRAINING CENTER FAST, Strong & Smalt

81

## *P3502 "Main" to "T-CON" Voltage and Diode Check*

#### P3502 "MAIN" To "T-CON" CN2

| Pin | Label   | Run   | Diode Check | Pin | Label   | Run   | Diode Check |
|-----|---------|-------|-------------|-----|---------|-------|-------------|
| 1   | n/c     | n/c   | n/c         | 21  | TXC3P   | 1.18V | 1.12V       |
| 2   | n/c     | n/c   | n/c         | 22  | TXC4N   | 1.23V | 1.12V       |
| 3   | n/c     | n/c   | n/c         | 23  | TXC4P   | 1.16V | 1.12V       |
| 4   | n/c     | n/c   | n/c         | 24  | Gnd     | Gnd   | Gnd         |
| 5   | n/c     | n/c   | n/c         | 25  | Gnd     | Gnd   | Gnd         |
| 6   | n/c     | n/c   | n/c         | 26  | TXD0N   | 1.24V | 1.11V       |
| 7   | n/c     | n/c   | n/c         | 27  | TXD0P   | 1.18V | 1.12V       |
| 8   | n/c     | n/c   | n/c         | 28  | TXD1N   | 1.23V | 1.12V       |
| 9   | Gnd     | Gnd   | Gnd         | 29  | TXD1P   | 1.16V | 1.13V       |
| 10  | TXC0N   | 1.24V | 1.13V       | 30  | TXD2N   | 1.25V | 1.12V       |
| 11  | TXC0P   | 1.18V | 1.13V       | 31  | TXD2P   | 1.16V | 1.12V       |
| 12  | TXC1N   | 1.23V | 1.12V       | 32  | Gnd     | Gnd   | Gnd         |
| 13  | TXC1P   | 1.16V | 1.12V       | 33  | TXDCLKN | 1.19V | 1.14V       |
| 14  | TXC2N   | 1.25V | 1.10V       | 34  | TXDCLKP | 1.23V | 1.10V       |
| 15  | TXC2P   | 1.16V | 1.10V       | 35  | Gnd     | Gnd   | Gnd         |
| 16  | Gnd     | Gnd   | Gnd         | 36  | TXD3N   | 1.24V | 1.10V       |
| 17  | TXCCLKN | 1.19V | 1.10V       | 37  | TXD3P   | 1.18V | 1.10V       |
| 18  | TXCCLKP | 1.23V | 1.10V       | 38  | TXD4N   | 1.23V | 1.10V       |
| 19  | Gnd     | Gnd   | Gnd         | 39  | TXD4P   | 1.16V | 1.10V       |
| 20  | TXC3N   | 1.24V | 1.12V       | 40  | Gnd     | Gnd   | Gnd         |
|     |         |       |             | 41  | Gnd     | Gnd   | Gnd         |

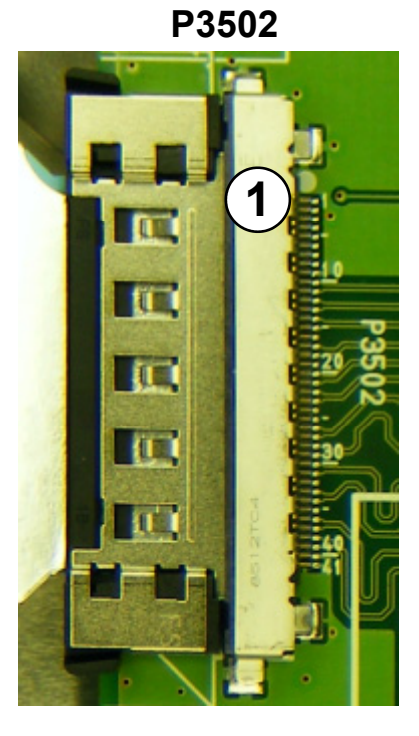

55LW5600

July 2011 LCD TV

Pins in **Bold** are Video Signals.

There are no Stand-By Voltages for the Connector.

Diode Mode values taken with all Connectors Removed.

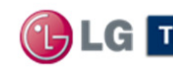

CE LG TRAINING CENTER FAST, Strong & Smart

# P901 Main Board to (Ft. IR/Intelligent Sensor) Voltage and Diode Check

P901 Connector "MAIN Board" To "IR Board" J1

| Pin | Label                  | STBY  | Run   | Diode Check |
|-----|------------------------|-------|-------|-------------|
| 1   | <sup>(1)</sup> SCL     | 3.55V | 3.48V | 3.29V       |
| 2   | <sup>(1)</sup> SDA     | 3.55V | 3.48V | 3.29V       |
| 3   | Gnd                    | Gnd   | Gnd   | Gnd         |
| 4   | KEY 1                  | 3.31V | 3.31V | 1.84V       |
| 5   | KEY 2                  | 3.31V | 3.31V | 1.84V       |
| 6   | 3.5V_ST                | 3.55V | 3.48V | 1.15V       |
| 7   | Gnd                    | Gnd   | Gnd   | Gnd         |
| 8   | LED_B/BUZZ             | 0V    | 0V    | OL          |
| 9   | <sup>(2)</sup> IR      | 1.5V  | 1.41V | OL          |
| 10  | Gnd                    | Gnd   | Gnd   | Gnd         |
| 11  | +3.3V_Normal           | 0V    | 3.33V | 0.55V       |
| 12  | LED_R/BUZZ             | 0V    | 0V    | 2.68V       |
| 13  | Gnd                    | Gnd   | Gnd   | Gnd         |
| 14  | <sup>(3)</sup> S/T_SCL | 3.55V | 3.48V | 1.91V       |
| 15  | <sup>(3)</sup> S/T_SCL | 3.55V | 3.48V | 1.92V       |

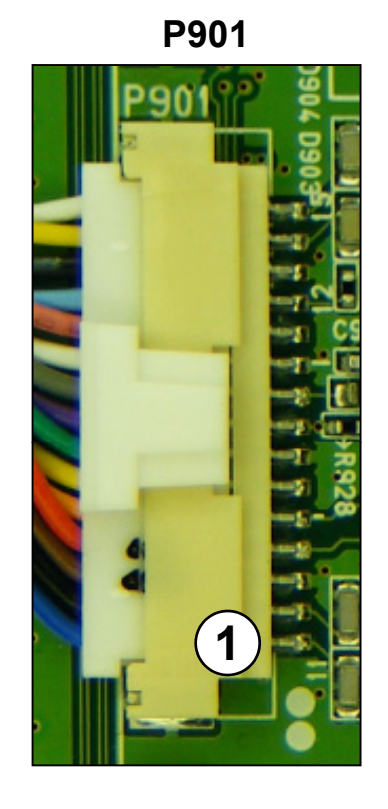

<sup>(1)</sup>Clock & Data pulses only present when Intelligent Sensor is turned on. (3.6V p/p)

<sup>(2)</sup> IR pulses (2V p/p)

<sup>(3)</sup>Clock & Data pulses only present when Set is turned on or Off. (3.9V p/p)

Diode Mode values taken with all Connectors Removed

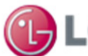

G TRAINING CENTER FAST, Strong & Smart

July 2011 LCD TV

## P1302 "Main" to "Motion Remote" (Voltage and Diode Check)

| Pin | Label       | Run   | Diode Check |
|-----|-------------|-------|-------------|
| 1   | 3.5V_Normal | 3.41V | 0.56V       |
| 2   | Gnd         | Gnd   | Gnd         |
| 3   | M_Remote_RX | 3.30V | OL          |
| 4   | M_Remote_TX | 3.31V | OL          |
| 5   | Reset       | 3.32V | 2.41V       |
| 6   | DC_MRemote  | 3.31V | 2.42V       |
| 7   | DD_MRemote  | 3.31V | 2.40V       |
| 8   | Gnd         | Gnd   | Gnd         |
| 9   | GPI0-O      | 0V    | OL          |
| 10  | GPI0-1      | 0V    | OL          |
| 11  | GPI0-2      | 0V    | OL          |
| 12  | GPI0-3      | 0V    | OL          |

### P1302 "MAIN Board" To "Motion Remote"

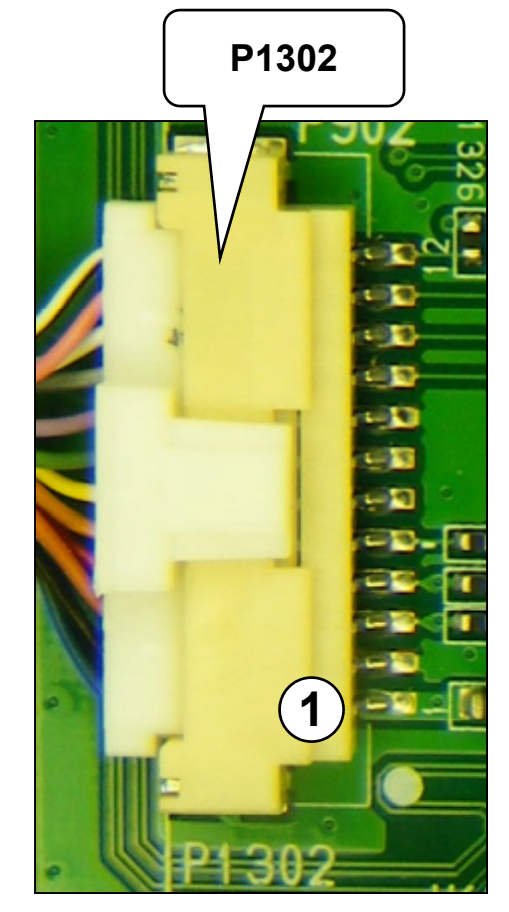

Not Used

Diode Mode values taken with all Connectors Removed

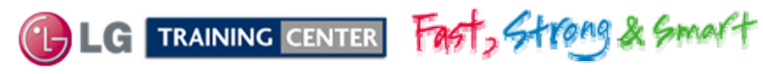

84

July 2011 LCD TV 55LW 5600

## JK1001 Main Wireless Media Box Dongle Jack (Voltage and Diode Check)

| Pin   | Label                | STBY  | Run  | Diode Check |
|-------|----------------------|-------|------|-------------|
| 1-6   | *25V                 | 0V    | 25V  | OL          |
| 7     | Detect               | 0V    | 0.3V | 2.39V       |
| 8     | Interrupt            | 0V    | 3.3V | OL          |
| 9     | Gnd                  | 0V    | Gnd  | Gnd         |
| 10    | n/c                  | 0V    | 3.3V | OL          |
| 11    | Gnd                  | 0V    | Gnd  | Gnd         |
| 12    | I2C_SCL              | 0V    | 3.3V | 1.77V       |
| 13    | <b>I2C_SDA</b> 0V 3. |       | 3.3V | 1.77V       |
| 14    | Gnd                  | 0V    | Gnd  | Gnd         |
| 15    | Wireless_RX          | 0V    | 3.3V | OL          |
| 16    | Wireless_TX          | 0V    | 3.3V | OL          |
| 17    | Gnd                  | 0V    | Gnd  | Gnd         |
| 18    | IR                   | 0.67V | 3.3V | OL          |
| 19-20 | Gnd                  | 0V    | Gnd  | Gnd         |

JK1001 "MAIN Board" To "Wireless Media Box Dongle"

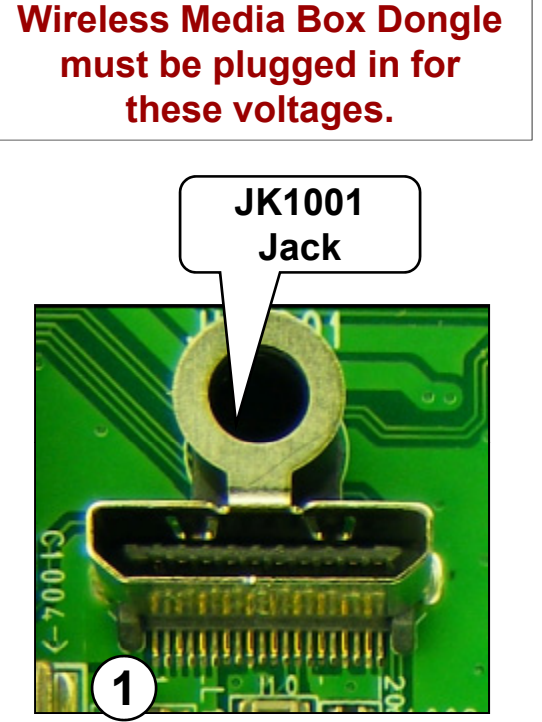

Diode Mode values taken with all Connectors Removed

Voltages with Wireless Media Box Dongle plugged in. Use Media Box Dongle side to read voltages.

Remove cover, (see Wireless Media Box training manual for details).

\*25V Switched from Q1002 Drain front side of the board.

Q1002 turned on by Q1001 front side of the board.

Q1001 turned on by Microprocessor pin 38.

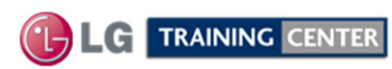

Fast, Strong & Smart

July 2011 LCD TV 55LW 5600

### T-CON (TFT DRIVE) SECTION

# **TFT-LCD Controller Board**

The T-CON is located at the bottom of the panel under the Stand Bracket.

12V is supplied to the T-CON Board from the Main Board via connector CN1 (easily measured at fuse F1). IC UC1 receives 24 bit LVDS video signals from the Main Board at CN1 and CN2 which it processes into TFT Drive Signals. It delivers its output signals through connectors CN4 and CN5 to control the LCD Panel.

US1 and U6 are DC to DC converters which develop the Panels driver voltages. These voltages can be read at the ribbon connector or at test locations on the board which are identified on the following pages.

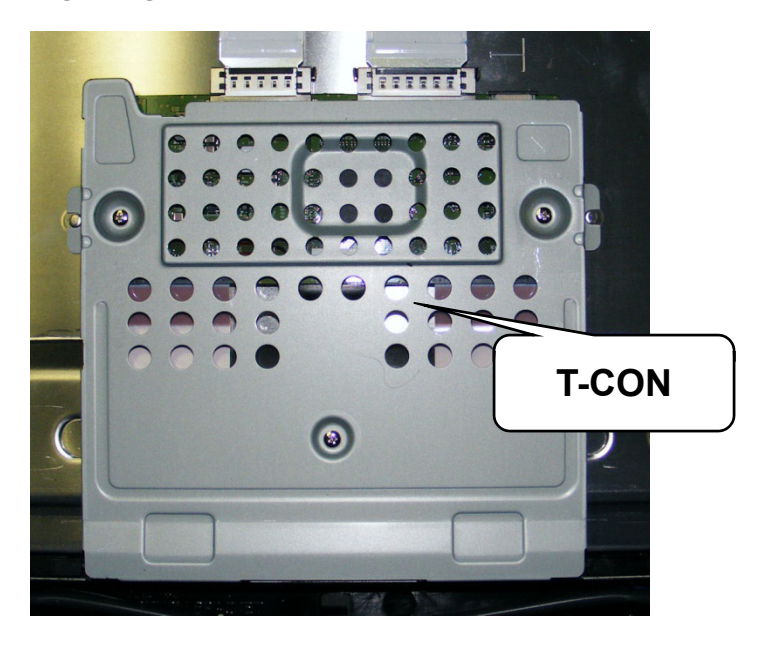

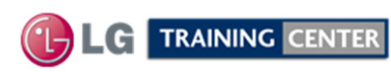

Fast, Strong & Smart

July 2011 LCD TV

## T-CON (TFT Drive) Board Layout

TIP: The two screws shown in the picture are for the Service Position. They would have been removed when removing the shield. Be sure to reinstall them if servicing the T-CON board.

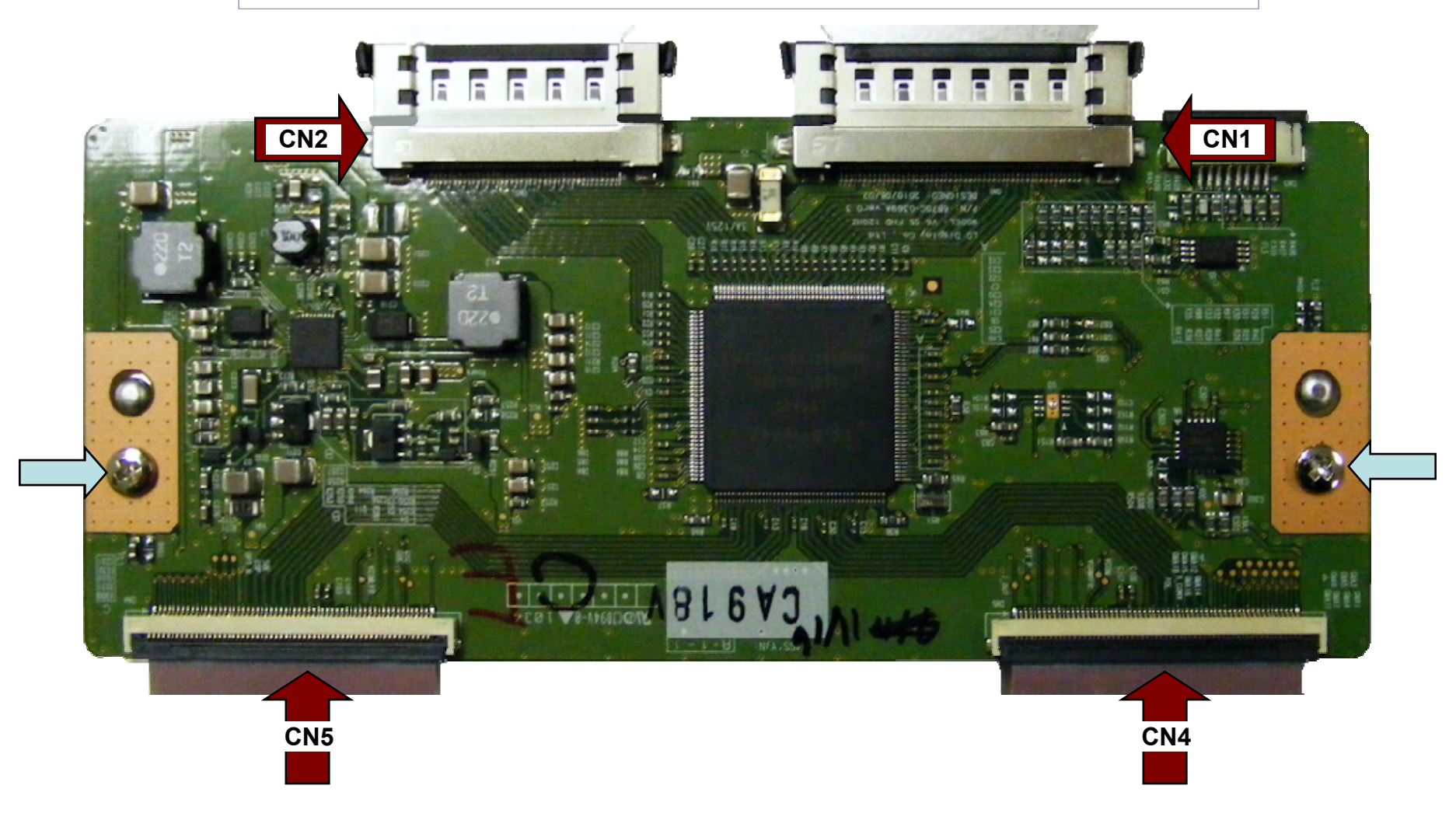

CE LG TRAINING CENTER Fast, Strong & Smalt

July 2011 LCD TV

### 55LW5600 T-CON (TFT Drive) with (Shield Removed) Components Identified

Warning: T-Con Board under shield. Be sure to reinsert screws before operating set with shield removed.

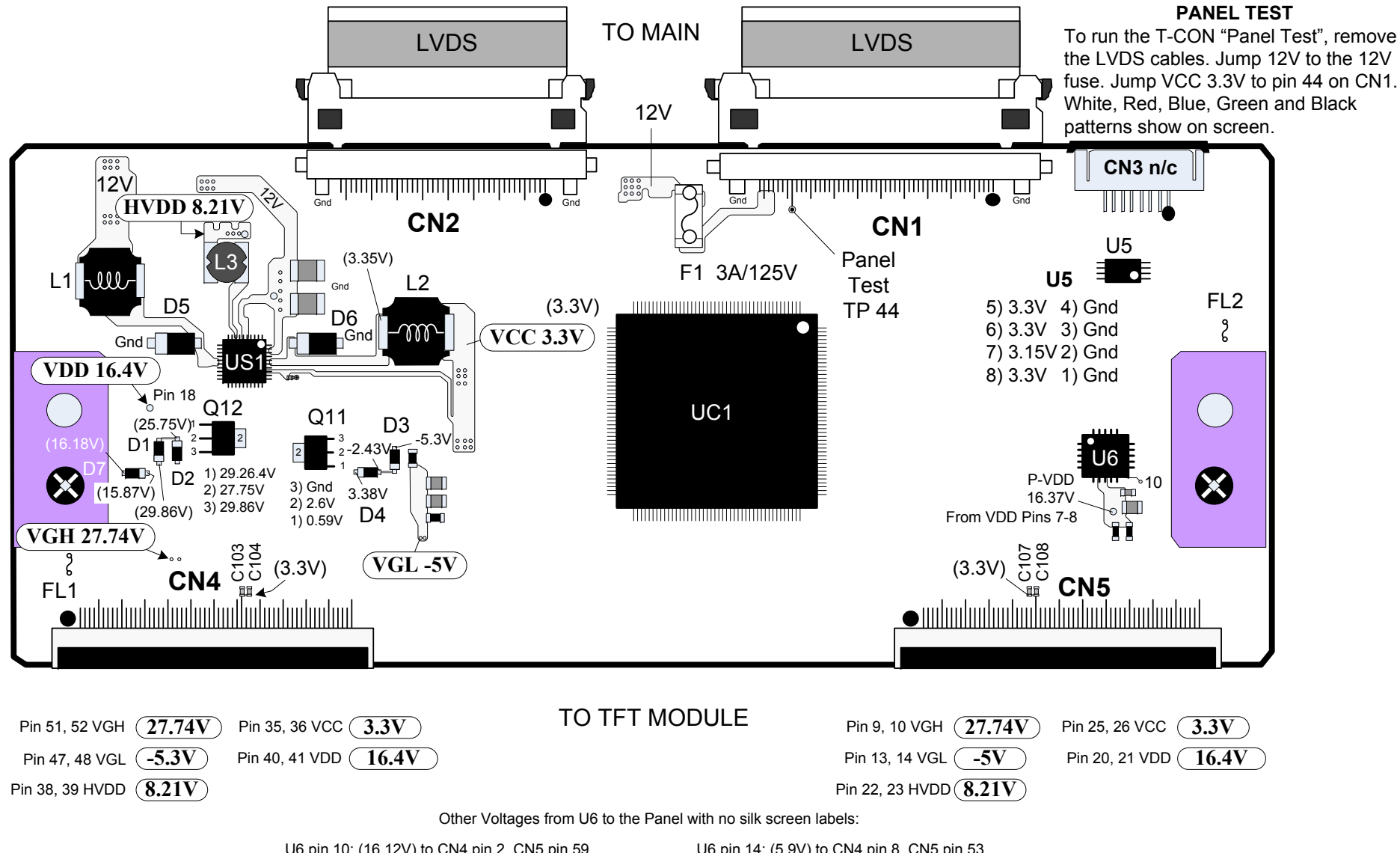

88

U6 pin 10: (16.12V) to CN4 pin 2, CN5 pin 59 U6 pin 11: (13.3V) to CN4 pin 3, CN5 pin 58 U6 pin 12: (12.2V) to CN4 pin 4, CN5 pin 57 U6 pin 13: (10.26V) to CN4 pin 5, CN5 pin 56  $\begin{array}{l} {\sf U6\ pin\ 14:\ (5.9V)\ to\ CN4\ pin\ 8,\ CN5\ pin\ 53} \\ {\sf U6\ pin\ 15:\ (4.05V)\ to\ CN4\ pin\ 9,\ CN5\ pin\ 52} \\ {\sf U6\ pin\ 18:\ (3.01V)\ to\ CN4\ pin\ 10,\ CN5\ pin\ 51} \\ {\sf U6\ pin\ 19:\ (2.36V)\ to\ CN4\ pin\ 11,\ CN5\ pin\ 50} \end{array}$ 

Julv 2011

LCD-DV

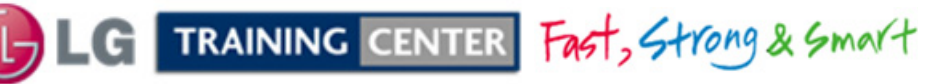

# T-CON (TFT Drive) Board Panel Test

Set up the Power Supply Test as in Test 2 (Shown on page 46). Do not apply AC at this time.

(3)Jump 12V from the SMPS to the T-CON Fuse F1 (P201 pin 17 or 19 or 21)

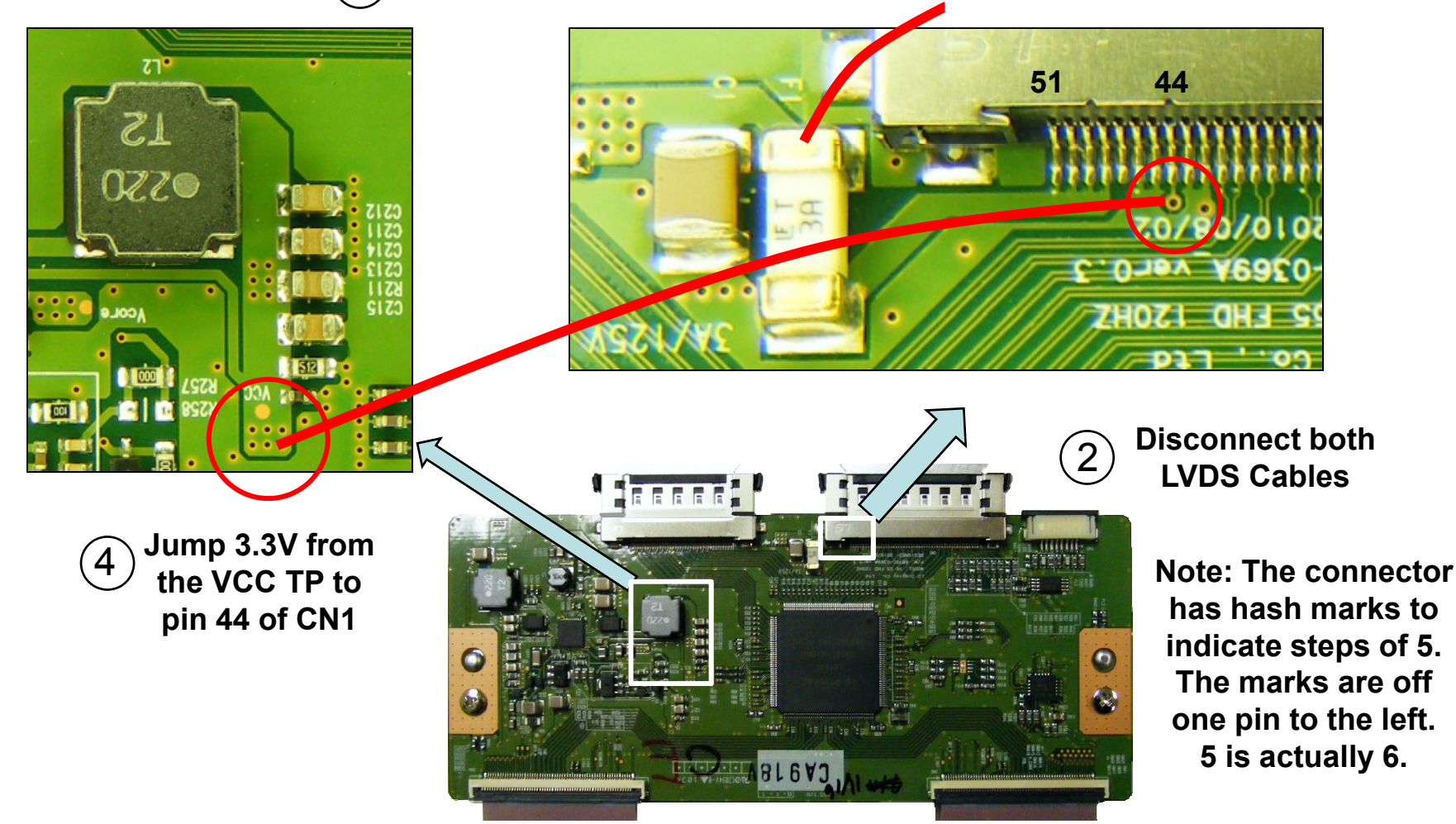

5 Apply AC to the Power Supply and Toggling patterns of White, Red, Blue, Green should appear on the screen

LG TRAINING CENTER Fast, Strong & Smart

July 2011 LCD TV 55LW5600

# CN1 T-CON Connector CN1 to the Main PWB (Voltage and Diode Check)

#### CN1 "T-CON" to "MAIN Board" P3501

| Pin | Label     | Run   | Diode Check | Pin | Label   | Run   | Diode Check | Pin | Label       | Run    | Diode Check  |
|-----|-----------|-------|-------------|-----|---------|-------|-------------|-----|-------------|--------|--------------|
| 1   | n/c       | n/c   | n/c         | 21  | Gnd     | Gnd   | Gnd         | 41  | TXB4P       | 1.08V  | 1.94V        |
| 2   | *3D_SYNC  | 0V    | OL          | 22  | TXA3N   | 1.29V | 1.94V       | 42  | Gnd         | Gnd    | Gnd          |
| 3   | n/c       | n/c   | n/c         | 23  | TXA3P   | 1.12V | 1.94V       | 43  | Gnd         | Gnd    | Gnd          |
| 4   | SDA2_3.3V | 3.3V  | OL          | 24  | TXA4N   | 1.33V | 1.94V       | 44  | Gnd         | Gnd    | OL           |
| 5   | SCL2_3.3V | 3.3V  | OL          | 25  | TXA4P   | 1.08V | 1.94V       | 45  | Gnd         | Gnd    | Gnd          |
| 6   | FRC_RESET | 3.14V | OL          | 26  | Gnd     | Gnd   | Gnd         | 46  | Gnd         | Gnd    | Gnd          |
| 7   | LVDS_SEL  | 0V    | OL          | 27  | BIT_SEL | 2.40V | OL          | 47  | n/c         | n/c    | n/c          |
| 8   | n/c       | n/c   | n/c         | 28  | TXB0N   | 1.23V | 1.94V       | 48  | Panel_VCC   | 11.98V | OL           |
| 9   | n/c       | n/c   | n/c         | 29  | TXB0P   | 1.18V | 1.94V       | 49  | Panel_VCC   | 11.98V | OL           |
| 10  | PANEL_CTL | 0V    | OL          | 30  | TXB1N   | 1.24V | 1.94V       | 50  | Panel_VCC   | 11.98V | OL           |
| 11  | Gnd       | Gnd   | Gnd         | 31  | TXB1P   | 1.17V | 1.94V       | 51  | Panel_VCC   | 11.98V | OL           |
| 12  | TXA0N     | 1.23V | 1.94V       | 32  | TXB2N   | 1.29V | 1.94V       |     | Daldlahal   |        |              |
| 13  | TXA0P     | 1.16V | 1.94V       | 33  | TXB2P   | 1.15V | 1.94V       |     | Bold labels |        | ueo signais. |
| 14  | TXA1N     | 1.25V | 1.94V       | 34  | Gnd     | Gnd   | Gnd         |     | F1115 4     | o~51 a |              |
| 15  | TXA1P     | 1.15V | 1.94V       | 35  | TXBCLKN | 1.19V | 1.94V       |     |             | CN1    |              |
| 16  | TXA2N     | 1.27V | 1.94V       | 36  | TXBCLKP | 1.23V | 1.94V       |     |             |        |              |
| 17  | TXA2P     | 1.15V | 1.94V       | 37  | Gnd     | Gnd   | Gnd         |     |             |        |              |
| 18  | Gnd       | Gnd   | Gnd         | 38  | TXB3N   | 1.27V | 1.94V       |     |             |        |              |
| 19  | TXACLKN   | 1.19V | 1.94V       | 39  | TXB3P   | 1.31V | 1.94V       | (   | easerro à o |        | (1)          |
| 20  | TXACLKP   | 1.23V | 1.94V       | 40  | TXB4N   | 1.31V | 1.94V       |     |             |        |              |

Pin 2 (3D\_Sync) will go high when 3D is played. But is not used by the Main Board.

Diode Mode values taken with all Connectors Removed

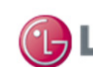

LG TRAINING CENTER FAST, Strong & Smart

90

Hash marks in steps of 5.

First hash mark is off by 1 pin. Starts on pin 6.

# CN2 T-CON to the Main PWB (Voltage and Diode Check)

#### CN2 "T-CON" to "MAIN" P1503

| Pin | Label   | Run   | Diode Check | Pin | Label   | Run   | Diode Check |
|-----|---------|-------|-------------|-----|---------|-------|-------------|
| 1   | n/c     | n/c   | n/c         | 22  | TXC4N   | 1.28V | 1.94V       |
| 2   | n/c     | n/c   | n/c         | 23  | TXC4P   | 1.11V | 1.94V       |
| 3   | n/c     | n/c   | n/c         | 24  | Gnd     | Gnd   | Gnd         |
| 4   | n/c     | n/c   | n/c         | 25  | Gnd     | Gnd   | Gnd         |
| 5   | n/c     | n/c   | n/c         | 26  | TXD0N   | 1.23V | 1.94V       |
| 6   | n/c     | n/c   | n/c         | 27  | TXD0P   | 1.18V | 1.94V       |
| 7   | n/c     | n/c   | n/c         | 28  | TXD1N   | 1.23V | 1.94V       |
| 8   | n/c     | n/c   | n/c         | 29  | TXD1P   | 1.18V | 1.94V       |
| 9   | Gnd     | Gnd   | Gnd         | 30  | TXD2N   | 1.25V | 1.94V       |
| 10  | TXC0N   | 1.23V | 1.94V       | 31  | TXD2P   | 1.15V | 1.94V       |
| 11  | TXC0P   | 1.18V | 1.94V       | 32  | Gnd     | Gnd   | Gnd         |
| 12  | TXC1N   | 1.24V | 1.94V       | 33  | TXDCLKN | 1.19V | 1.94V       |
| 13  | TXC1P   | 1.19V | 1.94V       | 34  | TXDCLKP | 1.23V | 1.94V       |
| 14  | TXC2N   | 1.26V | 1.94V       | 35  | Gnd     | Gnd   | Gnd         |
| 15  | TXC2P   | 1.15V | 1.94V       | 36  | TXD3N   | 1.25V | 1.94V       |
| 16  | Gnd     | Gnd   | Gnd         | 37  | TXD3P   | 1.17V | 1.94V       |
| 17  | TXCCLKN | 1.18V | 1.94V       | 38  | TXD4N   | 1.31V | 1.94V       |
| 18  | TXCCLKP | 1.22V | 1.94V       | 39  | TXD4P   | 1.20V | 1.94V       |
| 19  | Gnd     | Gnd   | Gnd         | 40  | Gnd     | Gnd   | Gnd         |
| 20  | TXC3N   | 1.24V | 1.94V       | 41  | Gnd     | Gnd   | Gnd         |
| 21  | TXC3P   | 1.16V | 1.94V       |     |         |       |             |

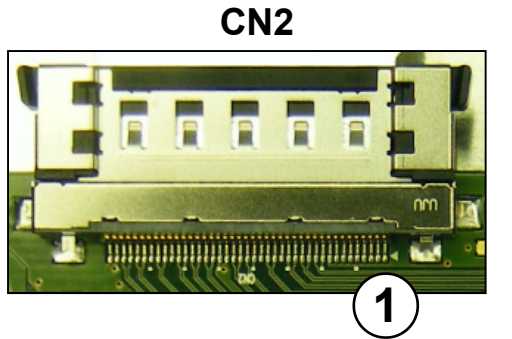

55LW5600

Bold labels are video signals.

July 2011 LCD TV

Diode Mode values taken with all Connectors Removed

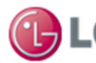

LG TRAINING CENTER FAST, Strong & Smart

### FRONT (IR, INTELLIGENT SENSOR and POWER LED) SECTION

The Intelligent Sensor and IR board (located on the bottom left as viewed from the rear) contains the IR (Infrared Remote Sensor) and the Intelligent Sensor. This board also has the Soft Touch Key Board.

The IR board receives it operating B+ pin 6 from the Main P901 (STBY 3.5V).

The IR (Infrared) remote receiver can be measured (1.48V) at pin 9 of connector P901 on the Main board in Stand-By. During run pin 9 reads (1.47V). The IR pulses (2V p/p) are sent to the Main board and on to the Microprocessor (IC602) via pin 16.

The Front Power LEDs are controlled by different Clock and Data lines which communicate with the LED Driver IC U1. These clock and data lines are from the Main board P901 pins 14 and 15 which are only active when the Power is turned on or off.

The Soft Touch Keys are part of the IR board. Key 1 (pin 4) and Key 2 (pin 5) are output From Pat P901 on the Main Board, then to the Microprocessor 25 and 26 lines.

The Intelligent Sensor communicates with the Micro Processor IC602 pins 3 & 4 via clock and data lines EEPROM\_SCL and EEPROM\_SDA arriving on connector P901 pins 1 and 2 on the Main board. The Intelligent Sensor circuit receives it's operational voltage when the set turns on via pin 11 (3.3V\_Normal).

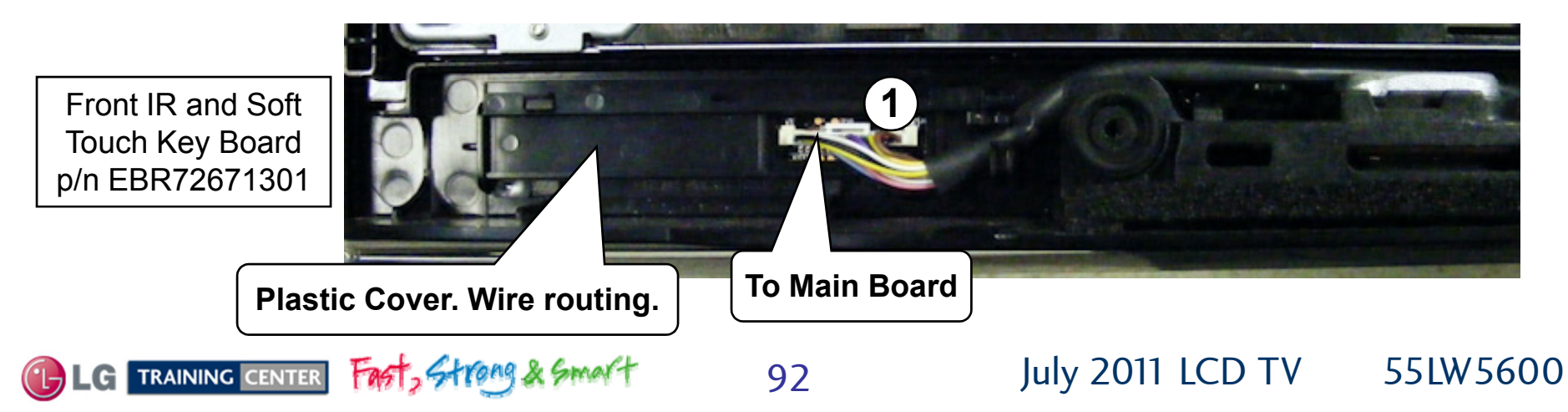

# Gaining access to the Front IR/Key Board

The Front IR Item 510 on the parts breakdown is under a wire routing bracket Item 511. Disconnect the cable coming from the Main board and remove it from the wire holders in Item 511.

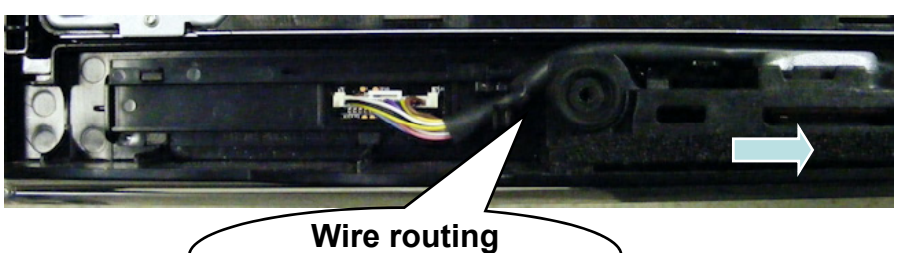

### IR/Key board p/n: EBR72671301

Remove the Speaker by sliding it forward.

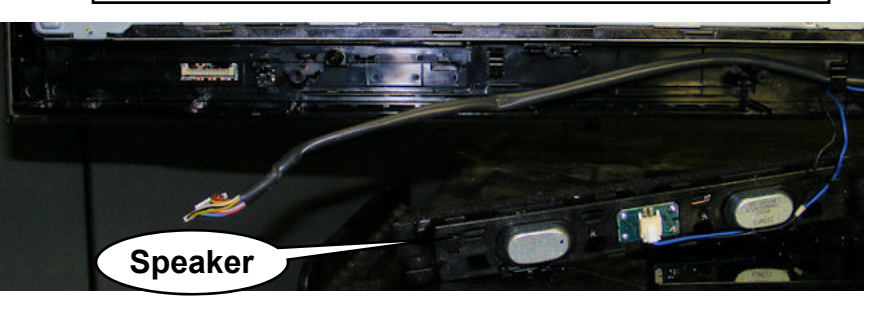

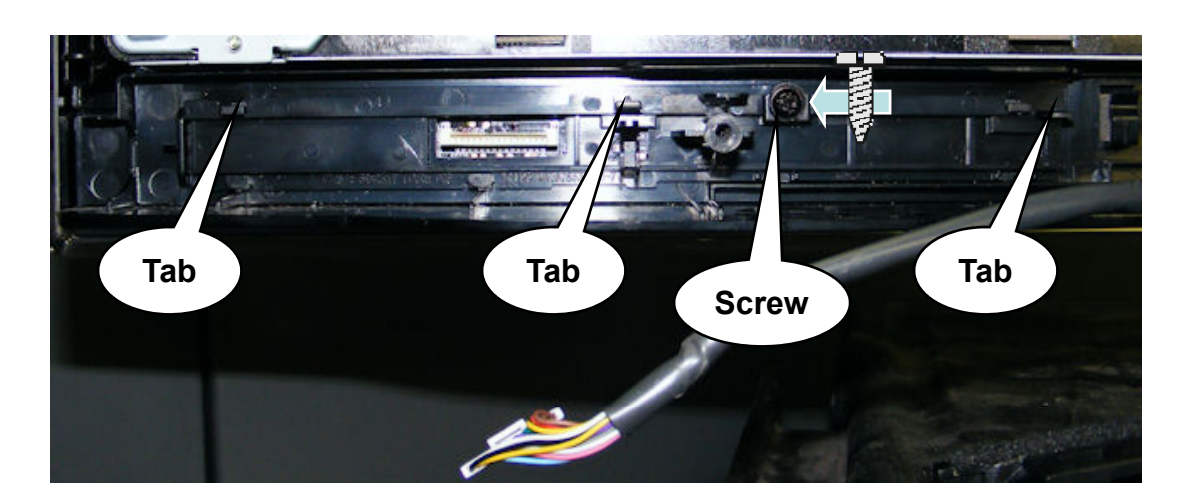

93

Remove the one screw. Lift up on the three tabs at the top of Item 511 and pull the Item 511 slightly forward. Lift Item 511 up and out.

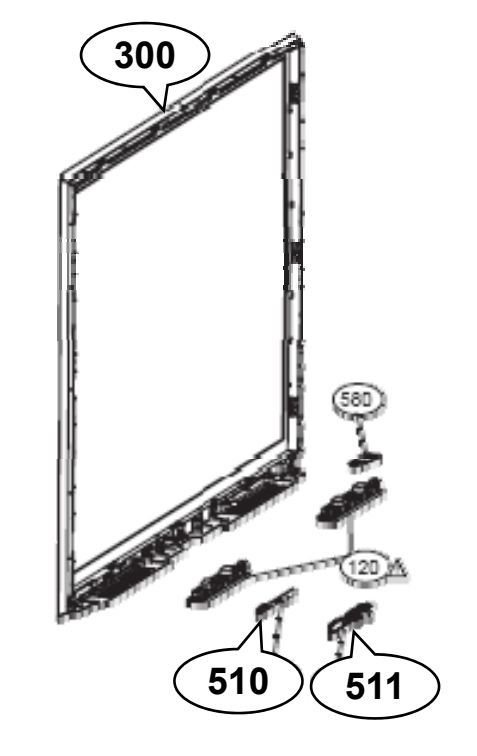

July 2011 LCD TV 55LW 5600

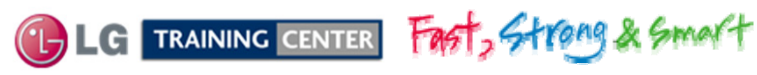

(3)

### Front IR Component Identification

### See Disassembly section for gaining access to the IR/Key Board

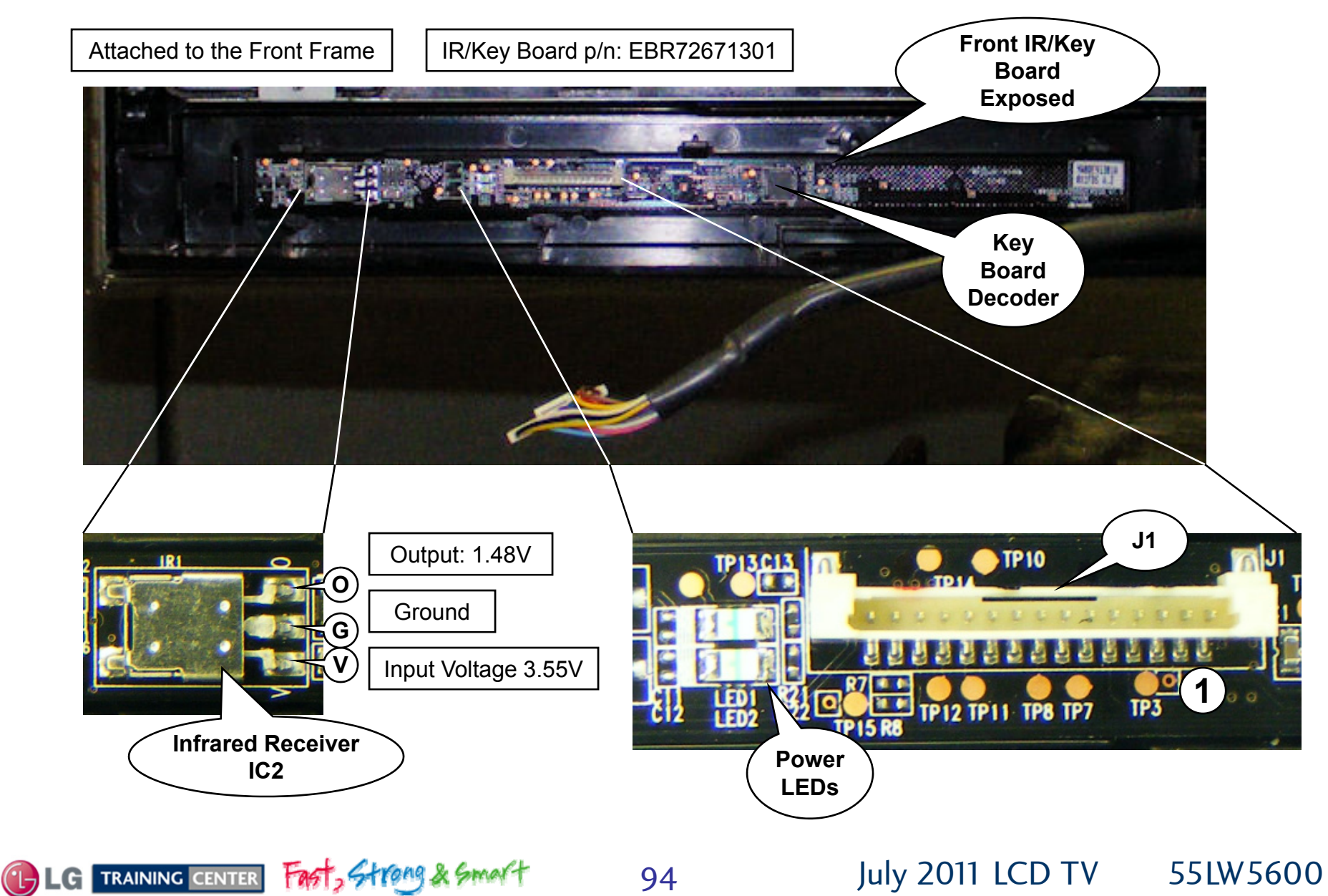

# J1 Front IR/Soft Touch Key Board Voltage and Diode Check

| Pin | Label        | STBY  | Run   | Diode Check |
|-----|--------------|-------|-------|-------------|
| 1   | SCL          | 3.55V | 3.49V | OL          |
| 2   | SDA          | 3.55V | 3.49V | OL          |
| 3   | Gnd          | Gnd   | Gnd   | Gnd         |
| 4   | KEY 1        | 3.33V | 3.33V | OL          |
| 5   | KEY 2        | 3.33V | 3.33V | OL          |
| 6   | 3.5V_ST      | 3.55V | 3.49V | OL          |
| 7   | Gnd          | Gnd   | Gnd   | Gnd         |
| 8   | LED_B/BUZZ   | 0V    | 0V    | OL          |
| 9   | IR           | 1.48V | 1.47V | OL          |
| 10  | Gnd          | Gnd   | Gnd   | Gnd         |
| 11  | +3.3V_Normal | 0V    | 3.33V | OL          |
| 12  | LED_R/BUZZ   | 0V    | 0V    | OL          |
| 13  | Gnd          | Gnd   | Gnd   | Gnd         |
| 14  | S/T_SCL      | 3.55V | 3.49V | OL          |
| 15  | S/T_SDA      | 3.55V | 3.49V | OL          |

### J1 "IR Board" To P901 "Main Board"

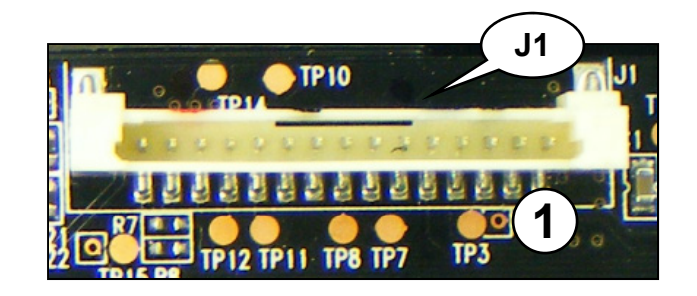

July 2011 LCD TV

55LW5600

<sup>(1)</sup> Clock & Data pulses only present when Intelligent Sensor is turned on. (3.6V p/p)

<sup>(2)</sup> IR pulses (2V p/p)

<sup>(3)</sup> Clock & Data pulses only present when Set is turned on or Off. (3.9V p/p)

Diode Mode values taken with all Connectors Removed

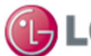

G TRAINING CENTER FAST, Strong & Smart

# Soft Touch Key Resistance and Voltages

Key 1 Line

| <b>KEY</b> 1 | Pin 4 measured from Gnd | <b>KEY</b> 1 | Pin 4 measured from Gnd |
|--------------|-------------------------|--------------|-------------------------|
| Volume (+)   | 16.8M Ohms              | Volume (+)   | 1.67V                   |
| Volume (-)   | 10.7M Ohms              | Volume (-)   | 1.07V                   |
| Home         | 5.4M Ohms               | Home         | 0.54V                   |
| Enter        | 1.19M Ohms              | Enter        | 0.12V                   |

Key 2 Line

| <b>KEY</b> 2 | Pin 5 measured from Gnd | <b>KEY</b> 2 | Pin 5 measured from Gnd |
|--------------|-------------------------|--------------|-------------------------|
| CH (Up)      | 15.9M Ohms              | CH (Up)      | 1.56V                   |
| CH (Dn)      | 9.8M Ohms               | CH (Dn)      | 0.98V                   |
| Power        | 5.7M Ohms               | Power        | 0.53V                   |
| Input        | 1.19M Ohms              | Input        | 0.12V                   |

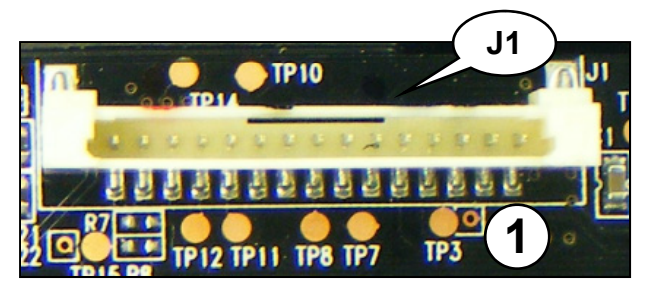

Diode Mode values taken with all Connectors Removed

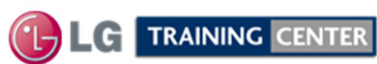

Fast, Strong & Smart

July 2011 LCD TV

# MOTION REMOTE BOARD SECTION

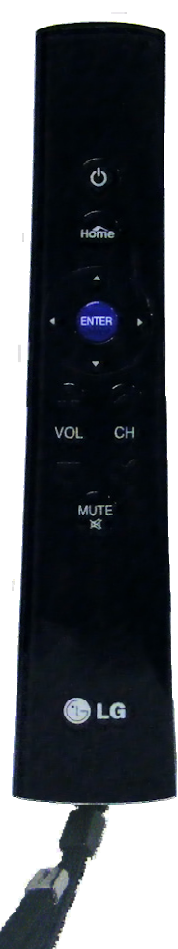

The first time the Motion Remote has it's batteries installed and pointed at the Television, the Motion Remote is synchronized with the TV. After that, when pointing the remote at the TV and pressing the Enter key, a pointer appears on screen, then by moving the Motion Remote around, the pointer moves with the movement of the remote. When the pointer is placed over a selectable button, you can press the center "Enter" button and active the object. This makes navigation much easier.

You can also adjust the volume, change channels and mute the audio with the Motion Remote and it has a convenient "Home" button for the TV Menu.

A wrist band can be attached to the remote to avoid dropping and damaging the remote.

The Motion Remote utilizes a specialized receiver on the Television to receive the RF signal and this information is then routed to P1302 and on to the IC101 the BCM IC for pointer positioning and interpretation of the other functions.

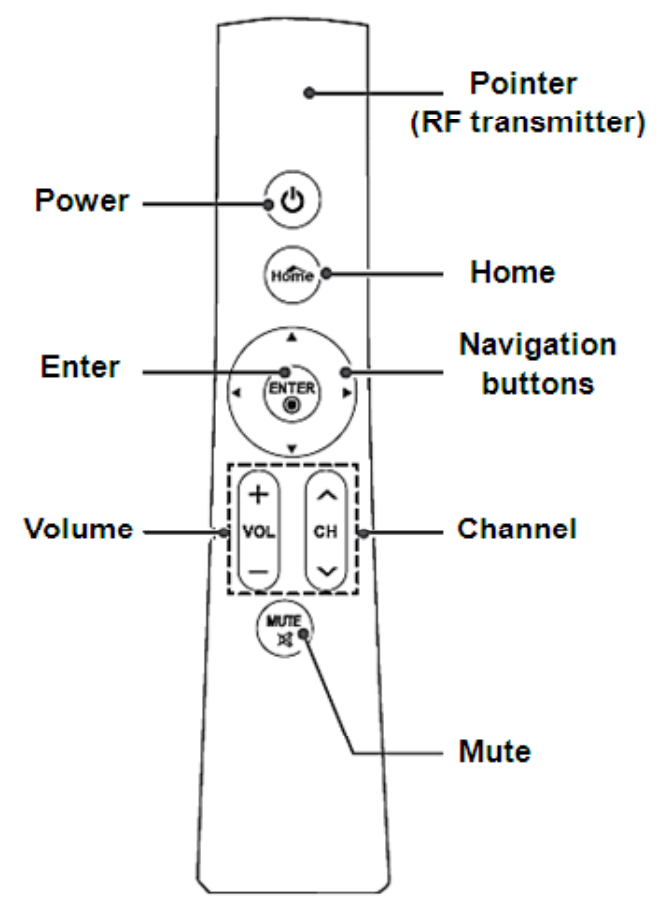

July 2011 LCD TV

55LW5600

How to **Re-register the Magic Motion Remote** Control after Registration Failure. Reset the remote control by pressing and holding both the **ENTER** and **MUTE** buttons for **5 seconds**. An LED will blink 3 times indicating the remote is ready for registering.

### Motion Remote "Magic Remote" AKB72914043

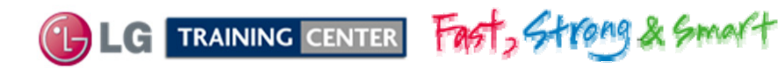

### Motion Remote Receiver Board Voltage and Diode Check

Motion Remote Board p/n EBR72499601

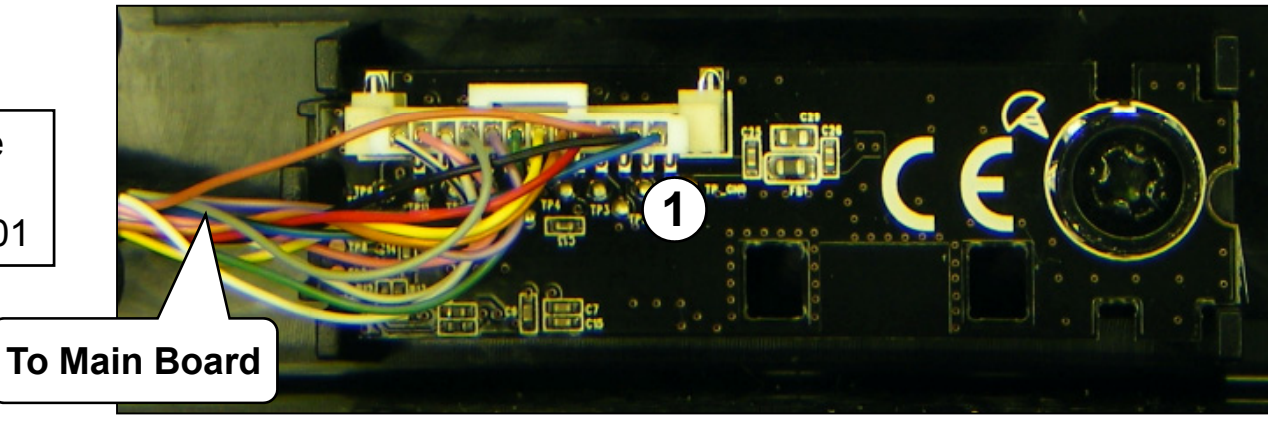

### "Motion Remote Receiver Board" To P1302 "Main"

| Pin | Label       | STBY  | Run   | Diode Check |
|-----|-------------|-------|-------|-------------|
| 1   | 3.5V_Normal | 0.35V | 3.33V | 0.53V       |
| 2   | Gnd         | Gnd   | Gnd   | Gnd         |
| 3   | M_Remote_RX | 0.35V | 3.33V | OL          |
| 4   | M_Remote_TX | 0.35V | 3.33V | OL          |
| 5   | Reset       | 0.35V | 3.33V | OL          |
| 6   | DC_MRemote  | 0.35V | 3.33V | 2.41V       |
| 7   | DD_MRemote  | 0.35V | 3.33V | 2.38V       |
| 8   | Gnd         | Gnd   | Gnd   | Gnd         |
| 9   | GPI0-O      | 0V    | 0V    | OL          |
| 10  | GPI0-1      | 0V    | 0V    | OL          |
| 11  | GPI0-2      | 0V    | 0V    | OL          |
| 12  | GPI0-3      | 0V    | 0V    | OL          |

Diode Mode values taken with all Connectors Removed

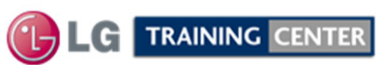

Fast, Strong & Smart

### INVISIBLE SPEAKER SECTION

The 55LW56000 contains the Invisible Speaker system.

The Full Range Speakers point downward, so there is no front viewable speaker grill or air ports.

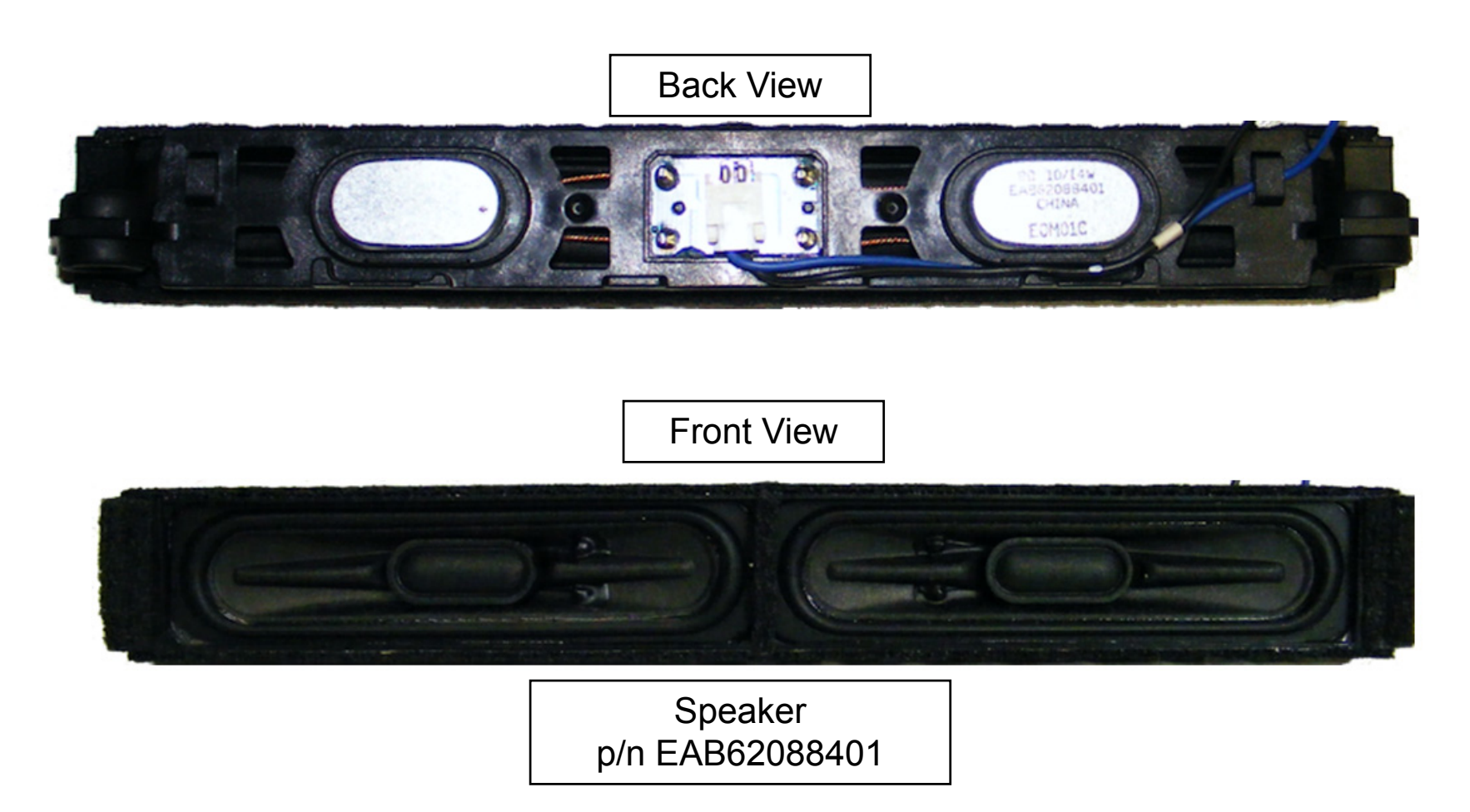

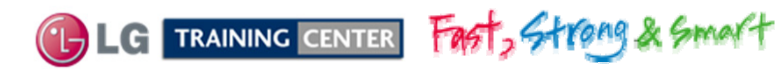

July 2011 LCD TV

INTERCONNECT DIAGRAM (11 X 17 FOLDOUT SECTION)

This section shows the 11 X 17 foldout that's available in the Paper and Adobe version of the Training Manual.

The Adobe version of this Training Manual allows the viewer to zoom in and out making reading of the small text easier. This Power Point shows a graphical representation of the 11 X 17 foldout page so clarity is limited.

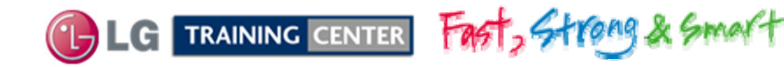

July 2011 LCD TV

Note: If a particular area is exhibiting a dimmer backlight level than other areas or the overall brightness seems dim, be sure to first check the customer's Menu setting for Backlights. Raise the percentage and see if the overall brightness returns to normal. If not.

1<sup>st</sup>: Check the P-DIM level, it should rise with the percentage shown on screen.

100%, 3.3V. Follow the P-DIM signal all the way to the Inverter.

2<sup>nd</sup>: Turn off Local Dimming in the Customers Menu or unplug P832. If the brightness returns to normal, examine the signals required for Local Dimming.

(SIN, V-SYNC and SCLK). Suspect the Main Board. You can also test each of the 12 blocks functionality by grounding the return path signal (V1~V4) through a 220Ω, providing the 63V LED Power is present. See "LED Single Block Test" instructions below

#### P202 White Plug "SMPS Board" To "Panel LEDs"

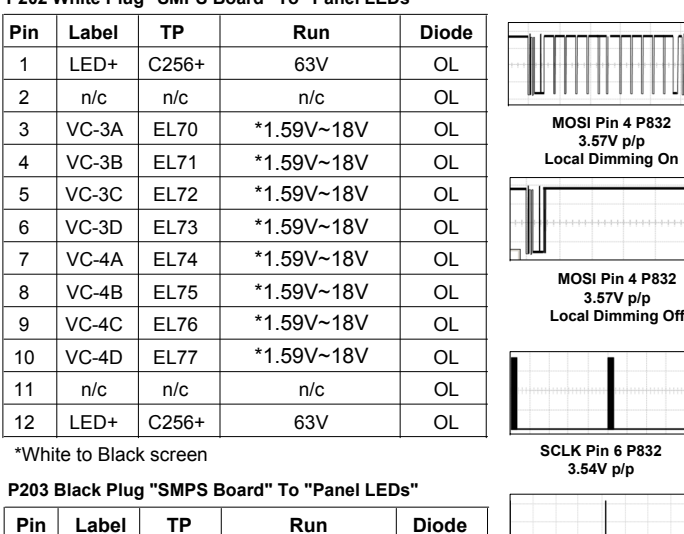

| Pin | Label | TP    | Run        | Diode |
|-----|-------|-------|------------|-------|
| 1   | LED+  | C256+ | 63V        | OL    |
| 2   | n/c   | n/a   | n/c        | OL    |
| 3   | VC-1A | EL62  | *1.59V~18V | OL    |
| 4   | VC-1B | EL63  | *1.59V~18V | OL    |
| 5   | VC-1C | EL64  | *1.59V~18V | OL    |
| 6   | VC-1D | EL65  | *1.59V~18V | OL    |
| 7   | n/c   | n/a   | n/c        | OL    |
| 8   | VC-2A | EL66  | *1.59V~18V | OL    |
| 9   | VC-2B | EL67  | *1.59V~18V | OL    |
| 10  | VC-2C | EL68  | *1.59V~18V | OL    |
| 11  | VC-2D | EL69  | *1.59V~18V | OL    |
| 12  | n/c   | n/a   | n/c        | OL    |
| 13  | LED+  | C256+ | 63V        | OL    |

<u>)</u>

7)(8)

24V 3 4 24V

A 56

p/n: EBR72671301

Front IR/Kev

Off On 20V p/p 2mSec Any drive signal VC1 through VC4 A~D

V-SYNC Pin 1 P832

3.5V p/p

SMPS TEST 1: Force Power Supply On. SMPS TEST 2 Disconnect P502 on Main board. P201 (A) Jump pins 9, 10, 11 or 12 (3.5V) to pin 1 23 24 Test Voltage Outputs 12V 24V to Main and 12V (1) (2) 63V to the LED Backlights. Remove AC power 12V (19 20) Leave the jumper in place. DRV-O 12V 17 18+ No Backlights, 63V to Backlights reads 56V STBY 3.5V (5) (6) 9,10,11,12

SMPS TEST 2: Force the Backlights On. (B) Jump pins 9, 10, 11 or 12 (3.5V) to pin 18 (DRV-ON). Apply AC power, the Backlights should turn on. Note, the LED B+ will now be 65V

Note: If there is a problem with a load from the panel backlights, you can remove AC and Disconnect P202 or P203. When AC is reapplied, the Backlight LEDs should turn on for about 4 seconds and then shut off.

LED SINGLE BLOCK TEST DIM OR DARK PICTURE: Confirm the 63V to the LED Backlights is present. Turn the Brightness, Contrast and Backlights all the way up Confirm P-DIM is 3.3V. Using a 2200 resistor, jump any of the blocks grounding lug (VC\_1~4\_A~D) while observing the picture and each block should turn on maximum

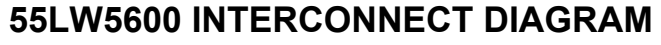

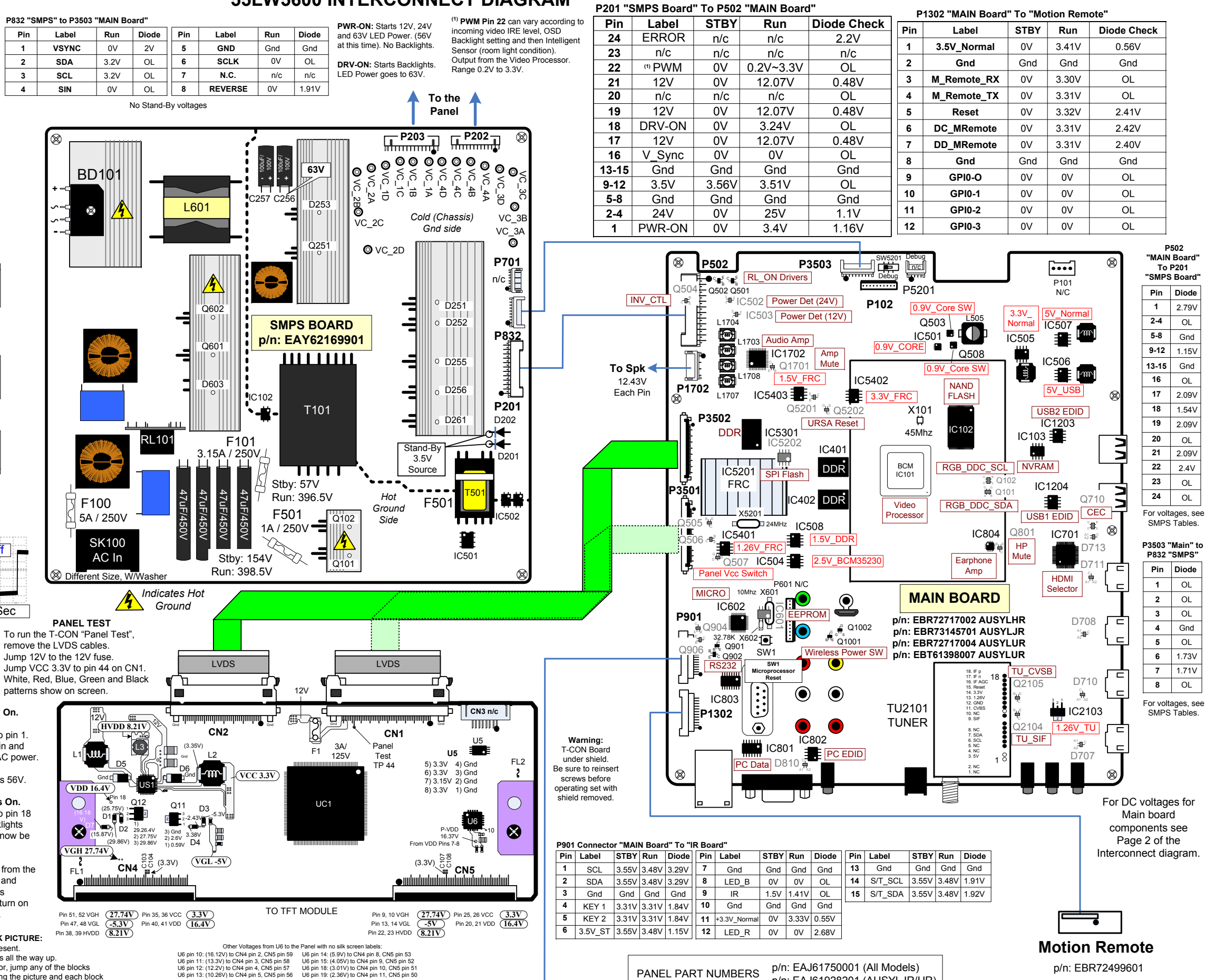

Ft. IR/Intelligent Sensor And Soft Touch Key Board

op pins on

SMPS TEST 1

P201

23 24

12V (1) (2)

12V (19 20)

12V (7) (8)

► **(1)** (

91

78

241 3 4 241

A 56

PWR ON 12 24V

STBY 3.5V (5) (6)

9,10,11,12 34

\*White to Black screen

Top pins on connector

p/n: EAJ61928201 (AUSYLJR/UR)

#### 55LW5600 MAIN (FRONT SIDE) SIMICONDUCTORS

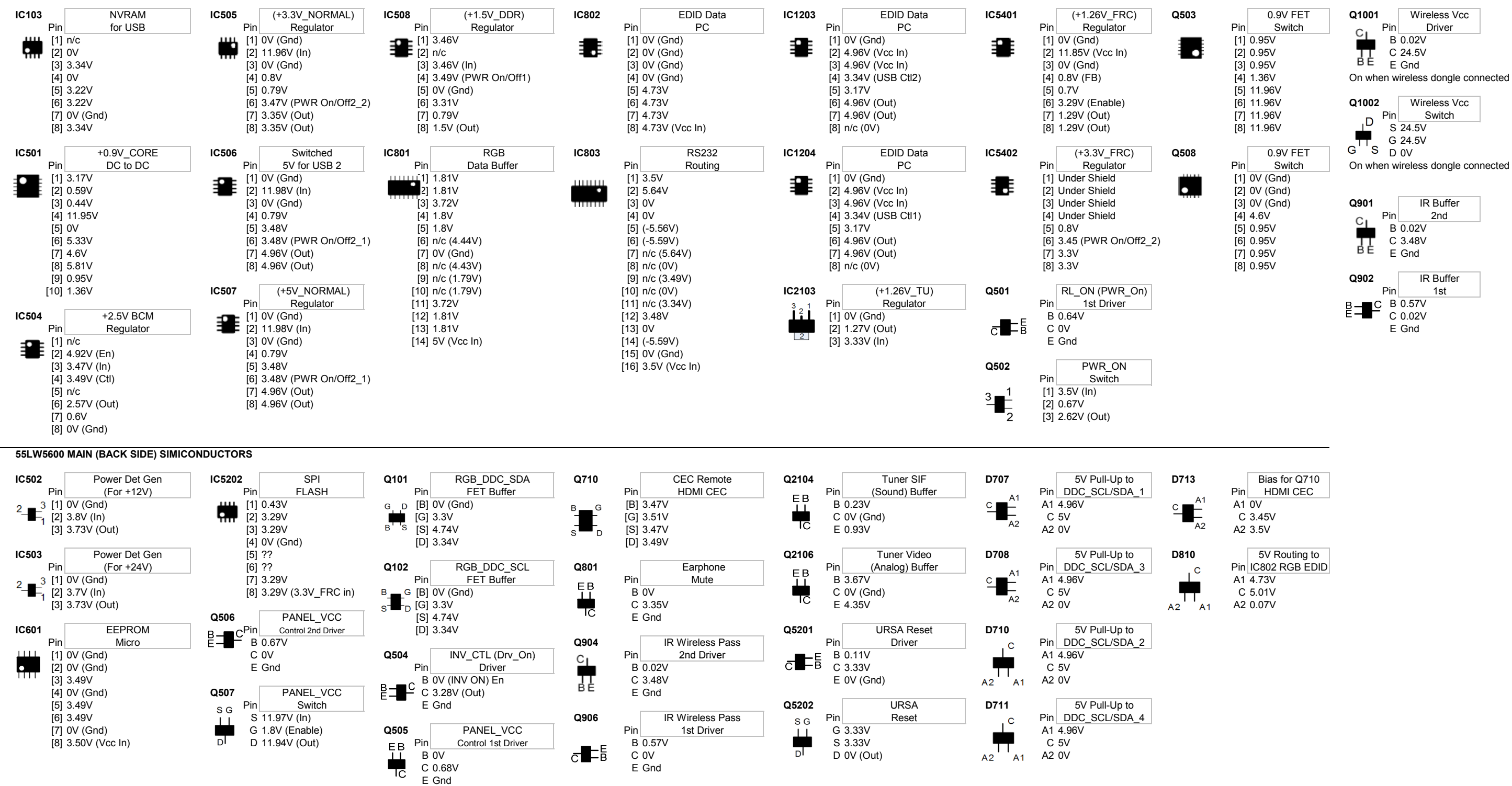

| I | С  |
|---|----|
|   |    |
| 2 | A1 |

| С   | 3.45V         |
|-----|---------------|
| A2  | 3.5V          |
|     |               |
|     | 5V Routing to |
| Pin | IC802 RGB ED  |
| A1  | 4.73V         |
| С   | 5.01V         |
| A 0 | 0.07)/        |

### 55LW5600 Main Board Components on in (Stand\_By 3.5V) and with (24V)

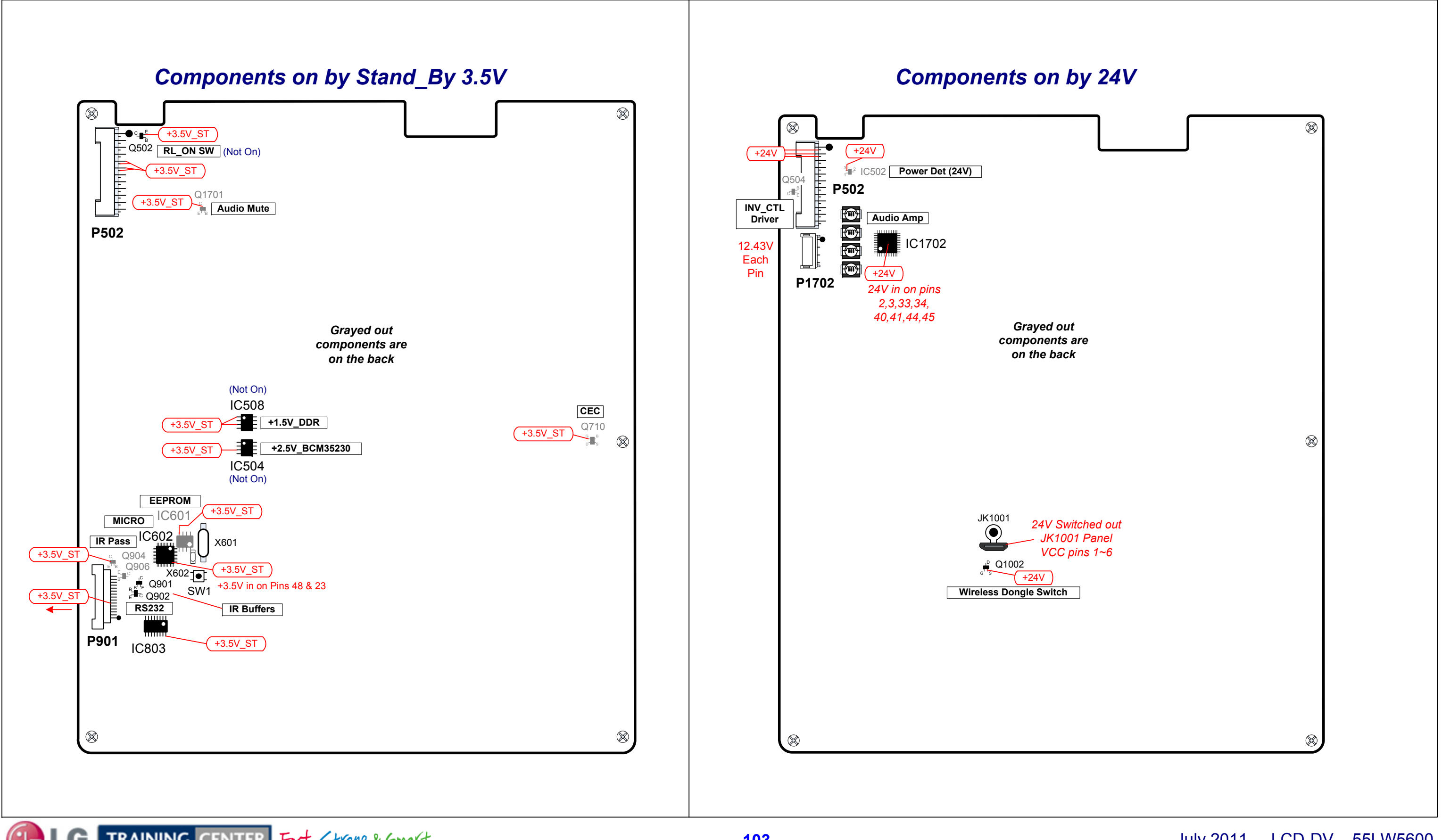

G TRAINING CENTER Fast, Strong & Smart

July 2011 LCD-DV 55LW5600

### 55LW5600 Main Board Components on with (12V) and Other Voltage Distributions

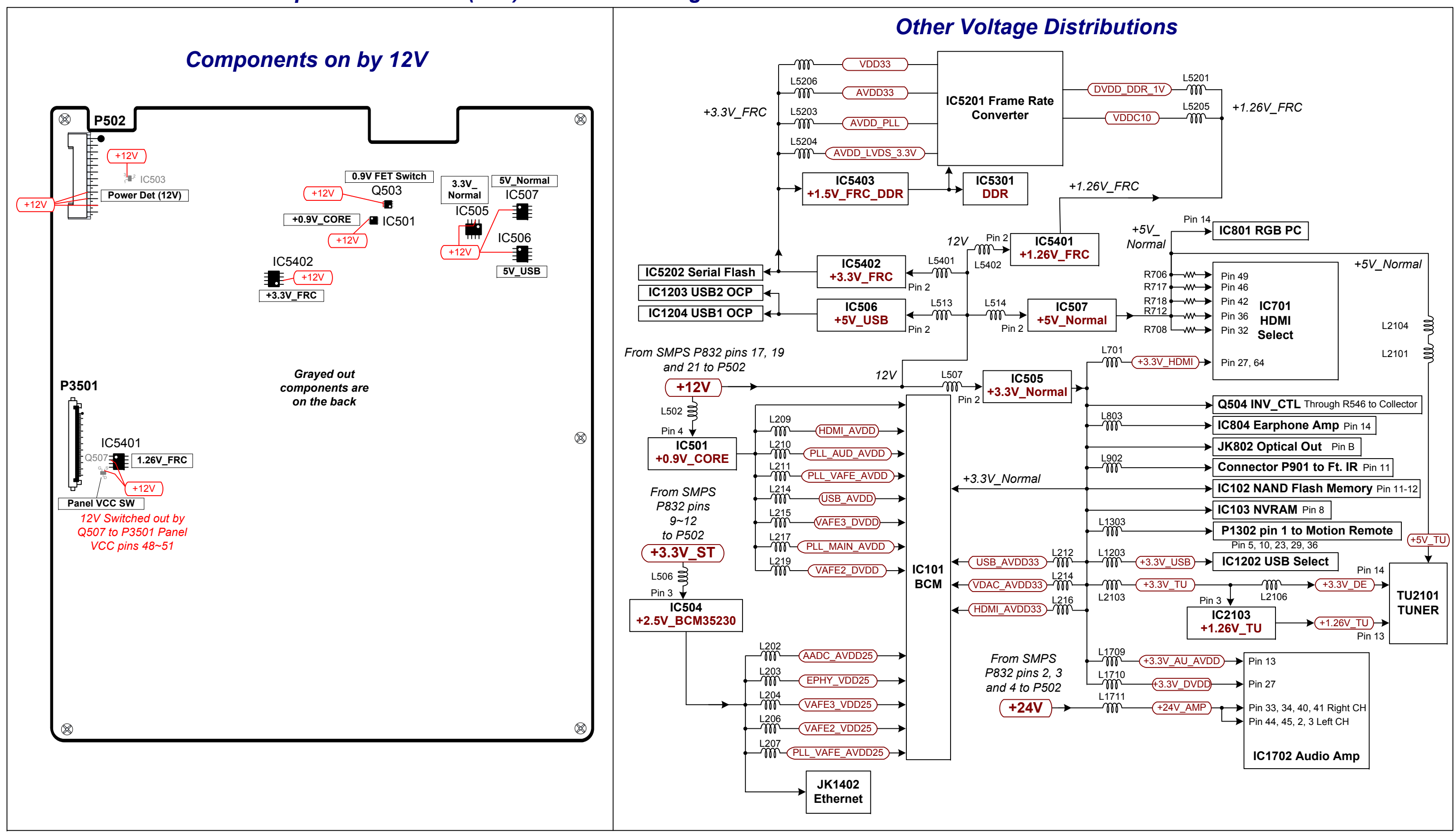

LC TRAINING CENTER Fast, Strong & Smart

June 2011 LCD-DV 55LW5600

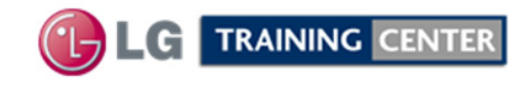

# 55LW5600 Conclusion Page Direct View LCD

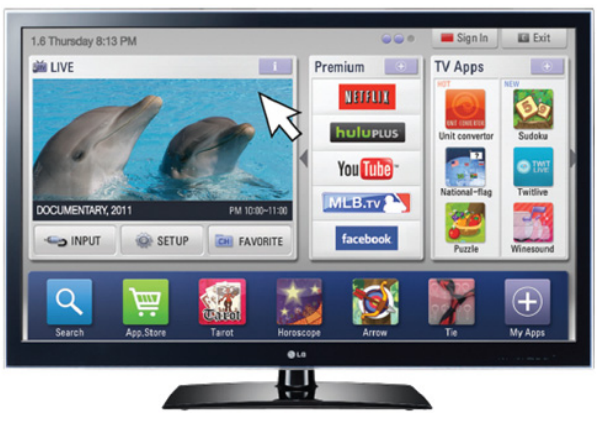

*3D* 

This concludes the 55LW56000 training session.

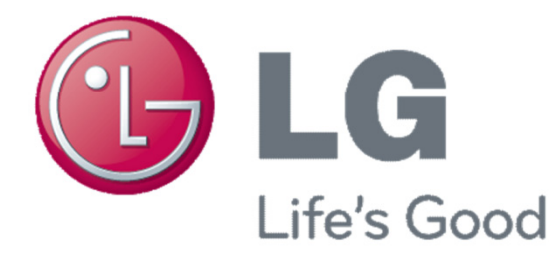

#### 07/13/2011 Updates

Added Voltage Distribution pages to the end of the training manual.

#### Updates 07/27/2011

- 1. Page 55: The bottom IC is the FRC IC.
- 2. Updated page 55 and 77 with information about the Main board pins P3503 are reversed on P832 on the SMPS. Added Local Dimming Waveforms to pages 64 and 77.
- 3. Moved the Speaker Connector P1702 to page 76 (from page 77) to free up room for the waveforms on page 77.
- 4. Page 94 cleaned up the Table related to Resistance and Voltages for the Soft Touch Key Board.

### 08/03/2011 Updates

Added pages 26 and 27 referencing Power Off Status

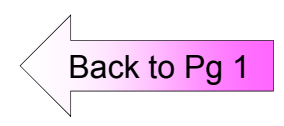